## **D-Link**<sup>®</sup>

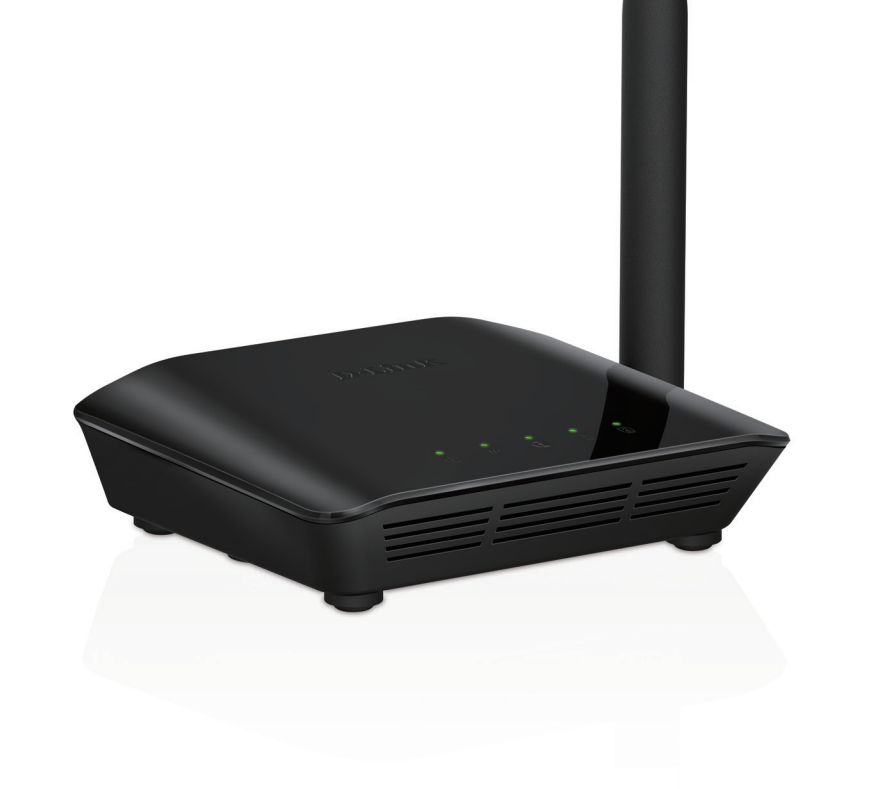

# **User Manual**

## Wireless N 150 Home Router

DIR-608

# Preface

D-Link reserves the right to revise this publication and to make changes in the content hereof without obligation to notify any person or organization of such revisions or changes.

### **Manual Revisions**

| Revision | Date          | Description         |  |  |
|----------|---------------|---------------------|--|--|
| 1.0      | 25 July, 2016 | DIR-608 Revision A1 |  |  |

### Trademarks

D-Link and the D-Link logo are trademarks or registered trademarks of D-Link Corporation or its subsidiaries in the United States or other countries. All other company or product names mentioned herein are trademarks or registered trademarks of their respective companies.

Copyright  $\ensuremath{^\odot}$  2016 by D-Link Corporation, Inc.

All rights reserved. This publication may not be reproduced, in whole or in part, without prior expressed written permission from D-Link Corporation, Inc.

# **Table of Contents**

| Preface                              |    |
|--------------------------------------|----|
| Product Overview                     | 1  |
| Package Contents                     | 1  |
| System Requirements                  |    |
| Introduction                         |    |
| Features                             | /  |
| Hardware Overview                    | ۳  |
|                                      |    |
| LEDS                                 |    |
| Back Panel                           | 6  |
| Choosing an Operation Mode           | 7  |
| Router Mode                          | 8  |
| Wireless Repeater Mode               | ç  |
| ·····                                |    |
| Installation                         | 11 |
| Before You Begin                     | 11 |
| Wireless Installation Considerations | 12 |
| Hardware Setup - Router              | 13 |
| Hardware Setup - Wireless Repeater   | 15 |
|                                      |    |
| Getting Started                      | 16 |
| Configuration                        | 17 |
| Web UI Table of Contents             | 18 |
| Setup                                |    |
| Wizard                               | 20 |
| Local Network                        |    |
| Internet Setun                       | 27 |
|                                      |    |

|     | PPTP                    | 30 |
|-----|-------------------------|----|
|     | L2TP                    | 31 |
|     | IPV6                    | 33 |
| Wir | eless                   | 47 |
|     | Wireless Basics         | 48 |
|     | WPS                     | 54 |
|     | Advanced Wireless       | 55 |
|     | Wireless Repeater       | 57 |
|     | Wireless Repeater Setup | 58 |
| Adv | vanced                  | 60 |
|     | Access Control List     | 61 |
|     | Port Triggering         | 62 |
|     | DMZ                     | 64 |
|     | URL Block               | 65 |
|     | Dynamic DNS             | 66 |
|     | Traffic Control         | 67 |
|     | UPnP                    | 69 |
|     | Telnet                  | 70 |
|     | Virtual Server          | 71 |
|     | IPv6 Filter             | 72 |
|     | IPv6 Routing            | 74 |
| Ma  | intenance               | 75 |
|     | Reboot                  | 76 |
|     | Firmware Upgrade        | 77 |
|     | Backup/Restore          | 78 |
|     | Admin                   | 79 |
|     |                         |    |

| Time and Date                             | 80  |
|-------------------------------------------|-----|
| Status                                    |     |
| Device Info                               |     |
| Active Client Table                       |     |
| Statistics                                |     |
| IPV6                                      |     |
| IPV6 Routing Table                        |     |
| Help                                      |     |
| Connect a Wireless Client to Your Router. |     |
| WPS Button                                |     |
| Windows <sup>®</sup> 10                   |     |
| Windows <sup>®</sup> 8                    |     |
| WPA/WPA2                                  |     |
| Windows <sup>®</sup> 7                    |     |
| WPA/WPA2                                  |     |
| WPS                                       |     |
| Windows Vista <sup>®</sup>                |     |
| WPA/WPA2                                  |     |
| Troubleshooting                           | 102 |
| Wireless Basics                           |     |
| What is Wireless?                         |     |
| Tips                                      |     |
| Wireless Modes                            |     |
| Networking Basics                         | 111 |
| Check your IP address                     |     |
| Statically Assign an IP address           |     |

| Wireless Security        |     |
|--------------------------|-----|
| What is WPA?             |     |
| Technical Specifications | 114 |
| Safety Statements        | 115 |

## **Package Contents**

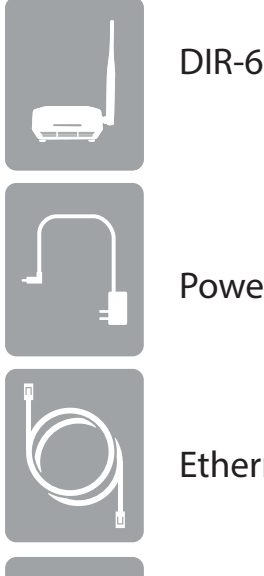

DIR-608 Wireless N 150 Home Router

**Power Adapter** 

Ethernet Cable

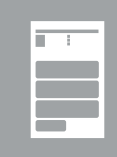

Quick Install Guide

If any of the above items are missing, please contact your reseller.

**Note:** Using a power supply with a different voltage rating than the one included with the DIR-608 will cause damage and void the warranty for this product.

## System Requirements

| Network Requirements                            | <ul> <li>An Ethernet-based Cable or DSL modem</li> <li>IEEE 802.11n, 802.11g or 802.11b wireless clients</li> <li>10/100 Ethernet</li> </ul>                                                                                                    |  |  |
|-------------------------------------------------|----------------------------------------------------------------------------------------------------|--|--|
| Web-based Configuration<br>Utility Requirements | <ul> <li>Computer with the following: <ul> <li>Windows<sup>*</sup>, Macintosh, or Linux-based operating system</li> <li>An installed Ethernet adapter</li> </ul> </li> <li>Browser Requirements: <ul> <li>Internet Explorer 10 or higher</li> <li>Firefox 28 or higher</li> <li>Safari 6.0 or higher</li> <li>Chrome 28 or higher</li> </ul> </li> <li>Windows<sup>*</sup> Users: Make sure you have the latest version of Java installed. Visit www.java.com to download the latest version.</li> </ul> |  |  |

## Introduction

The DIR-608 Wireless N 150 Home Router is an attractive, high-performance router that makes it easy to share your broadband Internet connection with all your devices. Simply connect it to your broadband modem, then use the web-based setup wizard to guide you step-by-step through the configuration process. Whether you're surfing the web on your desktop or relaxing on the couch with your laptop, the DIR-608 keeps you connected wherever you are in your home.

The DIR-608 creates a high-speed home network with wireless speeds of up to 150 Mbps<sup>1</sup> for fast file transfers, seamless web surfing, and smooth online gaming. The external antenna increases your wireless coverage so you can avoid dead spots and get a reliable connection in more places throughout your home. The DIR-608 also has a repeater mode, which allows you to extend the range of your existing wireless network, letting you reach the farthest corners of your home or small office.

The DIR-608 has a host of security features, meaning you can access the Internet without fear of your network being compromised. Wi-Fi Protected Access (WPA) / Wi-Fi Protected Access II (WPA2) encryption secures wireless traffic across your network, preventing unauthorized access and eavesdropping. Meanwhile, the NAT firewall protects your network from attacks and intrusions via the Internet. No matter whether you are shopping online, doing your banking, or accessing your personal information, the DIR-608 keeps your data and your network safe.

<sup>&</sup>lt;sup>1</sup> Maximum wireless signal rate derived from IEEE Standard 802.11b, 802.11g, and 802.11n specifications. Actual data throughput will vary. Network conditions and environmental factors, including volume of network traffic, building materials and construction, and network overhead, lower actual data throughput rate. Environmental conditions will adversely affect wireless signal range.

## Features

- Faster Wireless Networking The DIR-608 provides wireless connection of up to 150 Mbps\* for other 802.11n wireless clients. This capability allows users to participate in real-time activities online, such as video and audio streaming or online gaming.
- Compatible with 802.11b and 802.11g Devices The DIR-608 is fully compatible with the IEEE 802.11b and IEEE 802.11g standards, so it can connect with existing 802.11b and IEEE 802.11g adapters.
- Advanced Firewall Features The web-based user interface displays a number of advanced network management features including:
  - Content Filtering Easily applied content filtering based on URL.
  - Secure Multiple/Concurrent Sessions The DIR-608 can pass through VPN sessions. It supports multiple and concurrent Point to Point Tunneling Protocol (PPTP) sessions, so users behind the DIR-608 can securely access corporate networks.
- User-friendly Setup Wizard Through its easy-to-use web-based user interface, the DIR-608 lets you control what information is accessible to those on the wireless network, whether from the Internet or from your company's server. Configure your router to your specific settings within minutes.
- IPv6 Ready Fully compliant with IPv6. The DIR-608 supports a variety of IPv6 connection standards preparing you for the day when your ISP implements IPv6.

<sup>\*</sup> Maximum wireless signal rate derived from IEEE Standard 802.11b, 802.11g, and 802.11n specifications. Actual data throughput will vary. Network conditions and environmental factors, including volume of network traffic, building materials and construction, and network overhead, lower actual data throughput rate. Environmental conditions will adversely affect wireless signal range.

## Hardware Overview LEDs

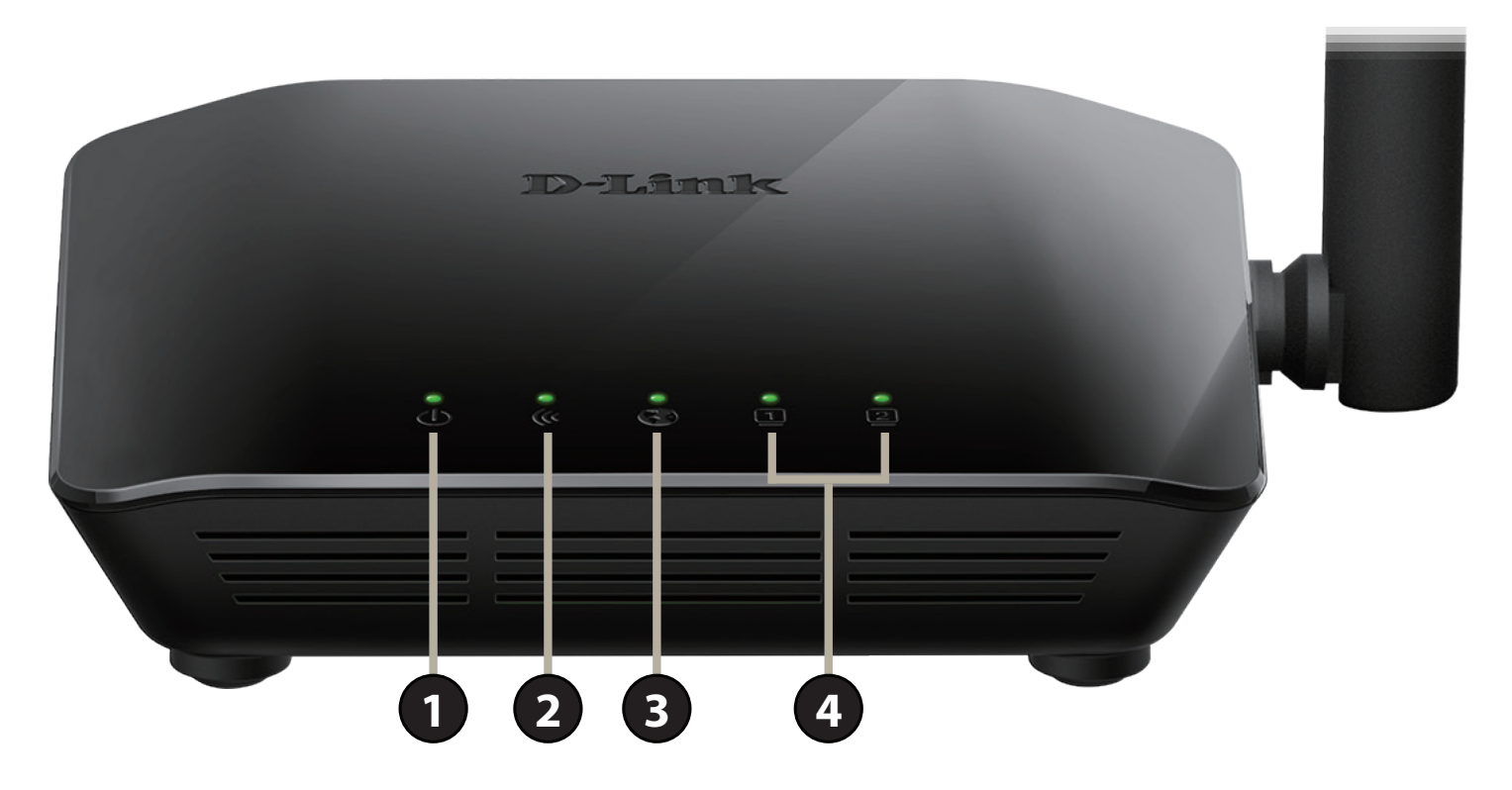

| 1     | Û   | Power LED           | The Power LED indicates that the devices is powered on with a proper connection to the power supply.    |
|-------|-----|---------------------|----------------------------------------------------------------------------------------------------|
| 2     |     |                     | The Wireless LED indicates that the wireless is operating. It blinks during wireless data transmission. |
| 2 ((( | lu  | wireless LED        | The Wireless LED blinks during the WPS pairing process.                                                 |
| 3     | •   | Internet LED        | The Internet LED indicates that an Internet link is established. It blinks during data transmission.    |
| 4     | 1-2 | LAN Port LEDs (1-2) | The LAN Port LEDs indicate an Ethernet device is connected. They blink during data transmission.        |

## Hardware Overview Back Panel

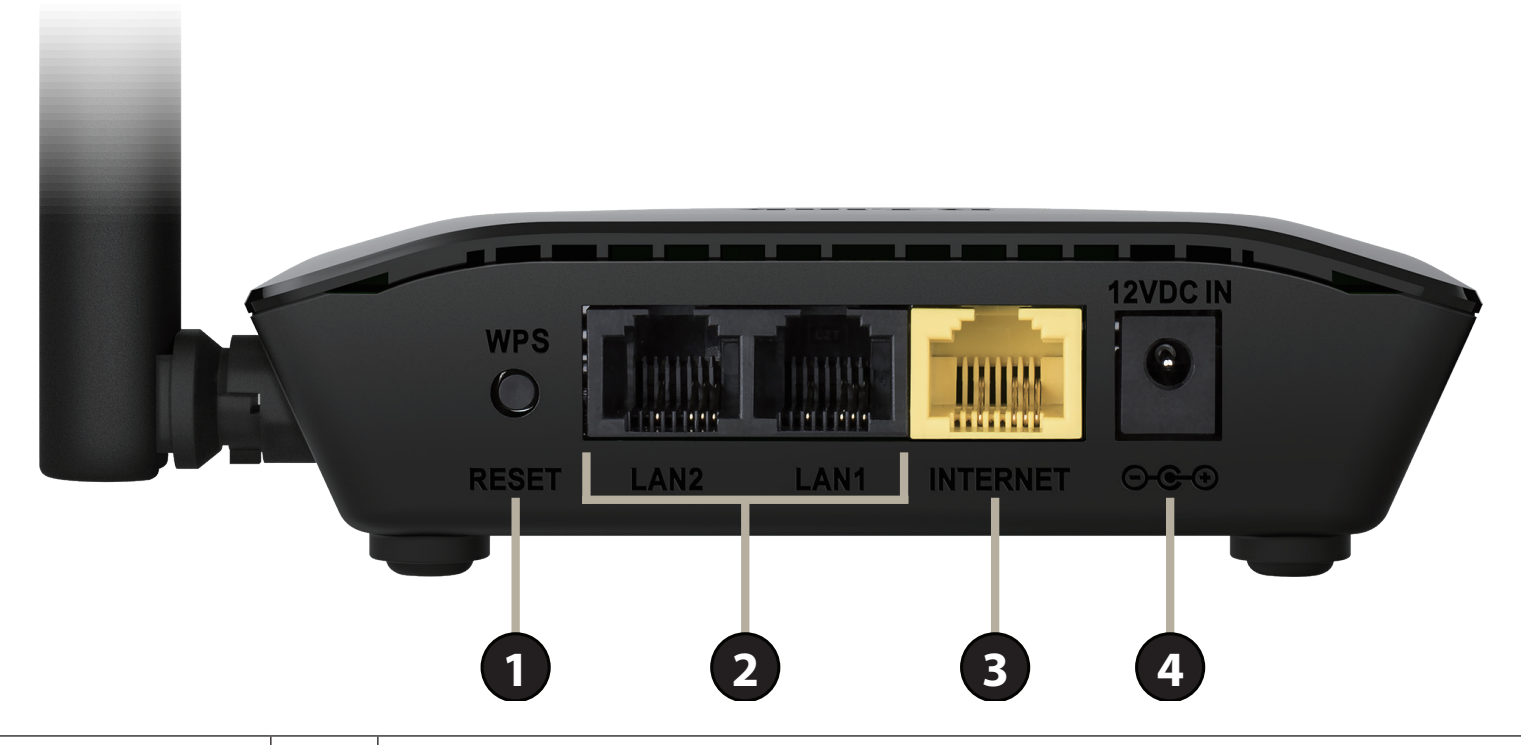

| 1 | Decot & WDS Button | WPS                                                                                                 | Press and hold for about one second to start the WPS process to automatically connect a WPS client.    |  |
|---|--------------------|----------------------------------------------------------------------------------------------------|----------------------------------------------------------------------------------------------------|--|
| • | Reset & WPS Button | Reset                                                                                               | To reset the device to its factory default settings, press and hold the reset button for five seconds. |  |
| 2 | LAN Ports (1-2)    | Connects to Ethernet devices such as computers, switches, storage (NAS) devices, and game consoles. |                                                                                                    |  |
| 3 | Internet Port      | Using a                                                                                             | Using an Ethernet cable, connect your broadband modem to this port.                                    |  |
| 4 | Power Connector    | Connector for the supplied power adapter.                                                           |                                                                                                    |  |

# **Choosing an Operation Mode**

The DIR-608 features two modes of operation, giving you more flexibility in how to configure your network. You may select either **Router Mode** or **Repeater Mode**.

- Router Mode shares your Internet connection. This is the factory default setting suitable for most users.
- **Repeater Mode** extends your existing wireless network.

The following pages contain information about the DIR-608's operation modes to help you determine how you wish to use it before you begin the installation process. This information includes usage scenarios, cable diagrams, and network configuration information.

## **Router Mode**

In **Router Mode**, the DIR-608 Wireless N 150 Home Router operates as the central device of your network. This is the most common type of installation and is the factory default setting suitable for most users. The DIR-608 connects to your cable modem, DSL modem, or other Internet source and shares your Internet connection with your wired and wireless devices.

Create a Home Network (Router Mode)

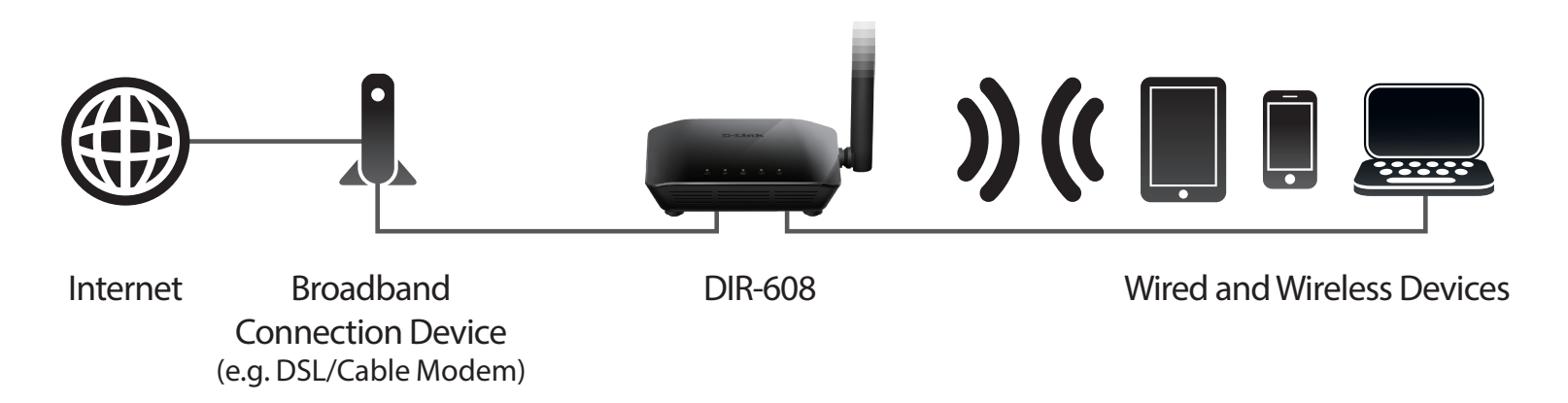

Use this mode for:

- Setting up a network for the first time.
- Replacing an existing router or network equipment.
- Adding a router to share a broadband connection which was previously connected to a single computer.

Place your DIR-608 near your broadband Internet connection device (e.g. DSL/Cable Modem) and connect to it via Ethernet cable.

To use your DIR-608 as a **Router**, refer to **Hardware Setup - Router** on page **13**.

## Wireless Repeater Mode What is a Wireless Repeater?

In **Repeater Mode**, the DIR-608 works with your existing networking equipment to provide Wi-Fi for parts of your home or office that may have poor or no reception. It works as a wireless repeater by connecting to your existing wireless network and rebroadcasting its signals for your devices to connect to. Using the DIR-608 as a wireless repeater will reduce the total amount of wireless bandwidth available.

Place the DIR-608 in an area where you wish to get Wi-Fi, but is reachable by your existing wireless signal.

Existing Wi-Fi Range

Wi-Fi Range with DIR-608

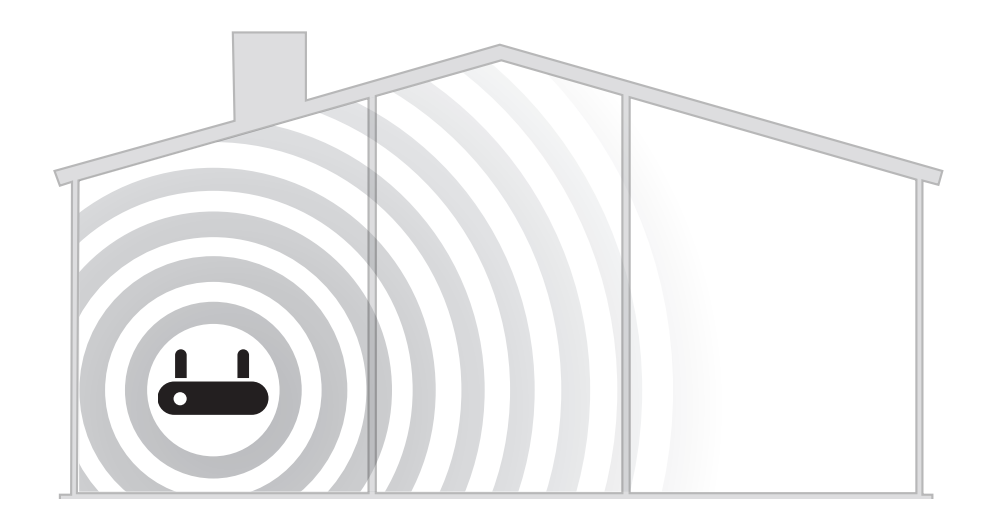

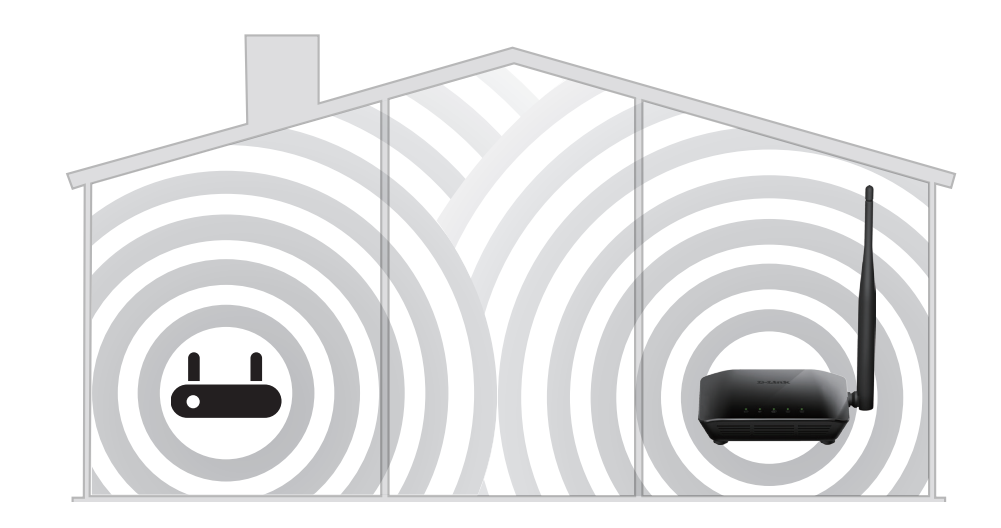

### **Wireless Repeater**

The DIR-608 operates as a Wireless Repeater when it is connected wirelessly to an uplink network.

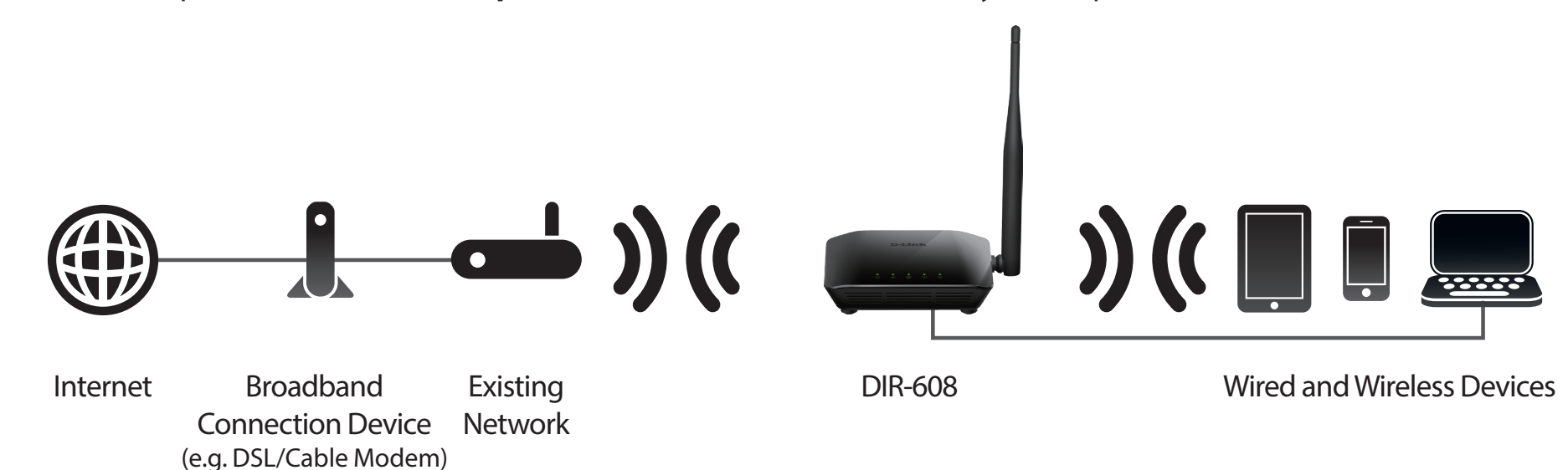

Use this mode for:

- Extending your current network.
- Bringing Wi-Fi to an area it doesn't currently reach.
- Providing better signal for parts of your home or office that may have poor reception.
- Connecting wired Ethernet devices which do not have a built-in wireless, such as smart TVs, game consoles, or DVRs.
- Networking areas where cables are impractical.

Note: Extending by Wi-Fi reduces the total available amount of wireless bandwidth available.

Use the DIR-608's Wireless Extender Mode's built-in web UI Setup Wizard to connect to an uplink network.

To use your DIR-608 as a Wireless Repeater, refer to Hardware Setup - Wireless Repeater on page 15.

# Installation

This section will walk you through the installation process. Placement of the router is very important. Do not place the router in an enclosed area such as a closet, cabinet, or in the attic or garage.

## **Before You Begin**

- Configure the router with the computer that was last connected directly to your Internet connection. Verify that it is connected to the Internet before connecting additional devices.
- If your ISP provided you with a modem/router combo, you will need to set it to "bridge" mode so the router can work properly. Please contact your ISP or refer to the user manual for your modem/router device.
- You can only use the Ethernet port on your modem. If you were using the USB connection before using the router, then you must turn off your modem, disconnect the USB cable and connect an Ethernet cable to the Internet port on the router, and then turn the modem back on. In some cases, you may need to call your Internet Service Provider (ISP) to change connection types (USB to Ethernet).
- If connecting to a DSL modem, make sure to have your DSL service information provided by your ISP handy. This information is likely to include your DSL account's username and password. Your ISP may also supply you with additional WAN configuration settings which might be necessary to establish a connection.
- If you are connecting a considerable amount of networking equipment, it may be a good idea to take the time to label each cable or take a picture of your existing setup before making any changes.
- If you have DSL and are connecting via PPPoE, make sure you disable or uninstall any PPPoE software such as WinPoET, BroadJump, or EnterNet 300 from your computer or you will not be able to connect to the Internet.
- If you are using this device as a wireless repeater, you may need to use trial and error to determine an acceptable placement location.

## **Wireless Installation Considerations**

The D-Link wireless router lets you access your network using a wireless connection from virtually anywhere within the operating range of your wireless network. Keep in mind, however, that the number, thickness and location of walls, ceilings, or other objects that the wireless signals must pass through, may limit the range. Typical ranges vary depending on the types of materials and background RF (radio frequency) noise in your home or business. The key to maximizing wireless range is to follow these basic guidelines:

- 1. Keep the number of walls and ceilings between the D-Link router and other network devices to a minimum each wall or ceiling can reduce your adapter's range from 3 to 90 feet (1 to 30 meters). Position your devices so that the number of walls or ceilings is minimized.
- 2. Be aware of the direct line between network devices. A wall that is 1.5 feet (0.5 meters) thick, at a 45-degree angle appears to be almost 3 feet (1 meter) thick. At a 2-degree angle it looks over 42 feet (14 meters) thick! Position devices so that the signal will travel straight through a wall or ceiling (instead of at an angle) for better reception.
- **3**. Building materials make a difference. A solid metal door or aluminum studs may have a negative effect on range. Try to position access points, wireless routers, and computers so that the signal passes through drywall or open doorways. Materials and objects such as glass, steel, metal, walls with insulation, water (fish tanks), mirrors, file cabinets, brick, and concrete will degrade your wireless signal.
- **4**. Keep your product away (at least 3 to 6 feet or 1 to 2 meters) from electrical devices or appliances that generate RF noise.
- **5**. If you are using 2.4 GHz cordless phones or X-10 (wireless products such as ceiling fans, lights, and home security systems), your wireless connection may degrade dramatically or drop completely. Make sure your 2.4 GHz phone base is as far away from your wireless devices as possible. The base transmits a signal even if the phone in not in use.
- 6. Using the device as a wireless repeater will reduce the total amount of wireless bandwidth available.

## Hardware Setup - Router

1. Position your DIR-608 near your Internet-connected modem and PC. Keep the router in an open area for better wireless coverage.

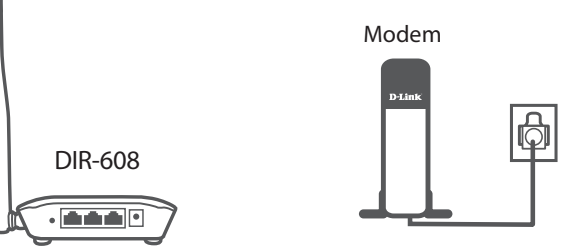

2. Turn off and unplug the power and Ethernet cable to your cable or DSL broadband modem. This is required. In some cases, you may need to turn it off for up to five minutes.

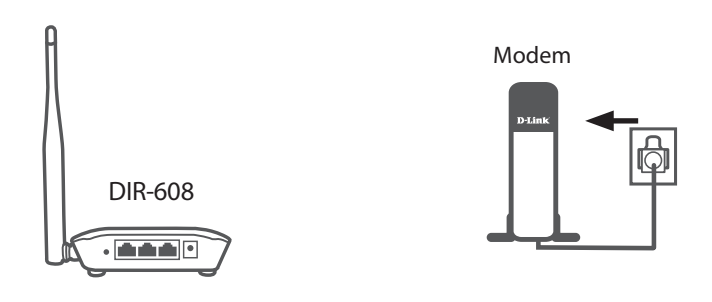

3. Use the included Ethernet cable to connect your modem to the yellow port labeled **INTERNET** on the router.

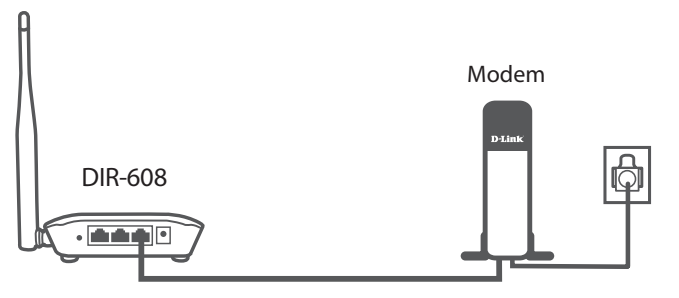

4. Turn on or plug your modem back in and wait approximately one minute before proceeding.

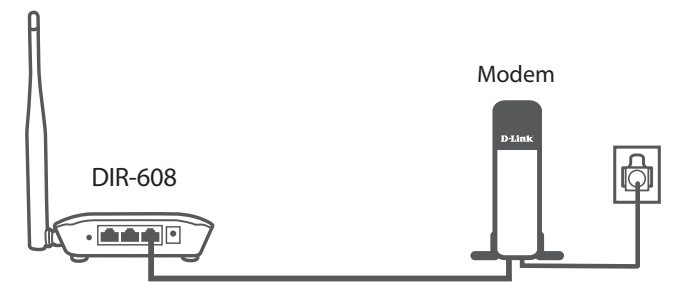

5. Connect the supplied power adapter to the router and a power outlet, verify the power LED is on and wait approximately one minute before proceeding.

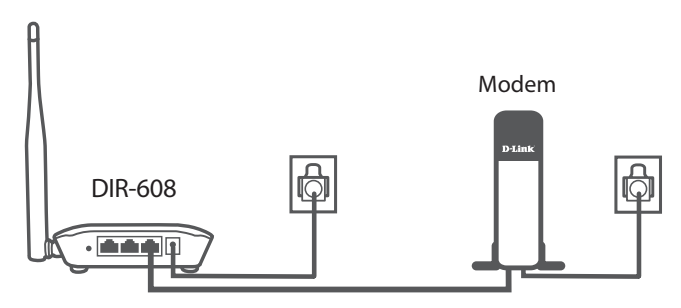

6. If you are configuring the DIR-608 from a PC with a wired Ethernet connection, plug one end of an Ethernet cable into the port labeled 1 on the back of the router, and the other end into the Ethernet port on your computer.

If you are configuring the DIR-608 wirelessly from a PC, connect to the Wi-Fi network printed on the label attached to the bottom your router.

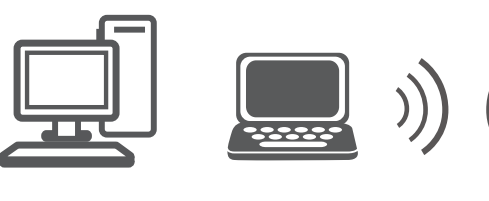

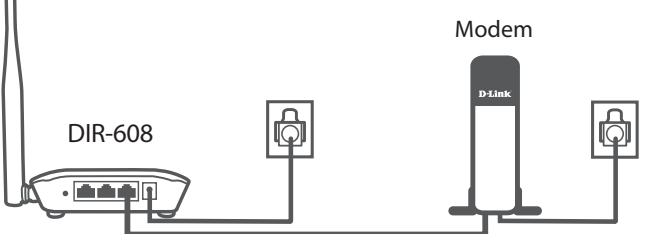

7. If you are connecting to a broadband service that uses a dynamic connection (not PPPoE), you may be online already. Try opening a web browser and connecting to a website. If the website does not load, proceed to **Getting Started** on page **16**.

## Hardware Setup - Wireless Repeater

1. Position your DIR-608 near where you wish to extend Wi-Fi to. Place it in an open area for better wireless coverage, but is still within range of your existing wireless network. We recommend using a smartphone or tablet to help gauge wireless strength. Connect the supplied power adapter to the DIR-608 and a power outlet.

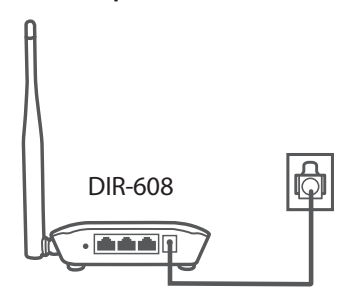

2. If you are configuring the DIR-608 from a PC with a wired Ethernet connection, plug one end of an Ethernet cable into the port labeled 1 on the back of the router, and the other end into the Ethernet port on your computer.

If you are configuring the DIR-608 wirelessly from a PC, connect to the Wi-Fi network printed on the label attached to the bottom your router.

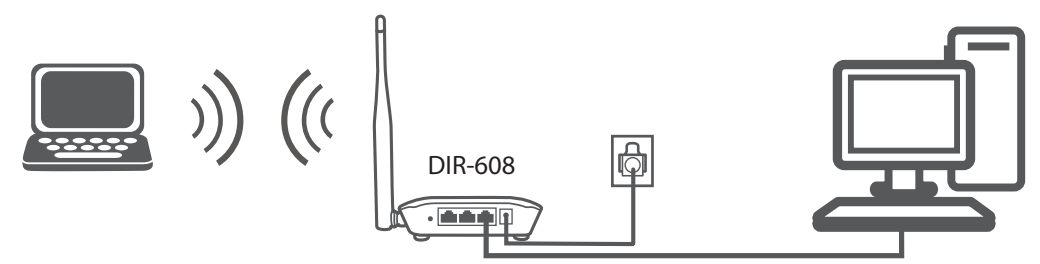

3. Proceed to **Getting Started** on page 16 and then follow the instructions **Wireless Repeater Setup** on page **58** to complete the installation of your DIR-608 as a wireless repeater.

# **Getting Started**

To access the configuration utility, open a web browser such as Internet Explorer and enter **http://192.168.11.1** in the address field. The first time you log in, you will be shown this page.

Configure your **WAN** and **Wireless** network. Click the **Save and Connect** button when you are finished.

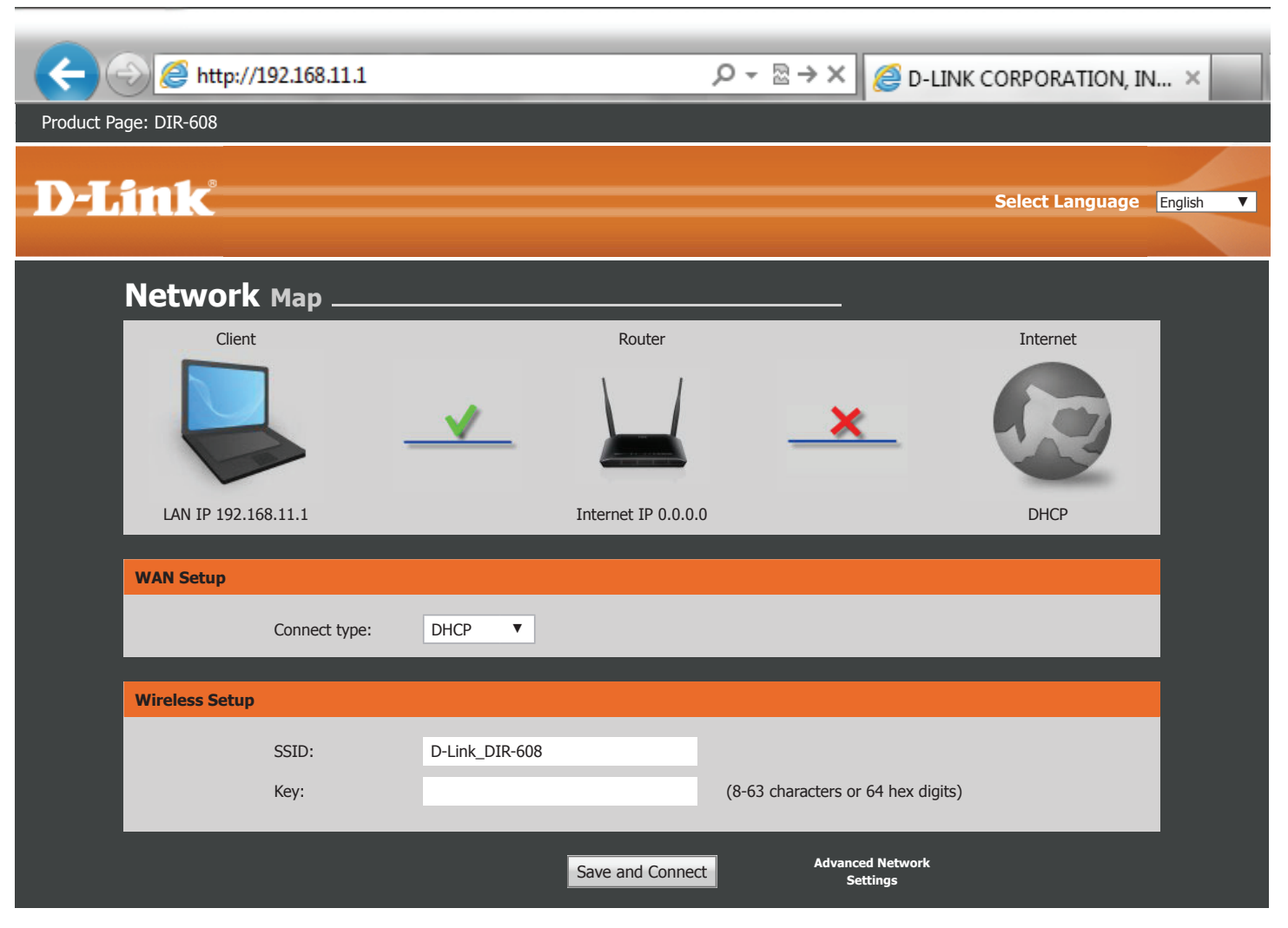

Note: It is recommended to write down the SSID and security key.

# Configuration

This section will show you how to configure or change the default settings your D-Link DIR-608 using the web-based configuration utility.

To access the configuration utility, open a web browser such as Internet Explorer and enter http://192.168.11.1 in the address field. Enter Admin as the username and leave the password blank. Click **Login**.

After logging in you should see the following **Device Info** section of the web-based interface. Proceed to the next page.

| 508                |                                                                            |                                                                                                    |                                                                                                    |                                                                                                    |                                                                                                    |
|--------------------|----------------------------------------------------------------------------|----------------------------------------------------------------------------------------------------|----------------------------------------------------------------------------------------------------|----------------------------------------------------------------------------------------------------|----------------------------------------------------------------------------------------------------|
| 6                  |                                                                            |                                                                                                    |                                                                                                    |                                                                                                    |                                                                                                    |
| <u>(</u>           |                                                                            |                                                                                                    |                                                                                                    | Select Lar                                                                                                    | nguage English V                                                                                                    |
|                    |                                                                            |                                                                                                    |                                                                                                    |                                                                                                    |                                                                                                    |
| Setup              | Wireless                                                                   | Advanced                                                                                                    | Maintenance                                                                                                    | Status                                                                                                    | Help                                                                                                    |
| Wireless Router St | atus                                                                       |                                                                                                    |                                                                                                    |                                                                                                    |                                                                                                    |
| This was about th  | a annual shakes and as used                                                |                                                                                                    | in                                                                                                    |                                                                                                    |                                                                                                    |
| This page shows th | e current status and some i                                                | Dasic settings of the dev                                                                                                    | ///ce.                                                                                                    |                                                                                                    |                                                                                                    |
| System             |                                                                            |                                                                                                    |                                                                                                    |                                                                                                    |                                                                                                    |
|                    | Product Na                                                                 | me [                                                                                                    | DIR-608                                                                                                    |                                                                                                    |                                                                                                    |
|                    | Uptime                                                                     | 1                                                                                                    | 06:35:16                                                                                                    |                                                                                                    |                                                                                                    |
|                    | Date/Tim                                                                   | e Tue Jul                                                                                                    | 5 16:09 2016                                                                                                    |                                                                                                    |                                                                                                    |
| LAN Configuration  |                                                                            |                                                                                                    |                                                                                                    |                                                                                                    |                                                                                                    |
|                    |                                                                            | 101                                                                                                    |                                                                                                    |                                                                                                    |                                                                                                    |
|                    | IP Addres                                                                  | is 192                                                                                                    | 2.168.11.1                                                                                                    |                                                                                                    |                                                                                                    |
|                    | Setup Setup Wireless Router St This page shows th System LAN Configuration | Setup Wireless  Setup Wireless  Wireless Router Status  This page shows the current status and some I  System  Product Na  Uptime Date/Tim  LAN Configuration  IP Addres | Setup Wireless Advanced           Setup         Wireless         Advanced           Wireless Router Status         It is page shows the current status and some basic settings of the development of the development | Setup       Wireless       Advanced       Maintenance         Wireless Router Status       Maintenance       Maintenance         This page shows the current status and some basic settings of the device.       System       DIR-608       1 06:35:16         System       Uptime       1 06:35:16       Tue Jul 5 16:09 2016         LAN Configuration       IP Address       192.168.11.1 | Select Lar Setup Wireless Advanced Maintenance Status Wireless Router Status This page shows the current status and some basic settings of the device. System Product Name DIR-608 Uptime 1 06:35:16 Date/Time Tue Jul 5 16:09 2016 LAN Configuration IP Address 192.168.11.1 |

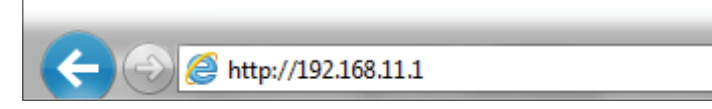

| ogin     |          |
|----------|----------|
| Username | e: Admin |
| Password | d:       |
|          | Login    |

## Web UI Table of Contents

The web-based interface is divided into six horizontal tabs, each with a vertical menu bar running along the left side. You may click on these menus to quickly navigate to a section of this document.

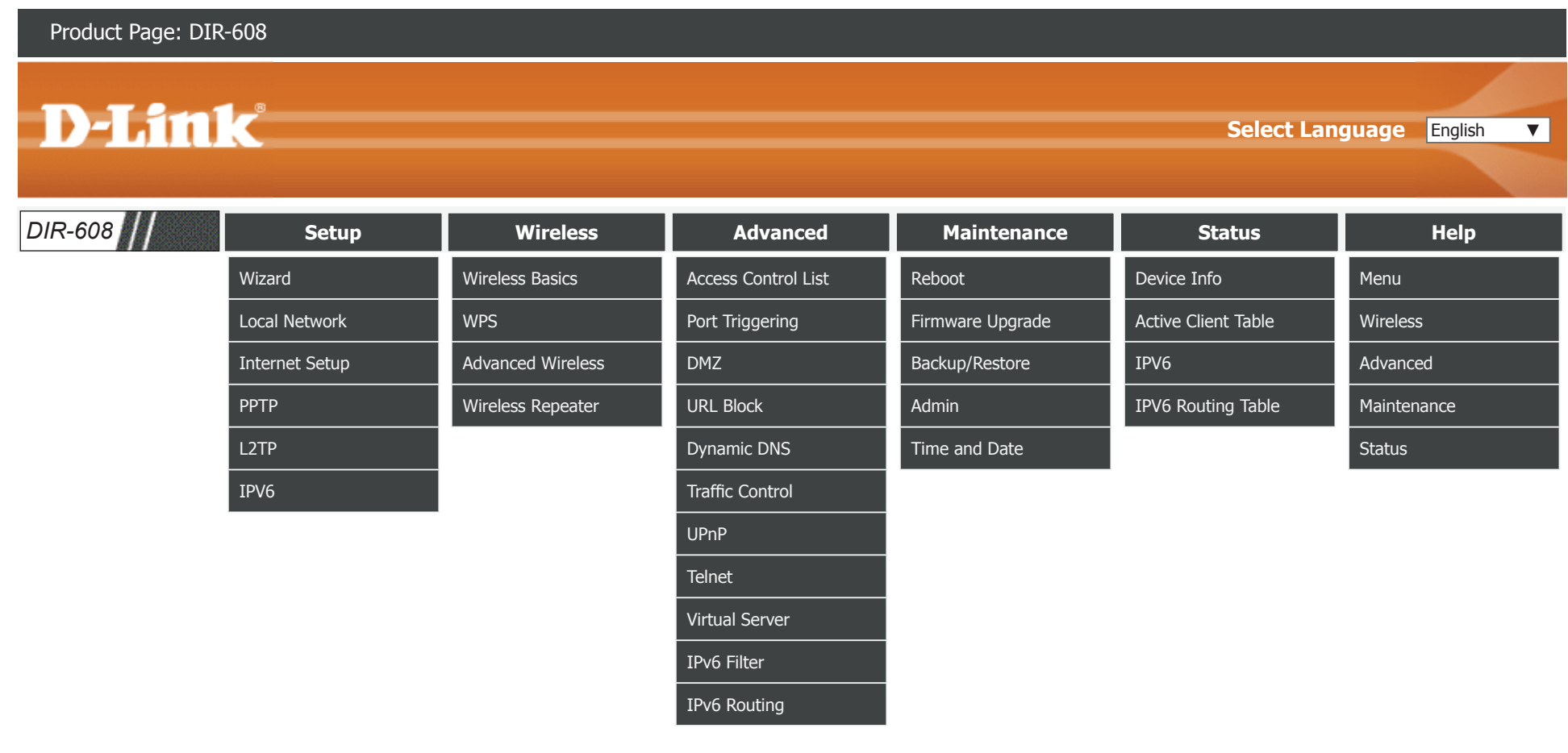

To return to this Web UI Table of Contents page, simply click the D-Link logo on the top right of each page.

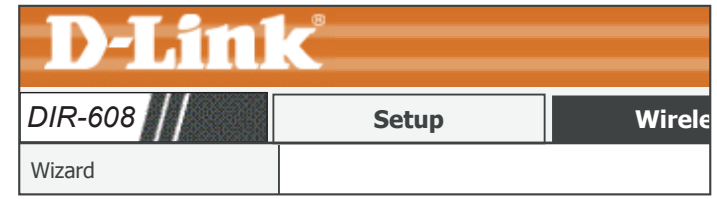

## Setup

The **Setup** tab provides access to configure the basic configuration settings of your DIR-608.

| Product Page: DIR | -608  |          |          |             |            |      |
|-------------------|-------|----------|----------|-------------|------------|------|
|                   |       |          |          |             |            |      |
| D-Lim             | Č     |          |          |             | Select Lar |      |
|                   |       |          |          |             |            |      |
| DIR-608           | Setup | Wireless | Advanced | Maintenance | Status     | Help |
| Wizard            |       |          |          |             |            |      |
| Local Network     |       |          |          |             |            |      |
| Internet Setup    |       |          |          |             |            |      |
| РРТР              |       |          |          |             |            |      |
| L2TP              |       |          |          |             |            |      |
| IPV6              |       |          |          |             |            |      |

To return to the Web UI Table of Contents page, simply click the D-Link logo on the top right of each page.

| <b>D-Link</b> |       |        |  |  |  |
|---------------|-------|--------|--|--|--|
| DIR-608       | Setup | Wirele |  |  |  |
| Wizard        |       |        |  |  |  |

## Wizard

Click Wizard on the navigation menu to set up or repair your Internet connection.

Click **Next** to begin the Easy Setup Wizard.

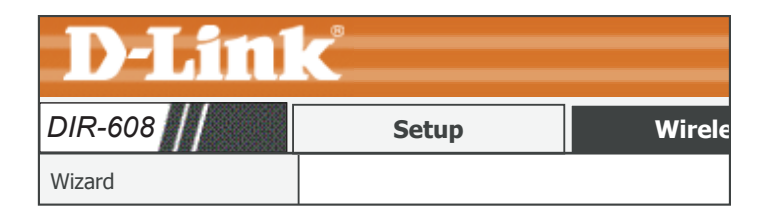

| Easy Setup                                                                             |                                      |           |
|----------------------------------------------------------------------------------------|--------------------------------------|-----------|
| The easy setup will tell you how to connetwork parameters. To continue, please button. | ifigure the basi<br>se click the "Ne | c<br>ext″ |
|                                                                                        | Manual                               | Next      |

#### Easy Setup - WAN Connection Type

Internet Setup: Redirects you to the Internet Setup page. Refer to Internet Setup

**Easy Setup** 

Select the connection type your ISP uses: PPPoE, Dynamic IP, or Static IP.

on page **27** for more information.

**Next:** Proceed to the next step.

This section allows you to configure the IP address of the router.

**Next:** Starts the Easy Setup Wizard.

**Back:** Go back to the last step.

#### Easy Setup - WAN Connection Type

The Easy Setup supports three popular types of connection. To make sure the connection type your ISP provides, please refer to the ISP.

- PPPoE Usually for ADSL Modem and you will need a PPPoE username and password from your ISP.
- Dynamic IP Usually for Cable Modem and the router will automatically obtain an IP address from the DHCP server.
- Static IP This type of connection uses a permanent, fixed (static) IP address that your ISP assigned.

Back Next

### Wizard (continued)

If you choose **PPPoE**, please configure the following fields and click **Next**.

| Easy Setup - PPPoE                                            |                                                         |  |  |
|---------------------------------------------------------------|---------------------------------------------------------|--|--|
| Enter the account username and password provided by your ISP. |                                                         |  |  |
| User Name:                                                    | Enter your username.                                    |  |  |
| Password:                                                     | Enter your password.                                    |  |  |
| Confirm Password:                                             | Enter your password again.                              |  |  |
| Account Validate:                                             | Test that your PPPoE username and password are correct. |  |  |
| Next:                                                         | Proceed to the next step.                               |  |  |
| Back:                                                         | Go back to the last step.                               |  |  |

If you choose **Static IP**, please configure the following fields and click **Next**.

#### Easy Setup - Static IP

Enter the account username and password provided by your ISP.

- IP Address: Enter the IP address provided by your ISP.
- Subnet Mask: Enter the subnet mask.
- **Default Gateway:** Enter the default gateway.
  - **Primary DNS:** Enter the primary DNS address.

**Secondary DNS:** Enter the secondary DNS address.

| Eas | v Setur | ) - P | PPo | Ε |
|-----|---------|-------|-----|---|
| Lus |         | · •   |     | - |

| Enter the account use ISP. | ername and password provided | by your |
|----------------------------|------------------------------|---------|
| User Name:                 |                              |         |
| Password:                  |                              |         |
| Confirm Password:          |                              |         |
| Account Validate           |                              |         |
|                            | Back                         | Next    |

| Easy Setup - Static IP |                    |            |  |  |
|------------------------|--------------------|------------|--|--|
| Enter the IP parame    | ters provided by y | our ISP.   |  |  |
| IP Address:            | 0.0.0.0            |            |  |  |
| Subnet Mask:           | 0.0.0.0            |            |  |  |
| Default Gateway:       | 0.0.0.0            |            |  |  |
| Primary DNS:           | 0.0.0.0            |            |  |  |
| Secondary DNS:         | 0.0.0.0            | (Optional) |  |  |
|                        |                    | Back Next  |  |  |

### Wizard (continued)

Configure the Wireless settings and click **Next**.

|                             | Wireless Network                                                                                                    | Easy Setup - Wireless                                                                                                    |                                                                 |  |
|-----------------------------|----------------------------------------------------------------------------------------------------|----------------------------------------------------------------------------------------------------|-----------------------------------------------------------------|--|
| Disable the wireless radio. | Enable SSID broadcast if you want the router to transmit its SSID publicly so other wireless devices can discover it. <b>Note</b> : Disabling                                                                                       | You can configure the wireless parameters and security settings of router on this step.                                   |                                                                 |  |
|                             | SSID broadcast is not a form of security alone.                                                                                                    | Disable the wireless radio.                                                                                               |                                                                 |  |
| Name (SSID):                | Enter the SSID name of the router.                                                                                                    | SSID:                                                                                                    | D-Link_DIR-608                                                  |  |
| Channel:                    | Use the dropdown menu to select the wireless channel. <b>Auto</b> is the                                                                                                    | Channel:                                                                                                    | Auto 🔻                                                          |  |
|                             | default recommended setting.                                                                                                    | Mode:                                                                                                    | 2.4 GHz (B+G+N) ▼                                               |  |
| Mode:                       | Use the dropdown menu to specify the wireless mode.                                                                                                    | Channel Width:                                                                                                    | Auto 20/40 MHz                                                  |  |
| Channel Width:              | Use the dropdown menu to select the channel bandwidth.If you selected the 802.11n, 802.11 b/g, or 802.11 b/g/n wireless modes, the available options are 20 MHz and 20/40 MHz. For the other modes, 20 MHz is the only option.      | Wireless Security<br>It is recommended strongly<br>options to enable security, a<br>AES encryption.<br>O Disable Security | that you choose one of following<br>and select WPA-PSK/WPA2-PSK |  |
| Disable Security:           | Disabling encryption and leaving your wireless network open is<br>not recommended. Any wireless client will be able to access your<br>network, be able to use your Internet connection, and leaves you<br>open to security threats. | WPA-PSK/WPA-PSK Key:                                                                                                    | AES<br>(8-63 characters or 64 hex digits)<br>Back Next          |  |
| WPA-PSK/WPA-<br>PSK AES:    | Using WPA-PSK encryption is highly recommended to protect your wireless network traffic.                                                                                                    |                                                                                                    |                                                                 |  |
| Key:                        | Enter a wireless key to use on your wireless network.                                                                                                    |                                                                                                    |                                                                 |  |
| Next:                       | Proceed to the next step.                                                                                                    |                                                                                                    |                                                                 |  |
| Back:                       | Go back to the last step.                                                                                                    |                                                                                                    |                                                                 |  |

### Wizard (continued)

#### Easy Setup

Click the **Finish** button to finish the Easy Setup Wizard. When the router has finished saving, the Status > Device Info window will open.

#### **Easy Setup**

Click the 'Finish' button to finish the Easy Setup.

Tips: Please click "Setup" on the Menu, and then click "Internet Setup" for detail settings if the router still can not access the Internet.

Back Finish

## **Local Network**

Click **Local Network** on the navigation menu to change the local network settings of the router, configure the DHCP settings, add a new DHCP reservations, and view the currenly assigned DHCP reservations. When you have finished configuring the **Local Network**, click the **Apply Changes** button.

#### LAN Interface Setup

This section allows you to configure the IP address of the router.

IP Address: Enter the IP address of the router. The default IP address is 192.168.11.1. If you change the IP address, once you click **Apply Changes**, you will need to enter the new IP address in your browser to get back into the configuration utility.

Subnet Mask: Enter the subnet mask. The default subnet mask is 255.255.255.0.

| <b>D-Link</b>      |                     |        |  |  |
|--------------------|---------------------|--------|--|--|
| DIR-608            | Setup               | Wirele |  |  |
| Local Network      | LAN Interface Setup |        |  |  |
| LAN Interface Setu | ıp                  |        |  |  |
| IP Address:        | 192.168.11.1        |        |  |  |
| Subnet Mask:       | 255.255.255.0       |        |  |  |

Apply Changes

### Local Network (continued)

#### **DHCP Server Settings**

This section allows you to configure the local network and DHCP settings of your device. The DHCP service supplies IP settings to clients configured to automatically obtain IP settings that are connected to the device through the Ethernet port.

- **DHCP Mode:** Choose the DHCP Server option in the pulldown menu to enable the DHCP server on your router. Choose **None** to disable this function.
- IP Pool Range: Enter the starting and ending IP addresses for the DHCP server's IP assignment.

**Note:** If you statically (manually) assign IP addresses to your computers or devices, make sure the IP addresses are outside of this range or you may have an IP conflict.

- Max Lease Time: The maximum length of time for the IP address lease. Enter the Lease time in minutes.
- **Domain Name:** Enter the domain name.
- DNS Server 1: Enter the IP address of the first DNS Server.
- DNS Server 2: Enter the IP address of the second DNS Server, if there is one.
- **DNS Server 3:** Enter the IP address of the second DNS Server, if there is one.

#### **DHCP Server Settings**

| DHCP Mode:      | DHCP Server                   |
|-----------------|-------------------------------|
| IP Pool Range:  | 192.168.11.2 - 192.168.11.254 |
| Max Lease Time: | 120 minutes                   |
| Domain Name:    | domain.name                   |
| DNS Server 1:   | 192.168.11.1                  |
| DNS Server 2:   |                               |
| DNS Server 3:   |                               |
|                 |                               |

Undo

Apply Changes

### Local Network (continued)

#### **DHCP Static IP Configuration**

If you want a computer or device to always have the same IP address assigned, you can create a DHCP reservation. The router will assign the IP address only to that computer or device.

IP Address: Enter the IP address you want to assign to the computer or device. This IP Address must be outside the DHCP IP Address Range.

MAC Address: Enter the MAC address of the computer or device.

When you have finished configuring the new DHCP Reservation, click the **Add** button to activate your reservation. It will then be displayed in the DHCP Static IP Table below.

#### **DHCP Static IP Table**

The DHCP Static IP Table displays the IP reservations that have been created. To make any changes, select a reservation in the table by clicking the circle next to it and click **Update**. To delete a reservation, select a reservation and click **Delete Selected**.

#### DHCP Static IP Configuration

| IP Address:     | 0.0.0.0    |        |       |
|-----------------|------------|--------|-------|
| Mac address:    | 0000000000 |        |       |
| Delete Selected | Add        | Update | Reset |

| DHCP Stat | DHCP Static IP Configuration  |                   |  |  |
|-----------|-------------------------------|-------------------|--|--|
| Select    | Select IP Address MAC Address |                   |  |  |
| ۲         | 192.168.11.14                 | 00:00:40:30:05:70 |  |  |

When you have finished configuring the **Local Network**, click the **Apply Changes** button.

### **Internet Setup**

Click **Internet Setup** on the navigation menu to configure your Internet connection manually. This section is only recommended for advanced users. It is recommended to use the Setup Wizard to set up your Internet connection.

|                              | WAN Interface                                                                                                    |
|------------------------------|----------------------------------------------------------------------------------------------------|
| WAN Access Type:             | Select the Internet Connection protocol from the dropdown menu your ISP uses. The options are <b>DHCP</b> , <b>Static IP</b> , <b>PPPoE</b> , and <b>DS-Lite</b> . |
| lf you choose <b>DHCP</b>    | <b>Client</b> , please configure the following fields:                                                                                                    |
| Host Name:                   | Enter the host name of the router.                                                                                                    |
| MTU Size:                    | Enter the MTU size.                                                                                                    |
| Attain DNS<br>Automatically: | Select this option to obtain a DNS server information automatically.                                                                                               |
| Set DNS Manually:            | Select this option and manually input your DNS server information.                                                                                                 |
| lf you choose <b>Static</b>  | <b>IP</b> , please configure the following fields:                                                                                                    |
| IP Address:                  | Enter the IP address provided by your ISP.                                                                                                    |
| Subnet Mask:                 | Enter the subnet mask.                                                                                                    |
| Default Gateway:             | Enter the default gateway.                                                                                                    |
| MTU Size:                    | Enter the MTU size.                                                                                                    |
|                              |                                                                                                    |

**DNS Server 1, 2:** Enter the DNS Server IP addresses.

| <b>D-Link</b>                                                                                                    |                       |               |   |        |
|----------------------------------------------------------------------------------------------------|-----------------------|---------------|---|--------|
| DIR-608                                                                                                    | 5                     | Setup         |   | Wirele |
| Internet Setup                                                                                                    | WAN I                 | nterface Setu | р |        |
| WAN Interface                                                                                                    |                       |               |   |        |
| WAN Acces                                                                                                    | s Type:               | DHCP Client   | ▼ |        |
| Host                                                                                                    | Name:                 | hostname      |   |        |
| тм                                                                                                    | <b>MTU Size:</b> 1500 |               |   |        |
| Attain DNS Automatically: <ul> <li>Image: Image: I</li></ul> |                       |               |   |        |
| Set DNS Ma                                                                                                    | anually:              | $\bigcirc$    |   |        |
| DNS Se                                                                                                    | erver 1:              | 0.0.0.0       |   |        |
| DNS Se                                                                                                    | erver 2:              | 0.0.0.0       |   |        |

| WAN Interface    |                    |  |  |
|------------------|--------------------|--|--|
| WAN Access Type: | Static IP 🔻        |  |  |
| IP Address:      | 0.0.0.0            |  |  |
| Subnet Mask:     | 0.0.0.0            |  |  |
| Default Gateway: | 0.0.0.0            |  |  |
| MTU Size:        | 1500               |  |  |
| DNS Server 1:    | 0.0.0.0            |  |  |
| DNS Server 2:    | 0.0.0.0 (Optional) |  |  |

### Internet Setup (continued)

| If you choose <b>PPPoE</b> , please configure the following fields: |                                                                    |  |
|---------------------------------------------------------------------|--------------------------------------------------------------------|--|
| User Name:                                                          | Enter the username provided by your ISP.                           |  |
| Password:                                                           | Enter the password provided by your ISP.                           |  |
| Service Name:                                                       | Enter the ISP service name (optional).                             |  |
| Idle Time:                                                          | Set the connection time out length. (Connect on Demand only)       |  |
| MTU Size:                                                           | Enter the maximum transmission unit (MTU) size.                    |  |
| Static IP Address:                                                  | Enter the IP address of the router provided by your ISP.           |  |
| Connection Type:                                                    | Select either Continuous, Connect on Demand, or Manual.            |  |
| Attain DNS<br>Automatically:                                        | Select this option to obtain DNS server information automatically. |  |
| Set DNS Manually:                                                   | Select this option to manually input your DNS server information.  |  |

If you choose **DS-Lite**, please configure the following fields:

**DS-Lite Mode:** Select either **DS-Lite DHCPv6** or **Manual**.

If you choose Manual, please configure the AFTR Name or Address field.

AFTR Name or Enter the AFTR Name or Address. Address:

#### WAN Interface

| WAN Access Type:                                                                                                    | PPPoE V      |  |
|----------------------------------------------------------------------------------------------------|--------------|--|
| User Name:                                                                                                    |              |  |
| Password:                                                                                                    |              |  |
| Service:                                                                                                    |              |  |
| MTU:                                                                                                    | 1452         |  |
| Static IP Address:                                                                                                    |              |  |
| Connection Type:                                                                                                    | Continuous 🔻 |  |
| Attain DNS Automatically: <ul> <li>Image: Image and Image and Ima</li></ul> |              |  |
| Set DNS Manually:                                                                                                    | 0            |  |
| DNS Server 1:                                                                                                    | 0.0.0.0      |  |
| DNS Server 2:                                                                                                    | 0.0.0.0      |  |

| WAN Interface         |                           |
|-----------------------|---------------------------|
| WAN Access Type:      | DS-Lite 🔻                 |
| DS-Lite Mode:         | ○ DS-Lite DHCPv6   Manual |
| AFTR Name or Address: |                           |

## **Internet Setup (continued)**

#### **WAN Port Rate** Select the connection speed of the Internet WAN Ethernet port. It is recommended to leave WAN port rate 10/100 Mbps ▼ this on the 10/100 Mbps setting to ensure the fastest connection speeds. **MAC Clone MAC Clone** Select the router's default MAC address, the PC's, or enter it manually. Default MAC MAC from PC O MAC manual O 00:00:00:00:00:00 When you have finished configuring your Internet connection, click the Apply Changes Apply Changes Reset button.

#### WAN Port Rate

### **PPTP**

Click **PPTP** on the navigation menu to configure PPTP (Point-to-Point-Tunneling Protocol) connection. Your ISP will provide you with a server address, username, and password.

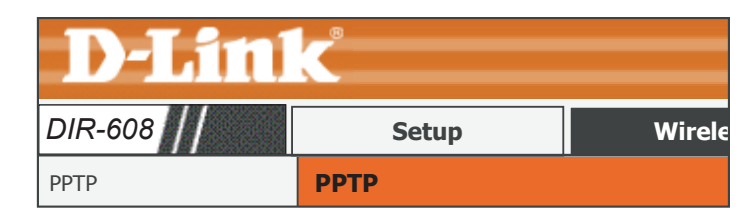

| PPTP Settings |              |
|---------------|--------------|
| Enable:       | $\checkmark$ |
| Server:       |              |
| Auth:         | auto 🔻       |
| Username:     |              |
| Password:     |              |
| Default GW:   |              |
| Apply         | Reset        |

| PPTP Table |       |         |         |
|------------|-------|---------|---------|
| Interface  | State | Address | Gateway |

**PPTP Settings Enable:** Check this box to enable PPTP. Server: Enter the PPTP server IP address provided by your ISP. Auth: Select PAP, CHAP, CHAPMSV2, or auto. The default is auto. Username: Enter the username provided by your ISP. Password: Enter the password provided by your ISP.

**Default GW:** Check this box to use the Default Gateway provided by your ISP.

When you have finished configuring your PPTP Connection, click the **Apply** button.

| PPTP Table                                                                               | PPTP Table |       |         |         |
|------------------------------------------------------------------------------------------|------------|-------|---------|---------|
| The PPTP Table displays the currently configured PPTP connections. The Interface, State, |            |       |         | •       |
| Address, and Gateway are displayed.                                                      | Interface  | State | Address | Gateway |

## L2TP

Click **L2TP** on the navigation menu to configure L2TP (Layer 2 Tunneling Protocol) connection. Your ISP will provide you with a server address, username, and password.

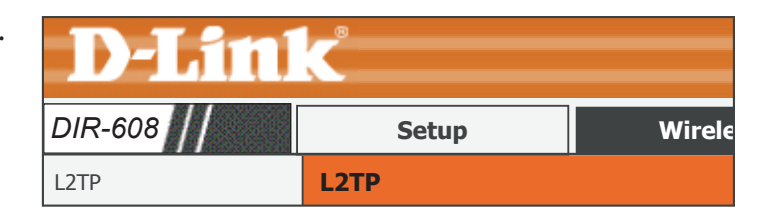

|                  | L2TP Settings                                                                                                    | L2TP Settings                                     |                  |
|------------------|----------------------------------------------------------------------------------------------------|---------------------------------------------------|------------------|
| Session:         | Check the radio button to enable L2TP.                                                                                                   | Session:                                          | Enable           |
| Name:            | Enter a name for your L2TP connection.                                                                                                   | Name:                                             |                  |
| LNS IP:          | Enter the L2TP Server address.                                                                                                    | LNS IP:                                           |                  |
| LNS Port:        | Enter the L2TP Server port number.                                                                                                    | <b>LNS PORT:</b> 1701                             |                  |
|                  |                                                                                                    | Authentication: auto                              | ▼                |
| Auth:            | Select PAP, CHAP, CHAPMSV2, or auto. The default is auto.                                                                                | User Name:                                        |                  |
| User Name:       | Enter the username provided by your ISP.                                                                                                 | Password:                                         |                  |
| Password:        | Enter the password provided by your ISP.                                                                                                 | Connection Type: Continuous                       | ; ▼              |
| Connection Type: | Select either Continuous, Connect on Demand, or Manual.                                                                                  | Idle Time(min): 0                                 |                  |
| Idle Time(min):  | If <b>Connect on Demand</b> is selected, enter a maximum idle time during which the Internet connection is maintained during inactivity. | NAPT: O Disable ()<br>Default Route: O Disable () | Enable<br>Enable |
| NAPT:            | Check the radio button to enable NAPT.                                                                                                   | <b>MTU:</b> 1460                                  |                  |
| Default Route:   | Check the radio button to enable Default Route.                                                                                          | Apply Changes Reset                               |                  |
| MTU:             | Enter the MTU size.                                                                                                    |                                                   |                  |

When you have finished configuring your L2TP Connection, click the **Apply Changes** button.

### L2TP (continued)

#### L2TP Table

The L2TP Table displays the currently configured PPTP connections. The Name, Interface, IP Address, Gateway, and Status are displayed.

#### L2TP Table

Name Interface IP Address Gateway State
# IPV6

Click **IPV6** on the navigation menu to configure your IPv6 settings.

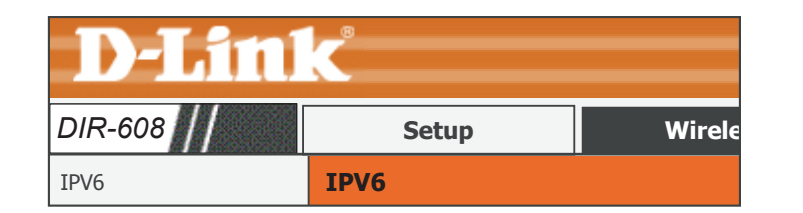

#### IPv6 Connection Type

My IPv6 Choose your IPv6 connection type from the drop-down menu. You will **Connection is:** be presented with the appropriate options for your connection type.

For **Static IPv6** refer to page **34**.

For **SLAAC/DHCPv6** refer to page **36**.

For **PPPoE** refer to page **38.** 

For IPv6 in IPv4 Tunnel refer to page 40.

For 6 to 4 refer to page 42.

For **6rd** refer to page **44**.

For Link-local only refer to page 46.

When you have finished configuring your IPv6 connection, click the **Apply Changes** button.

IPv6 Connection Type: Choose the mode to be used by the router to the IPv6

Choose the mode to be used by the router to the IPv6 Internet.

My IPv6 Connection is:

Apply Changes

Reset

▼

# Static IP

#### **IPv6** Connection Type **IPv6 Connection Type:** My IPv6 Select Static IP if your IPv6 information is provided by your ISP. Internet. **Connection is:** My IPv6 Connection is: | Static IP WAN IPv6 Address Settings WAN IPv6 Address Settings IPv6 Address: Enter the address supplied by your ISP. Internet Service Provider (ISP). Subnet Prefix Enter the subnet prefix length supplied by your ISP. Length: **Default Gateway:** Enter the default gateway for your IPv6 connection. **IPv6 DNS Settings**

**Primary DNS** Enter the primary DNS server address. Address:

**Secondary DNS** Enter the secondary DNS server address. Address:

#### LAN IPv6 Address Settings

LAN IPv6 Address: Enter the LAN (local) IPv6 address for the router.

LAN IPv6 Link- Displays the router's LAN link-local address. Local Address:

Choose the mode to be used by the router to the IPv6

#### ▼

Enter the IPv6 address information provided by your

| IPv6 Address:         |    |
|-----------------------|----|
| Subnet Prefix Length: | 64 |
| Default Gateway:      |    |

| IPv6 DNS Settings                                                               |  |  |
|---------------------------------------------------------------------------------|--|--|
| Obtain DNS server address automatically or enter a specific DNS server address. |  |  |
| Primary DNS Address:                                                            |  |  |

Secondary DNS Address:

#### LAN IPv6 Address Settings

Use this section to configure the internal network settings of your router. If you change the LAN IPv6 Address here, you may need to adjust your PC's network settings to access the network again. 1 100

| LAN IPv6 Address:   | /64                   |
|---------------------|-----------------------|
| LAN IPv6 Link-Local |                       |
| Address:            | xx00:yy11:zz22:123/64 |

## Static IP (continued)

#### **Address Autoconfiguration Settings**

**Enable** Enable or disable the Automatic IPv6 Address Assignment feature. **Autoconfiguation:** 

LAN IPv6 Address: Select SLAAC+Stateless DHCP or Stateful DHCPv6.

If you choose **SLAAC+Stateless DHCP**, please configure the following field:

Router Enter the IPv6 address lifetime (in minutes).

Advertisement Lifetime:

If you choose **Stateful DHCPv6**, please configure the following field:

**IPv6 Address** Enter the starting IPv6 address for the DHCP server's IPv6 assignment. **Range(Start):** 

**IPv6 Address** Enter the ending IPv6 address for the DHCP server's IPv6 assignment. **Range(End):** 

Router Enter the IPv6 address lifetime (in seconds). Advertisement Lifetime:

#### Address Autoconfiguration Settings

Use this section to setup IPv6 Autoconfiguration to assign IP addresses to the computers on your network.

Enable Autoconfiguration:

| LAN IPv6 Address:                 | SLAAC+Stateless DHCP |         | ▼  |
|-----------------------------------|----------------------|---------|----|
| Router Advertisement<br>Lifetime: | 30                   | (minute | s) |

#### Address Autoconfiguration Settings

Use this section to setup IPv6 Autoconfiguration to assign IP addresses to the computers on your network.

| Enable Autoconfiguration: | $\checkmark$ |         |     |
|---------------------------|--------------|---------|-----|
| LAN IPv6 Address:         | Statef       | ul(DHCF | v6) |
|                           | 2000/        | 00      | 7   |

| IPVO Address Range(Start):        | XXXX                            | 00   | 3        |
|-----------------------------------|---------------------------------|------|----------|
| IPv6 Address Range(End):          | XXXX                            | ::00 | 16       |
| Router Advertisement<br>Lifetime: | dvertisement<br>Lifetime: (seco |      | (second) |

▼

# SLAAC/DHCPv6

#### IPv6 Connection Type

My IPv6 Select SLAAC/DHCPv6 if your ISP assigns your IPv6 address when your router requests one from the ISP's server. Some ISPs require you to adjust settings on your side before your router can connect to the IPv6 Internet.

#### IPv6 DNS Settings

Select either Obtain DNS server address automatically or Use the following DNS address.

If you choose Use the following DNS address, please configure the following field:

Primary DNS Enter the primary DNS server address. Address:

Secondary DNS Enter the secondary DNS server address. Address:

#### **IPv6 Connection Type:**

Choose the mode to be used by the router to the IPv6 Internet. My IPv6 Connection is: SLACC/DHCPv6

#### **IPv6 DNS Settings**

Obtain DNS server address automatically or enter a specific DNS server address.

Obtain DNS server address automatically

| Use the following DNS | $\bigcirc$ |
|-----------------------|------------|
| address               | $\bigcirc$ |

Primary DNS Address:

Secondary DNS Address:

#### LAN IPv6 Address Settings

Enable DHCP-PD: Check this box to enable DHCP-PD.

- LAN IPv6 Address: If you disabled DHCP-PD, enter the LAN (local) IPv6 address for the router.
  - LAN IPv6 Link- Displays the router's LAN link-local address. Local Address:

#### LAN IPv6 Address Settings

Use this section to configure the internal network settings of your router. If you change the LAN IPv6 Address here, you may need to adjust your PC's network settings to access the network again.

| Enable DHCP-PD:                 | $\checkmark$    |        |
|---------------------------------|-----------------|--------|
| LAN IPv6 Address:               |                 | /64    |
| LAN IPv6 Link-Local<br>Address: | xx00:yy11:zz22: | 123/64 |

# SLAAC/DHCPv6 (continued)

#### **Address Autoconfiguration Settings**

**Enable** Enable or disable the Automatic IPv6 Address Assignment feature. **Autoconfiguation:** 

LAN IPv6 Address: Select SLAAC+Stateless DHCP or Stateful DHCPv6.

If you choose **SLAAC+Stateless DHCP**, please configure the following field:

Router Enter the IPv6 address lifetime (in minutes).

Advertisement Lifetime:

If you choose **Stateful DHCPv6**, please configure the following field:

**IPv6 Address** Enter the starting IPv6 address for the DHCP server's IPv6 assignment. **Range(Start):** 

**IPv6 Address** Enter the ending IPv6 address for the DHCP server's IPv6 assignment. **Range(End):** 

Router Enter the IPv6 address lifetime (in seconds). Advertisement Lifetime:

#### Address Autoconfiguration Settings

Use this section to setup IPv6 Autoconfiguration to assign IP addresses to the computers on your network.

Enable Autoconfiguration:

| LAN IPv6 Address:                 | SLAAC+Stateless DHCP |         | ▼  |
|-----------------------------------|----------------------|---------|----|
| Router Advertisement<br>Lifetime: | 30                   | (minute | s) |

#### Address Autoconfiguration Settings

Use this section to setup IPv6 Autoconfiguration to assign IP addresses to the computers on your network.

| Enable Autoconfiguration:  | $\checkmark$ |         |     |   |
|----------------------------|--------------|---------|-----|---|
| LAN IPv6 Address:          | Statefu      | ul(DHCP | v6) | • |
| IPv6 Address Range(Start): | XXXX         | ::00    | 3   | _ |
| IPv6 Address Range(End):   | XXXX         | ::00    | 16  | _ |
| Router Advertisement       |              |         | 7   |   |

Lifetime:

(second)

# **PPPoE**

|                           | IPv6 Connection Type                                                                                                    | IPv6 Connection Type:                         |                             |
|---------------------------|----------------------------------------------------------------------------------------------------|-----------------------------------------------|-----------------------------|
| My IPv6<br>Connection is: | Select <b>PPPoE</b> if your ISP provides and requires you to enter a PPPoE username and password in order to connect to the Internet. | Choose the mode to be used Internet.          | by the router to the IPv6   |
|                           |                                                                                                    | My IPv6 Connection is:                        | PPPoE V                     |
|                           | PPPoE:                                                                                                    | PPPoE                                         |                             |
| User Name:                | Enter the username provided by your ISP.                                                                                              | Enter the information provide Provider (ISP). | ed by your Internet Service |
| Password:                 | Enter the password provided by your ISP.                                                                                              | User Name:                                    |                             |
| Service Name:             | Enter the ISP service name (optional).                                                                                                | Password:                                     |                             |
| Idle Time:                | Set the connection time out length. (Connect on Demand only)                                                                          | Service Name:                                 |                             |
|                           |                                                                                                    | Idle Time:                                    | 5 (1-1000<br>minutes)       |
| MIUSIZE:                  | Enter the MTU size.                                                                                                    | MTU Size:                                     | 1452                        |
| <b>Connection Type:</b>   | Select either Continuous, Connect on Demand, or Manual.                                                                               | Connection Type:                              | Connect on Demand V         |

#### **IPv6 DNS Settings**

Select either Obtain DNS server address automatically or Use the following DNS address.

If you choose Use the following DNS address, please configure the following field:

Primary DNS Enter the primary DNS server address. Address:

Secondary DNS Enter the secondary DNS server address. Address:

#### **IPv6 DNS Settings** Obtain DNS server address automatically or enter a specific DNS server address. Obtain DNS server address automatically

Use the following DNS address

**Primary DNS Address:** 

Secondary DNS Address:

disconnect

### **PPPoE** (continued)

#### LAN IPv6 Address Settings LAN IPv6 Address Settings Use this section to configure the internal network settings of **Enable DHCP-PD:** Check this box to enable DHCP-PD. your router. If you change the LAN IPv6 Address here, you may need to adjust your PC's network settings to access the LAN IPv6 Address: If you disabled DHCP-PD, enter the LAN (local) IPv6 address for the network again. router. Enable DHCP-PD: 🗸 LAN IPv6 Link- Displays the router's LAN link-local address. LAN IPv6 Address: /64 Local Address: LAN IPv6 Link-Local Address: xx00:yy11:zz22:123/64 **Address Autoconfiguration Settings Address Autoconfiguration Settings Enable** Enable or disable the Automatic IPv6 Address Assignment feature. Use this section to setup IPv6 Autoconfiguration to assign IP addresses to the computers on your network. **Autoconfiguation:** Enable Autoconfiguration: LAN IPv6 Address: Select SLAAC+Stateless DHCP or Stateful DHCPv6. LAN IPv6 Address: SLAAC+Stateless DHCP ▼ **Router Advertisement** If you choose **SLAAC+Stateless DHCP**, please configure the following field: 30 (minutes) Lifetime: **Router** Enter the IPv6 address lifetime (in minutes). **Advertisement** Address Autoconfiguration Settings Lifetime: Use this section to setup IPv6 Autoconfiguration to assign IP addresses to the computers on your network. If you choose **Stateful DHCPv6**, please configure the following field: Enable Autoconfiguration: IPv6 Address Enter the starting IPv6 address for the DHCP server's IPv6 assignment. LAN IPv6 Address: Stateful(DHCPv6) ▼ Range(Start): IPv6 Address Range(Start): XXXX ::00 3 IPv6 Address Enter the ending IPv6 address for the DHCP server's IPv6 assignment. IPv6 Address Range(End): XXXX ::00 16 Range(End): **Router Advertisement** (second) Lifetime: **Router** Enter the IPv6 address lifetime (in seconds). **Advertisement**

### Lifetime:

### IPv6 In IPv4 Tunnel

|                                                                                                    | IPv6 Connection Type                                                                                       | IPv6 Connection Type:                                                     |
|----------------------------------------------------------------------------------------------------|----------------------------------------------------------------------------------------------------|---------------------------------------------------------------------------|
| My IPv6 Select IPv6 In IPv4 Tunnel if you wish to configure the IPv6<br>Connection is: connection to run in IPv4 Tunnel mode. IPv6 over IPv4 tunnelling |                                                                                                    | Choose the mode to be used by the router to the IPv6<br>Internet.         |
|                                                                                                    | encapsulates IPv6 packets in IPv4 packets so that IPv6 packets can<br>be sent over an IPv4 infrastructure. | My IPv6 Connection is: IPv6 In IPv4 Tunnel ▼                              |
|                                                                                                    |                                                                                                    |                                                                           |
|                                                                                                    | IPv6 in IPv4 Tunnel Settings                                                                               | IPv6 in IPv4 Tunnel Settings                                              |
| Remote IPv4<br>Address:                                                                                                    | Enter the IPv4 remote address you will use.                                                                | Enter the IPv6 in IPv4 Tunnel information provided by your Tunnel Broker. |
|                                                                                                    |                                                                                                    | Remote IPv4 Address:                                                      |
| Remote IPv6<br>Address:                                                                                                    | Enter the IPv6 remote address you will use.                                                                | Remote IPv6 Address:                                                      |
| / dui coor                                                                                                    |                                                                                                    | Local IPv4 Address: 192.168.x.x                                           |
| Local IPv4<br>Address:                                                                                                    | Displays the current local IPv4 address.                                                                   | Local IPv6 Address: /                                                     |
| Local IPv6 Address<br>and Subnet Prefix                                                                                                    | Enter the IPv6 local address and subnet prefix length.                                                     |                                                                           |

Length:

#### IPv6 DNS Settings

Select either Obtain DNS server address automatically or Use the following DNS address.

If you choose **Use the following DNS address**, please configure the following field:

Primary DNS Enter the primary DNS server address. Address:

Secondary DNS Enter the secondary DNS server address. Address:

#### **IPv6 DNS Settings**

Obtain DNS server address automatically or enter a specific DNS server address.

Primary DNS Address:

Secondary DNS Address:

### IPv6 In IPv4 Tunnel (continue)

#### LAN IPv6 Address Settings

LAN IPv6 Address: Enter the LAN (local) IPv6 address for the router.

LAN IPv6 Link- Displays the router's LAN link-local address. Local Address:

#### LAN IPv6 Address Settings

Use this section to configure the internal network settings of your router. If you change the LAN IPv6 Address here, you may need to adjust your PC's network settings to access the network again.

| LAN IPv6 Address:               |                 | /64     |
|---------------------------------|-----------------|---------|
| LAN IPv6 Link-Local<br>Address: | xx00:yy11:zz22: | :123/64 |

#### **Address Autoconfiguration Settings**

**Enable** Enable or disable the Automatic IPv6 Address Assignment feature. **Autoconfiguation:** 

LAN IPv6 Address: Select SLAAC+Stateless DHCP or Stateful DHCPv6.

If you choose **SLAAC+Stateless DHCP**, please configure the following field:

Router Enter the IPv6 address lifetime (in minutes). Advertisement Lifetime:

If you choose **Stateful DHCPv6**, please configure the following field:

**IPv6 Address** Enter the starting IPv6 address for the DHCP server's IPv6 assignment. **Range(Start):** 

**IPv6 Address** Enter the ending IPv6 address for the DHCP server's IPv6 assignment. **Range(End):** 

Router Enter the IPv6 address lifetime (in seconds). Advertisement Lifetime:

#### **Address Autoconfiguration Settings**

Use this section to setup IPv6 Autoconfiguration to assign IP addresses to the computers on your network.

## Enable Autoconfiguration:

LAN IPv6 Address: SLAAC+Stateless DHCP ▼ Router Advertisement Lifetime: 30 (minutes)

#### **Address Autoconfiguration Settings**

Use this section to setup IPv6 Autoconfiguration to assign IP addresses to the computers on your network.

# Enable Autoconfiguration: 🔽

| LAN IPv6 Address:                 | Stateful(DHCPv6)  V |      |          |
|-----------------------------------|---------------------|------|----------|
| IPv6 Address Range(Start):        | XXXX                | ::00 | 3        |
| IPv6 Address Range(End):          | XXXX                | ::00 | 16       |
| Router Advertisement<br>Lifetime: |                     |      | (second) |

# 6 to 4

|                             | IPv6 Connection Type                                                                                                    | IPv6 Connection Type:                                                                                                    |
|-----------------------------|----------------------------------------------------------------------------------------------------|----------------------------------------------------------------------------------------------------|
| My IPv6<br>Connection is:   | Select <b>IPv6 In IPv4 Tunnel</b> if you wish to configure your router to connect to your ISP using 6 to 4. 6 to 4 is an IPv6 address assignment and automatic tunneling technology that is used to provide unicast | Choose the mode to be used by the router to the IPv6<br>Internet.                                                                                                    |
|                             | IPv6 connectivity between IPv6 sites and hosts across the IPv4<br>Internet.                                                                                                    |                                                                                                    |
|                             | 6to4 Settings                                                                                                    | 6to4 Settings                                                                                                    |
| 6to4 Address:               | Displays the 6 to 4 address.                                                                                                    | Enter the IPv6 address information provided by your Internet Service Provider (ISP).                                                                                                    |
| 6to4 Relay:                 | Enter the 6 to 4 relay supplied by your ISP.                                                                                                    | 6to4 Address:                                                                                                    |
|                             |                                                                                                    | 6to4 Relay: 0.0.0.0                                                                                                    |
|                             | LAN IPv6 Address Settings                                                                                                    | LAN IPv6 Address Settings                                                                                                    |
| LAN IPv6 Address:           | Enter LAN (local) IPv6 address for the router.                                                                                                    | Use this section to configure the internal network settings of<br>your router. If you change the LAN IPv6 Address here, you<br>may need to adjust your PC's network settings to access the<br>network again. |
| Local Address:              |                                                                                                    | LAN IPv6 Address: xxxx::xxxx:: 0000 ::1/64                                                                                                    |
|                             |                                                                                                    | LAN IPv6 Link-Local<br>Address: xx00:yy11:zz22:123/64                                                                                                    |
|                             | IPv6 DNS Settings                                                                                                    | IPv6 DNS Settings                                                                                                    |
| Select either <b>Obtain</b> | DNS server address automatically or Use the following DNS address.                                                                                                    | Obtain DNS server address automatically or enter a specific DNS server address                                                                                                    |
| lf you choose <b>Use th</b> | e following DNS address, please configure the following field:                                                                                                    | Primary DNS Address:                                                                                                    |
| Primary DNS<br>Address:     | Enter the primary DNS server address.                                                                                                    | Secondary DNS Address:                                                                                                    |
| Secondary DNS               | Enter the secondary DNS server address.                                                                                                    |                                                                                                    |

Address:

## 6 to 4 (continued)

#### **Address Autoconfiguration Settings**

**Enable** Enable or disable the Automatic IPv6 Address Assignment feature. **Autoconfiguation:** 

LAN IPv6 Address: Select SLAAC+Stateless DHCP or Stateful DHCPv6.

If you choose **SLAAC+Stateless DHCP**, please configure the following field:

Router Enter the IPv6 address lifetime (in minutes).

Advertisement

Lifetime:

If you choose **Stateful DHCPv6**, please configure the following fields:

**IPv6 Address** Enter the starting IPv6 address for the DHCP server's IPv6 assignment. **Range(Start):** 

**IPv6 Address** Enter the ending IPv6 address for the DHCP server's IPv6 assignment. **Range(End):** 

Router Enter the IPv6 address lifetime (in seconds). Advertisement Lifetime:

#### Address Autoconfiguration Settings

Use this section to setup IPv6 Autoconfiguration to assign IP addresses to the computers on your network.

Enable Autoconfiguration:

| LAN IPv6 Address:                 | SLAAC+Stateless DHCP |          | ▼  |
|-----------------------------------|----------------------|----------|----|
| Router Advertisement<br>Lifetime: | 30                   | (minutes | s) |

| Address Autoconfiguration Settings |  |
|------------------------------------|--|
|                                    |  |

Use this section to setup IPv6 Autoconfiguration to assign IP addresses to the computers on your network.

### Enable Autoconfiguration: 🗸

| LAN IPv6 Address:                 | Stateful(DHCPv6) |      |    |
|-----------------------------------|------------------|------|----|
| IPv6 Address Range(Start):        | xxxx ::00 3      |      |    |
| IPv6 Address Range(End):          | XXXX             | ::00 | 16 |
| Router Advertisement<br>Lifetime: | (second)         |      |    |

## 6rd

#### **IPv6** Connection Type **IPv6 Connection Type:** My IPv6 Select 6rd if you wish to to configure your router to connect to your Choose the mode to be used by the router to the IPv6 Internet. **Connection is:** ISP using 6rd. My IPv6 Connection is: 6rd ▼ 6rd Settings **6rd Settings** 6rd Mode: Select either 6rd DHCPv4 or Manual. Enter the IPv6 address information provided by your Internet Service Provider (ISP). If you selected Manual: **6rd Mode:** • 6rd DHCPv4 O Manual 6rd IPv6 Prefix: 6rd IPv6 Prefix: Enter the 6rd IPv6 prefix and mask length supplied by your ISP. **IPv4 Address:** 192.168.x.x Mask Length: 0 IPv4 Address: Displays the router's IPv4 address and mask length. 6rd Relay: 6rd Relay: Enter the 6rd border relay IPv4 address settings supplied by your ISP.

#### **IPv6 DNS Settings**

Select either **Obtain DNS server address automatically** or **Use the following DNS address**.

If you choose **Use the following DNS address**, please configure the following field:

Primary DNS Enter the primary DNS server address. Address:

Secondary DNS Enter the secondary DNS server address. Address:

#### **IPv6 DNS Settings**

Obtain DNS server address automatically or enter a specific DNS server address.

| Primary DNS Address:   |  |
|------------------------|--|
| Secondary DNS Address: |  |

# 6rd (continued)

#### LAN IPv6 Address Settings

LAN IPv6 Address: Displays the router's LAN IPv6 address.

LAN IPv6 Link- Displays the router's LAN IPv6 link-local address. Local Address:

#### LAN IPv6 Address Settings

Use this section to configure the internal network settings of your router. If you change the LAN IPv6 Address here, you may need to adjust your PC's network settings to access the network again.

LAN IPv6 Address:

LAN IPv6 Link-Local Address: xx00:yy11:zz22:123/64

#### **Address Autoconfiguration Settings**

**Enable** Enable or disable the Automatic IPv6 Address Assignment feature. **Autoconfiguation:** 

LAN IPv6 Address: Select SLAAC+Stateless DHCP or Stateful DHCPv6.

If you choose **SLAAC+Stateless DHCP**, please configure the following field:

Router Enter the IPv6 address lifetime (in minutes). Advertisement Lifetime:

If you choose **Stateful DHCPv6**, please configure the following field:

**IPv6 Address** Enter the starting IPv6 address for the DHCP server's IPv6 assignment. **Range(Start):** 

**IPv6 Address** Enter the ending IPv6 address for the DHCP server's IPv6 assignment. **Range(End):** 

Router Enter the IPv6 address lifetime (in seconds). Advertisement Lifetime:

#### Address Autoconfiguration Settings

Use this section to setup IPv6 Autoconfiguration to assign IP addresses to the computers on your network.

Enable Autoconfiguration:

| LAN IPv6 Address:                 | SLAAC+Stateless DHCP |           |
|-----------------------------------|----------------------|-----------|
| Router Advertisement<br>Lifetime: | 30                   | (minutes) |

#### **Address Autoconfiguration Settings**

Use this section to setup IPv6 Autoconfiguration to assign IP addresses to the computers on your network.

#### Enable Autoconfiguration: 🗸

| LAN IPv6 Address:                 | Stateful(DHCPv6) ▼ |      |          |
|-----------------------------------|--------------------|------|----------|
| IPv6 Address Range(Start):        | XXXX               | ::00 | 3        |
| IPv6 Address Range(End):          | XXXX               | ::00 | 16       |
| Router Advertisement<br>Lifetime: |                    |      | (second) |

# Link-local only

#### IPv6 Connection Type

My IPv6 Select Local Connectivity Only if you want to configure your LAN Connection is: to use IPv6 but not connect to the Internet.

#### IPv6 Connection Type:

Choose the mode to be used by the router to the IPv6 Internet.

My IPv6 Connection is: Link-local only

#### ▼

#### LAN IPv6 Address Settings

LAN IPv6 Link- Displays the router's IPv6 address and mask length. Local Address:

#### LAN IPv6 Address Settings

Use this section to configure the internal network settings of your router. If you change the LAN IPv6 Address here, you may need to adjust your PC's network settings to access the network again.

LAN IPv6 Link-Local Address: xx00:yy11:zz22:123/64

# Wireless

The Wireless tab provides access to configure the wireless networking feature of your DIR-608.

| Product Page: DIR | -608  |          |          |             |            |                 |
|-------------------|-------|----------|----------|-------------|------------|-----------------|
|                   | 1 0   |          |          |             |            |                 |
| D-hill            | K     |          |          |             | Select Lan | guage English ▼ |
|                   |       |          |          |             |            |                 |
| DIR-608           | Setup | Wireless | Advanced | Maintenance | Status     | Help            |
| Wireless Basics   |       |          |          |             |            |                 |
| WPS               |       |          |          |             |            |                 |
| Advanced Wireless |       |          |          |             |            |                 |
| Wireless Repeater |       |          |          |             |            |                 |

To return to the Web UI Table of Contents page, simply click the D-Link logo on the top right of each page.

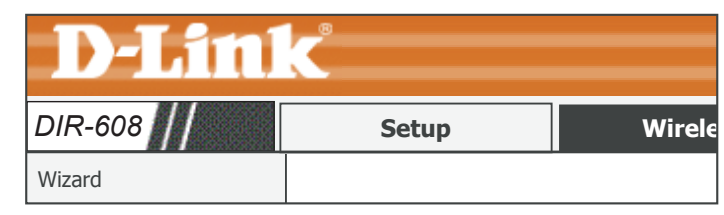

# **Wireless Basics**

Click Wireless Basics on the navigation menu to configure your wireless LAN settings. You can also configure the wireless security and wireless network parameters.

| <b>D-Lin</b> l      | C        |                     |       |          |
|---------------------|----------|---------------------|-------|----------|
| DIR-608             | W        | /ireless            |       | Advan    |
| Basic Wireless      | Basic \  | Nireless            |       |          |
| Wireless Network    |          |                     |       |          |
| Enable SSID Bro     | adcast:  | $\checkmark$        |       |          |
| Enable Wireless Ise | olation: | $\checkmark$        |       |          |
| Name(               | SSID) :  | D-Link_DIR-60       | )8    |          |
|                     | Mode :   | 802.11b/g/n         | ▼     |          |
| C                   | hannel:  | Auto <b>V</b> Curre | nt Ch | annel: 2 |
| Band                | Width:   | Auto 20/40M         | ▼     |          |

|                               | Wireless Network                                                                                                    |
|-------------------------------|----------------------------------------------------------------------------------------------------|
| Enable SSID<br>Broadcast:     | Enable SSID broadcast if you want the router to transmit its SSID publicly so other wireless devices can discover it.                            |
|                               | <b>Note</b> : Disabling SSID broadcast is not a form of security alone.                                                                          |
| Enable Wireless<br>Isolation: | Enable wireless isolation to prevent connected wireless devices from connecting to other wireless devices that are also connected to the router. |
| Name (SSID):                  | Enter the SSID name of the router.                                                                                                    |
| Mode:                         | Use the dropdown menu to specify the wireless mode.                                                                                              |
| Channel:                      | Use the dropdown menu to select the wireless channel.                                                                                            |
| Band Width:                   | Use the dropdown menu to select the channel bandwidth. If you selected the $802.11n$ , $802.11$ b/g, or $802.11$ b/g/n wireless modes            |

2.11n, 802.11 b/g, or 802.11 b/g/n wireless modes, sele the available options are 20 MHz and 20/40 MHz. For the others, 20 MHz is the only option.

#### **Security Options**

Select a wireless security encryption option. The options are None, WEP, WPA-PSK(TKIP), WPA2-PSK(AES), and WPA-PSK/WPA2(AES). The following pages describe each type of security option. Using WPA2-PSK(AES) security is recommended.

#### **Security Options**

Security Options :

WPA2-PSK(AES)

V

# WPA2-PSK(AES)

#### **Security Options**

**Security Options: WPA2-PSK(AES)**. WPA-PSK is the recommended security encryption when your clients do not support WPA2(AES), otherwise it is recommended that you select WPA(AES).

### Security Options(WPA2-PSK)

**Pre-Shared Key:** Enter a wireless key to use on your wireless network.

#### Security Options

Security Options : WPA2-PSK(AES)

| Security Options(WPA2-PSK) |                                    |
|----------------------------|------------------------------------|
| Pre-Shared Key:            |                                    |
|                            | (8-63 characters or 64 hex digits) |

When you have finished configuring your wireless network, click the **Apply** button.

Apply Cancel

▼

# WPA-PSK/WPA2(AES)

#### **Security Options**

Security Options: WPA-PSK/WPA2(AES). WPA/WPA2 Mixed(AES) is a reasonably strong wireless security encryption type. This is for wireless clients which do not support WPA2 encryption, otherwise use of WP2(AES) is recommended.

#### Security Options(WPA-PSK+WPA2-PSK)

**Pre-Shared Key:** Enter a wireless key to use on your wireless network.

When you have finished configuring your wireless network, click the **Apply** button.

Security Options : WPA-PSK/WPA2(AES)

| Security Options(WPA-PSK+WPA2-PSK) |                                    |
|------------------------------------|------------------------------------|
| Pre-Shared Key:                    |                                    |
|                                    | (8-63 characters or 64 hex digits) |

Apply Cancel

# WPA-PSK(TKIP)

#### **Security Options**

Security Options: WPA-PSK(TKIP). WPA-PSK is a recommended wireless security encryption type. Unless your clients do not support WPA2 encryption, it is recommended that you select WPA2(AES).

#### Security Options(WPA-PSK)

**Pre-Shared Key:** Enter a wireless key to use on your wireless network.

# \_\_\_\_\_

**Security Options** 

| Security Options(WPA-PSK) |                                    |
|---------------------------|------------------------------------|
| Pre-Shared Key:           |                                    |
|                           | (8-63 characters or 64 hex digits) |

Security Options : WPA-PSK(TKIP)

When you have finished configuring your wireless network, click the **Apply** button.

Apply Cancel

▼

### WEP

### clients do not support WPA encryption, it is recommended that you select WPA2(AES) or WPA/WPA2 Mixed instead of WEP as they are more secure. Security Encryption(WEP) Authentication Type: Encryption Select the Encryption cipher key bit strength. The available options

| Security | Encryption(WEP) |
|----------|-----------------|
|          |                 |

**Security Options** 

Security Options: WEP. Using WEP encryption is not recommended, as it only offers

a trivial amount of protection for your wireless data. Unless your

Key 1-4: Enter a wireless key to use on your wireless network.

Strength: are 64 bits or 128 bits.

| Security Encryption(WEP) |  |  |
|--------------------------|--|--|
| Key 1: 🖲                 |  |  |
| Key 2: 🔾                 |  |  |
| Key 3: 🔾                 |  |  |
| Key 4: 🔾                 |  |  |

Cancel

Apply

**Security Options** 

Security Options : WEP

When you have finished configuring your wireless network, click the **Apply** button.

▼

### None

# Security Options: None. Disabling encryption and leaving your wireless network open is not recommended. Any wireless client will be able to access your network, be able to use your Internet connection, and leaves you open to security threats.

When you have finished configuring your wireless network, click the **Apply** button.

#### Security Options

Security Options : None

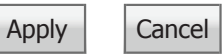

# WPS

The easiest way to connect your wireless devices to the router is with WPS (Wi-Fi Protected Setup). WPS was introduced with two methods of connecting: Push Button Control (PBC) and Personal Identification Number (PIN). Using WPS-PIN is no longer recommended due to security vulnerabilities and is disabled by default. For more information refer to **WPS Button** on page **88** for steps on using the WPS button to connect wireless clients.

#### WPS Setup

Click **Next** to begin the WPS Setup process.

**Note:** In order to use this page of the web configuration utility, you must enable WPS-PIN. Refer to **Advanced Wireless** on page **55** for more information.

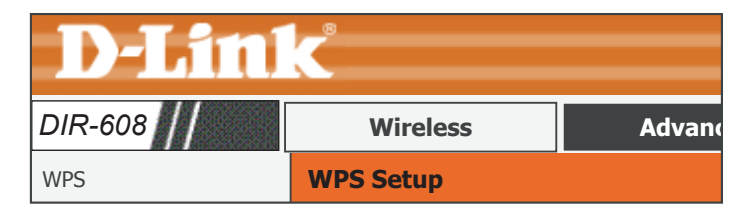

#### WPS Setup

WPS (WiFi Protected Setup), easily connect devices to a wireless router.

To use the wizard to add a wireless client to WPS-enabled wireless router, the client must support WPS.

Check the user manual or the box of the wireless client to confirm whether it supports the WPS.

WEP If the wireless client does not support WPS, you must configure it manually.

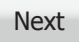

| Select                                                                                                    | Select                                                                                                    |
|----------------------------------------------------------------------------------------------------|----------------------------------------------------------------------------------------------------|
| Enter a WPS-PIN and click <b>Start PIN</b> to begin the WPS Setup pairing process. If successful, you will then be taken to another screen and a message will tell you to run WPS on the client device within 2 minutes. | <ul> <li>PIN Mode</li> <li>If your card supports WPS, pleace click "Generate PIN code", and input PIN Code here.</li> <li>Entry PIN of wireless NIC: 23474567</li> <li>Start PIN</li> </ul> |
|                                                                                                    | Applied client's PIN successfully!<br>You have to run Wi-Fi Protected Setup in client within 2 minutes.<br>Back                                                                             |

# **Advanced Wireless**

Click Advanced Wireless on the navigation menu to configure advanced operation characteristics of your wireless LAN. These settings are provided for advanced users.

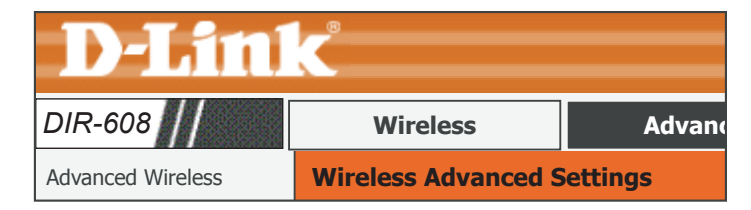

#### **Advanced Wireless Settings**

Select a wireless security encryption option. You can also choose to not use one by selecting None, but this is not recommended.

Enable Wireless: Enable wireless on your network.

- **Fragment** The fragmentation threshold, which is specified in bytes, determines Threshold (256- whether packets will be fragmented. Packets exceeding the 2346 byte **2346**): setting will be fragmented before transmission. 2346 is the default
  - setting.
- RTS Threshold (1- This value should remain at its default setting of 2346. If inconsistent 2347): data flow is a problem, only a minor modification should be made.
  - Preamble Type: Use the dropdown menu to specify whether the Router should use the Short Preamble or Long Preamble type. The preamble type defines the length of the CRC (Cyclic Redundancy Check) block for communication between the router and roaming wireless adapters.
    - Radio Power: Set the transmit power of the antennas in percentage.

HT20/40 Enable or disable HT20/40 Coexistence. **Coexistence:** 

| Enable Wireless :                         | $\checkmark$      |  |
|-------------------------------------------|-------------------|--|
| Fragment Threshold<br>(256-2346) :        | 2346              |  |
| RTS Threshold (1-2347:                    | 2347              |  |
| Preamble Type :                           | Short Preamble  V |  |
| Radio Power (Percent) :                   | 100% 🔻            |  |
| HT20/40 Coexistence :  O Enable   Disable |                   |  |

### **Advanced Wireless (continued)**

|                             | WPS Setup                                |
|-----------------------------|------------------------------------------|
| PIN of the router:          | The WPS PIN will be displayed here.      |
| Enable WPS:                 | Check the box to enable WPS.             |
| Disable PIN:                | Check to disable WPS PIN.                |
| Keep current configuration: | Check to keep the current configuration. |

When you have finished configuring your wireless network, click the **Apply Changes** button.

| Access Co | ontrol List |
|-----------|-------------|
|-----------|-------------|

Click the ACL Setup button to edit the ACL (Access Control List). This takes you to the screen below.

Enable Wireless Check the box to enable Wireless Access Control Mode. In this mode, Access Control only listed wireless devices will be allowed to connect to the wireless Mode: network.

Click the **Apply** button when you are done.

If you enabled Wireless Access Control, you may begin adding MAC addresses to the ACL list.

MAC Address: Enter the MAC address of a device you wish to allow access for to the WLAN and click the **Add** button. This will add the device's MAC Address to the ACL table above. To remove a device from the ACL table, select the MAC address from the above table and click the **Delete** button

#### **WPS Setup**

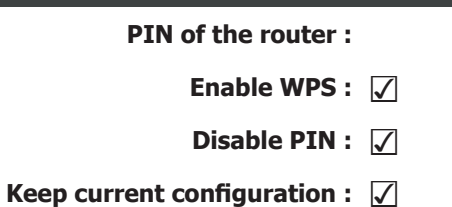

|                     | Apply Changes      |        |  |
|---------------------|--------------------|--------|--|
|                     |                    |        |  |
| Access Control List |                    |        |  |
|                     | ACL Setup          |        |  |
|                     |                    |        |  |
| Wireless Access Co  | ntrol Mode         |        |  |
| Enable Wireless A   | ccess Control Mode |        |  |
| MAC Address         | 5                  | Select |  |
| 00e086710502        | 2                  | ۲      |  |

Apply Delete Selected Delete All

| MAC Address: |                    |
|--------------|--------------------|
|              | (ex: 00e086710502) |
|              |                    |

Cancel

Add

# **Wireless Repeater**

This page allows you to configure wireless repeater settings for the DIR-608.

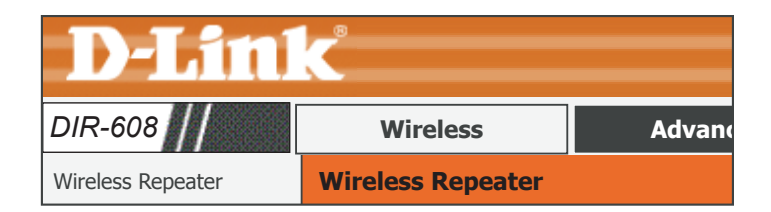

|                   | Wireless Repeater Setup                                                                                                    | Wir |
|-------------------|----------------------------------------------------------------------------------------------------|-----|
| Repeater Enabled: | Check the box and click the <b>Apply</b> button in order to enable the Wireless Repeater function. Repeater function is disabled by default. |     |
| SSID of AP:       | If repeater mode is enabled, the name of the host network that is being repeated is displayed here.                                          |     |
|                   | Click the <b>Site Survey</b> button to enable the router to search for nearby                                                                |     |

Click the **Site Survey** button to enable the router to search for nearby wireless networks. This will take about 5 seconds.

Refer to **Wireless Repeater Setup** on page **58** for instructions on how to enable the Wireless Repeater Functionality.

| Vireless Repeater Setup |                                                                                    |
|-------------------------|------------------------------------------------------------------------------------|
|                         | Repeater Enabled(DHCP<br>mode will be set to `none'<br>if the repeater is enabled) |
| SSID of AP              |                                                                                    |
|                         | Site Survey                                                                        |
| Ар                      | ply                                                                                |

# Wireless Repeater Setup

These instructions will guide you through setting up your DIR-608 as a wireless repeater in a few easy steps. Please refer to Wireless Repeater Mode on page 9 for more information.

Step 1: Navigate to the Wireless Repeater section of the web ui, click on the Wireless tab on the top of the web ui and click Wireless Repeater from the menu on the left hand side of the screen.

| <b>D-Lin</b>      | K                 |       |
|-------------------|-------------------|-------|
| DIR-608           | Wireless          | Advan |
| Wireless Repeater | Wireless Repeater |       |

|                  | Wireless Repeater Setup                                                                                                    | w               | ireless        | Repeater S                   | etup                        |                |  |
|------------------|----------------------------------------------------------------------------------------------------|-----------------|----------------|------------------------------|-----------------------------|----------------|--|
| Repeater Enabled | r Enabled: Check the box and click the <b>Apply</b> button in order to enable the Wireless Repeater function.                                             |                 |                |                              | $\checkmark$                |                |  |
| SSID of AP:      | Click the <b>Site Survey</b> button to enable the router to search for nearby wireless networks. This will take about 5 seconds.                          | arby SS         |                | SSID                         | SID of AP                   |                |  |
|                  | A list of wireless networks that have been found will then appear.<br>Select the wireless network you wish to extend and click the <b>Next</b><br>button. | #<br>1<br>Click | SSID<br>D-Link | MAC Address (<br>ff:ff:ff:ff | Channel<br>1<br>er settings | Signal<br>100% |  |

ter Enabled(DHCP will be set to 'none' epeater is enabled) Survey Security Select WPA2-۲ PSK(TKIP) Next

Apply

DIR-608 is now repeating.

#### Step 2: The page will refresh prompting you to input the wireless security key of the host network. If the host network does not have wireless security enabled, this step is omitted. DIR-608 Wireless Repeater **Security Options Wireless Security Settings** Security Options: The host network's wireless security encryption type is listed here. It Enryption: is not changeable. Security Options(WPA2-PSK) Security Options(WPA-PSK) **Pre-Shared Key:** Enter the host network's wireless security key. **Pre-Shared Key:** (8-63 characters or 64 hex digits) When you have entered the wireless network's key, click the **Next** button. Next Previous Step 3: Enter a new LAN IP address for the DIR-608 if necessary. WPS Setup Step 3: click 'Finish' to save the configuration. Click Finish to complete the setup. You will need to reconnect to the wireless network the

We strongly recommend that you modify IP address of the local gateway to avoid IP address conflicts with the center of the AP. (ex. if IP address of AP is 192.168.1.1, you can modify IP address of the local gateway to 192.168.1.2)

Finish

**Subnet Mask:** 255.255.255.0

**IP Address:** 192.168.11.1

| Wireless | Repeater | Setup | (continued) | ) |
|----------|----------|-------|-------------|---|

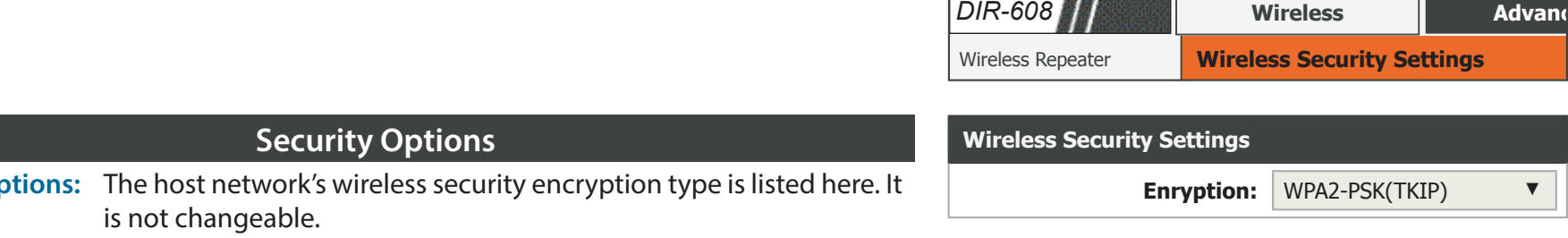

# Advanced

The Advanced tab provides access to configure the advanced features of your DIR-608.

| Product Page: DIR   | -608  |          |          | Hard        | dware version:A1 | Firmware version: 1.00 |
|---------------------|-------|----------|----------|-------------|------------------|------------------------|
| <b>D-Lin</b> l      | K     |          |          |             | Select L         | anguage English ▼      |
| DIR-608             | Setup | Wireless | Advanced | Maintenance | Status           | Help                   |
| Access Control List |       |          |          |             |                  |                        |
| Port Triggering     |       |          |          |             |                  |                        |
| DMZ                 |       |          |          |             |                  |                        |
| URL Block           |       |          |          |             |                  |                        |
| Dynamic DNS         |       |          |          |             |                  |                        |
| Traffic Control     |       |          |          |             |                  |                        |
| UPnP                |       |          |          |             |                  |                        |
| Telnet              |       |          |          |             |                  |                        |
| Virtual Server      |       |          |          |             |                  |                        |
| IPv6 Filter         |       |          |          |             |                  |                        |
| IPv6 Routing        |       |          |          |             |                  |                        |

To return to the Web UI Table of Contents page, simply click the D-Link logo on the top right of each page.

| <b>D-Lin</b> l |       |        |
|----------------|-------|--------|
| DIR-608        | Setup | Wirele |
| Wizard         |       |        |

# **Access Control List**

This page allows you to set up an Access Control List to restrict the types of data packets that can enter the network from the Internet.

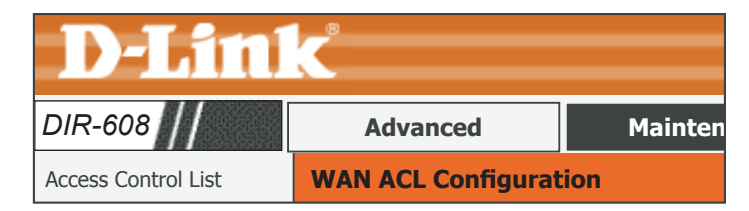

|                   | ACL Settings                                                                                        | ACL Setting |
|-------------------|----------------------------------------------------------------------------------------------------|-------------|
| WAN Setting:      | Use the dropdown menu to select either WAN or IP Address.                                           |             |
| IP Address:       | This option will only be seen if you have selected IP Address above.<br>Enter the IP address range. | Se          |
| Services Allowed: | Select the type of Internet service from which packets can be allowed into the network.             | ACL Setting |
|                   |                                                                                                    |             |
|                   |                                                                                                    |             |
|                   |                                                                                                    | Se          |
|                   |                                                                                                    |             |

Click the **Add** button to save and add these settings to the Current ACL table.

#### **Current ACL Table**

The section displays the current ACL Table.

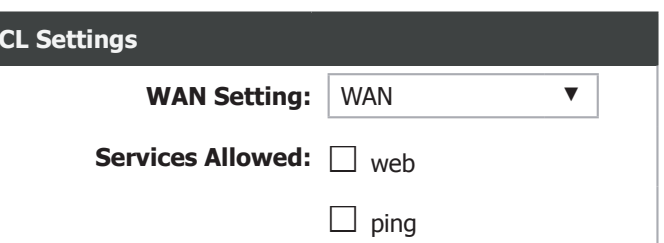

| ACL Settings      |                             |
|-------------------|-----------------------------|
| WAN Setting:      | IP Address ▼                |
| IP Address:       | -                           |
|                   | (0.0.0.0 represents any IP) |
| Services Allowed: | □ web                       |
|                   | D ping                      |
|                   |                             |

Current ACL TableSelectIP Address<br/>/InterfaceServicePortAction1WANweb80Delete

Reset

Add

# **Port Triggering**

This page allows you to enable port triggering to specify inbound traffic to be sent to specific ports while other ports are in use for outbound traffic.

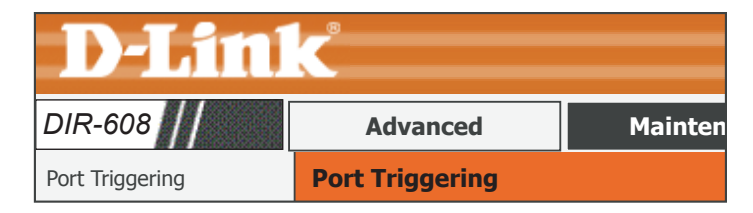

#### Port Triggering Status

Nat Port Trigger: O Enable O Disable

Apply Changes

| Application Type        |                   |                     |                         |                       |                  |                   |  |  |  |
|-------------------------|-------------------|---------------------|-------------------------|-----------------------|------------------|-------------------|--|--|--|
| Usual Application Name: |                   |                     |                         |                       | Select One       |                   |  |  |  |
| OUs                     | er-define         |                     |                         |                       |                  |                   |  |  |  |
| Start<br>Match<br>Port  | End Match<br>Port | Trigger<br>Protocol | Start<br>Relate<br>Port | End<br>Relate<br>Port | Open<br>Protocol | Nat Type          |  |  |  |
|                         |                   | UDP 🔻               |                         |                       | UDP <b>V</b>     | outgoing <b>V</b> |  |  |  |
|                         |                   | UDP V               |                         |                       | UDP V            | outgoing <b>V</b> |  |  |  |
|                         |                   | UDP V               |                         |                       | UDP V            | outgoing <b>V</b> |  |  |  |

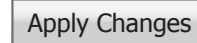

#### Port Triggering Status

This page allows you to set up an Port Trigger Table to restrict the types of data packets that can enter the network from the Internet.

**NAT Port Trigger:** Enable or disable the Nat Port Trigger.

Click the **Apply Changes** button to save any changes made.

|                                   | Application Type                              |
|-----------------------------------|-----------------------------------------------|
| Usual Application<br>Name:        | Select an application from the dropdown menu. |
| User-defined<br>Application Name: | Enter the name of an application.             |
| Start Match Port:                 | Enter a start match port.                     |
| End Match Port:                   | Enter a end match port.                       |
| Trigger Protocol:                 | Select a protocol from the pulldown menu.     |
| Start Relate Port:                | Enter a start relate port.                    |
| End Relate Port:                  | Enter an end relate port.                     |
| Open Protocol:                    | Select a protocol from the dropdown menu.     |

# **Port Triggering (continued)**

**Nat Type:** Select whether it will be outgoing or incoming.

Click the Apply Changes button to add a port triggering rule.

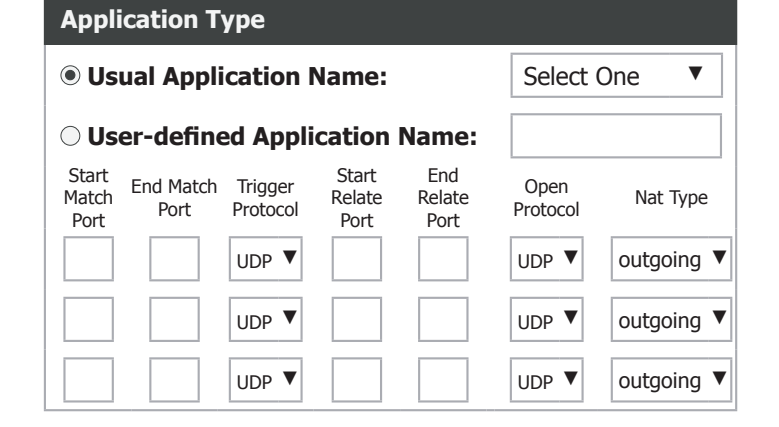

#### Apply Changes

| Current Port Triggering Table                           | Curre | ent Port 1          | Friggering | Table         |                  |                |        |
|---------------------------------------------------------|-------|---------------------|------------|---------------|------------------|----------------|--------|
| The section displays the current Port Forwarding Table. |       | Trigger<br>Protocol | Direction  | Match<br>Port | Open<br>Protocol | Relate<br>Port | Action |

Applications will then be added to the Current Port Triggering Table. Click the **Delete** button in the Action field to delete a Port Triggering rule.

| Current Port Triggering Table |                |                     |           |               |                  |                |        |
|-------------------------------|----------------|---------------------|-----------|---------------|------------------|----------------|--------|
|                               | Server<br>Name | Trigger<br>Protocol | Direction | Match<br>Port | Open<br>Protocol | Relate<br>Port | Action |
|                               | МуАрр          | both                | outgoing  | 5432-<br>6210 | both             | 4800-<br>4900  | Delete |

# DMZ

Sometimes you may want a computer exposed to the outside world for certain types of applications. If you choose to expose a computer, you can enable the Demilitarized Zone (DMZ). This option may expose the selected computer to cyber attacks and is not recommended for novice users.

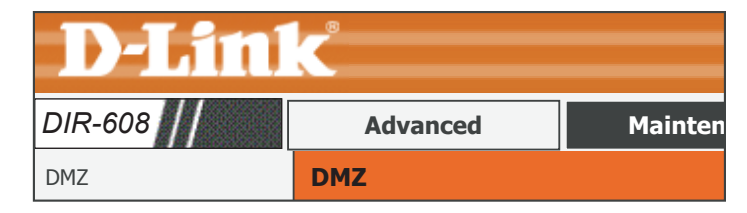

|             | DMZ Configuration                                                                                                    | DMZ Configuration    |
|-------------|----------------------------------------------------------------------------------------------------|----------------------|
| Enable DMZ: | Check the box to enable the DMZ function.                                                                                                    | Enable DMZ           |
| DMZ Host IP | Enter the IP address of the machine that you wish to place in the                                                                                                    | DMZ Host IP Address: |
| Address:    | DMZ. If the machine receives an IP address from the DHCP server, you should create a static DHCP reservation to ensure that the machine always receives the same address from the DHCP server. | Apply Changes Reset  |

Click the **Apply Changes** button to save any changes made.

| DMZ Host IP Address: |       |
|----------------------|-------|
| Apply Changes        | Reset |

D-Link DIR-608 User Manual

**Capability:** 

# **URL Block**

This page allows you to block specific websites or keywords in order to prevent network clients from accessing them.

URL Blocking Capability

Keywords

URL Blocking Enable or disable URL Blocking.

Click the **Apply Changes** button to save any changes made.

D-Link **Advanced** Mainten **URL Blocking Configuration** URL Block

**URL Blocking Capability** 

**URL Blocking Capability:** • Disable  $\bigcirc$  Enable

Apply Changes

| Keywords                                                                                                    | Keyword:                       |                           |
|----------------------------------------------------------------------------------------------------|--------------------------------|---------------------------|
| <b>Keyword:</b> Type a keyword or a URL site that you want to prevent network users from accessing.                                                                                          | Keyword:                       |                           |
| Click the <b>Add Keyword</b> button to add a keyword to the URL block table.                                                                                                    | AddKeyword URL BLocking Table: | Delete Selected Keyword   |
| To delete a keyword, select the keyword in the table and click the <b>Delete Selected Keyword</b> button.                                                                                    | Select                         | Filtered Keyword          |
| Click the <b>Add Keyword</b> button to add a keyword to the URL block table.<br>To delete a keyword, select the keyword in the table and click the <b>Delete Selected Keyword</b><br>button. | URL BLocking Table:<br>Select  | Filtered Keyword<br>dlink |

65

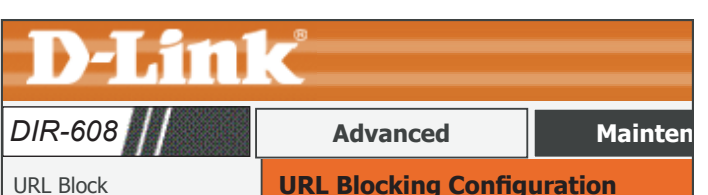

# **Dynamic DNS**

Most Internet Service Providers (ISPs) assign dynamic (changing) IP addresses. Using a dynamic DNS service provider, people can enter your domain name in their web browser to connect to your server, no matter what your IP address is.

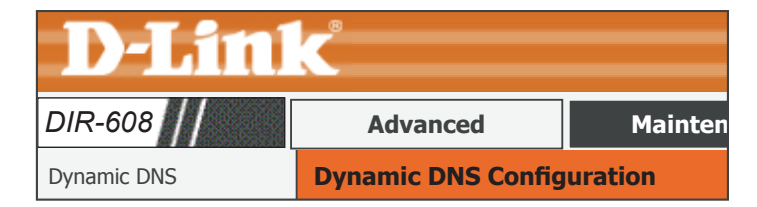

| Dynamic DNS Configuration |                     |   |  |  |  |
|---------------------------|---------------------|---|--|--|--|
| Enable:                   | $\checkmark$        |   |  |  |  |
| DDNS provider:            | dlinkddns.com(free) | ▼ |  |  |  |
| Hotname:                  |                     |   |  |  |  |
| Account Settings:         |                     |   |  |  |  |
| Username:                 |                     |   |  |  |  |
| Password:                 |                     |   |  |  |  |

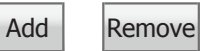

| Dynai  | mic DDNS | 5 Table                 |          |          |
|--------|----------|-------------------------|----------|----------|
| Select | State    | Service                 | Hostname | Username |
| 0      | disable  | dlinkddns.com<br>(free) | mytest   | Username |

 DDNS Configuration

 Enable:
 Check the box to enable DDNS.

 DDNS Provider:
 Choose your DDNS provider from the dropdown menu.

 Host Name:
 Enter the Host Name that you registered with your DDNS service provider.

 Username:
 Enter the username for your DDNS account.

**Password:** Enter the password for your DDNS account.

Click the **Add** button to save any changes made. The DDNS Configuration will then be added to the Dynamic DDNS Table below.

#### **Dynamic DDNS Table**

The section displays the current Dynamic DDNS settings and status.

To delete an existing DDNS Configuration, select a configuration in the table and click the **Remove** button.

Shaping:

# **Traffic Control**

This page allows you to configure traffic bandwidth and rules for network traffic.

 Traffic Control

 Total Bandwidth
 Enter the total bandwidth provided by your ISP's service contract in

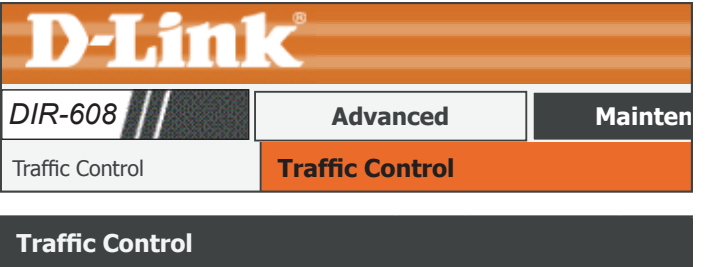

| Traffic Control                                           |   |  |  |  |  |  |
|-----------------------------------------------------------|---|--|--|--|--|--|
| Total Bandwidth UP StreamODown Stream(0, Unlimited):kbps0 | ) |  |  |  |  |  |
| Auto Traffic Shaping                                      |   |  |  |  |  |  |
|                                                           |   |  |  |  |  |  |

Apply

| OoS | Rule  |
|-----|-------|
|     | ILAIC |

The section displays the currently defined Quality of Service (QoS) rules.

(0, Unlimited): kbps for uploading and downloading.

Auto Traffic Click to enable auto traffic shaping.

Click the Apply Changes button to save any changes made.

To delete an existing QoS rule, select a configuration in the table and click the **Delete** button. To add a rule, click the **Add** button. The following rule creation options will appear:

**Protocol:** Select the data protocol which you want to set a QoS rule for.

**Source IP:** Enter the source IP.

Dest IP: Enter the destination IP.

**Source Port:** Enter the source port number if applicable.

Up Floor: Enter the minimum upload speed.

**Down Floor:** Enter the minimum download speed.

| QoS Rul  | es             |              |              |         |                                                  |                                                          |        |
|----------|----------------|--------------|--------------|---------|--------------------------------------------------|----------------------------------------------------------|--------|
| Protocol | Source<br>Port | Dest<br>Port | Source<br>IP | Dest IP | Guaranteed<br>Bandwith<br>Up Down<br>Floor Floor | Max<br>Bandwidth<br>(Kbps)<br>Up Down<br>Ceiling Ceiling | Delete |
|          |                |              |              |         |                                                  |                                                          |        |

|              | Add    | Delete             |      |
|--------------|--------|--------------------|------|
| Protocol:    | None 🔻 |                    |      |
| Source IP:   |        | Source<br>Netmask: |      |
| Dest IP:     |        | Dest Netmask:      |      |
| Source Port: |        | Dest Port:         |      |
| Up Floor:    | kb/s   | Up Ceiling:        | kb/s |
| Down Floor:  | kb/s   | Down Ceiling:      | kb/s |

# Traffic Control (continued)

| Source Netmask: | Enter the source netmask.       |
|-----------------|---------------------------------|
| Dest Netmask:   | Enter the destination netmask.  |
| Dest Port:      | Enter the destination port.     |
| Up Ceiling:     | Enter the maximum upload speed. |
| Down Ceiling:   | Enter maximum download speed.   |

When you have finished inputting your new rule, click the **Add** button.

| Protocol:    | None 🔻 |                    |      |
|--------------|--------|--------------------|------|
| Source IP:   |        | Source<br>Netmask: |      |
| Dest IP:     |        | Dest Netmask:      |      |
| Source Port: |        | Dest Port:         |      |
| Up Floor:    | kb/s   | Up Ceiling:        | kb/s |
| Down Floor:  | kb/s   | Down Ceiling:      | kb/s |

Add
## **UPnP**

This page allows you to enable the Universal Plug and Play (UPnP) feature.

| D-Link  |                    |         |  |  |
|---------|--------------------|---------|--|--|
| DIR-608 | Advanced           | Mainten |  |  |
| UPnP    | UPnP Configuration |         |  |  |

**UPnP:** O Disable • Enable

**UPnP** Configuration **UPnP:** Click Enable to use the UPnP feature. UPnP provides compatibility

with networking equipment, software, and peripherals.

**Current UPnP Table** 

The section displays the currently defined UPnP rules. These rules are automatically managed by the DIR-608.

Click the **Apply Changes** button to save any changes made.

**UPnP** Configuration

**Current UPnP Table** 

Internal External IP De-Active Protocol Port **Address scription** Port

Apply Changes

69

D-Link DIR-608 User Manual

### Telnet

This page allows you to enable telnet administration of the device. Use of this feature is not recommended for novice users.

| <b>D-Link</b> |                      |         |  |  |  |
|---------------|----------------------|---------|--|--|--|
| DIR-608       | Advanced             | Mainten |  |  |  |
| Telnet        | Telnet Configuration | I       |  |  |  |

Telnet Configuration

Telnet: Click Enable to turn on the Telnet administration feature.

Click the **Apply Changes** button to save any changes made.

Telnet Configuration

Apply Changes

**Telnet:** • Disable  $\bigcirc$  Enable

### **Virtual Server**

This page allows you to configure the DIR-608's virtual server so that remote users accessing Web services via the public IP address can be automatically redirected to local servers on the LAN (Local Area Network). The DIR-608 is also capable of port-redirection, meaning that incoming traffic to a particular port may be redirected to a different port on the server computer.

| Service Type                  |                                                                                                    |  |  |  |
|-------------------------------|----------------------------------------------------------------------------------------------------|--|--|--|
| Usual Service<br>Name:        | Select an application from the drop-down menu or type a name in the next field.                            |  |  |  |
| User-defined<br>Service Name: | Enter a service name.                                                                                      |  |  |  |
| Protocol:                     | Select TCP or UDP from the Protocol drop-down menu.                                                        |  |  |  |
| WAN Port:                     | Enter the WAN port number.                                                                                 |  |  |  |
| LAN Open Port:                | Enter the LAN Open port number.                                                                            |  |  |  |
| LAN IP Address:               | Enter the IP address of the computer on your local network that you want to allow the incoming service to. |  |  |  |

Click the **Apply Changes** button to save any changes made. The virtual server will then be added to the Current Virtual Server Forwarding Table below. To delete or disable a virtual server, click the **Delete** or **Disable** buttons in the Action field of the virtual server in the table.

| <b>D-Link</b>  |                |         |  |  |
|----------------|----------------|---------|--|--|
| DIR-608        | Advanced       | Mainten |  |  |
| Virtual Server | Virtual Server |         |  |  |

| Service Type                         |      |                |
|--------------------------------------|------|----------------|
| • Usual Service Name                 | AUTH | ▼              |
| $\bigcirc$ User-defined Service Name |      |                |
| Protocol                             | ТСР  | ▼              |
| WAN Port                             | 113  | (ex.5001:5010) |
| LAN Open Port                        | 113  |                |
| LAN IP Address                       |      |                |

**Apply Changes** 

| Current Virtual Server Forwarding Table |          |                  |            |          |        |                |
|-----------------------------------------|----------|------------------|------------|----------|--------|----------------|
| Server<br>Name                          | Protocol | Local IP Address | Local Port | WAN Port | State  | Action         |
| FTP                                     | tcp      | 192.168.11.2     | 21-21      | 21-21    | Enable | Delete Disable |

### IPv6 Filter

This page allows you to configure IPv6 filter rules that determine what kind of traffic is allowed to pass through the network.

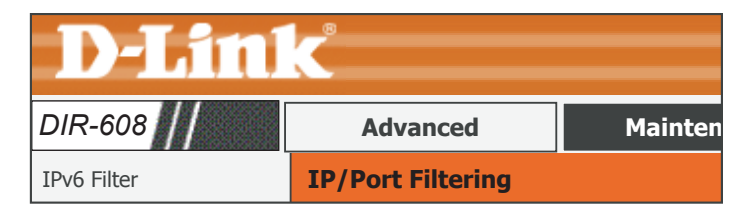

| Default Action Status    |               |
|--------------------------|---------------|
| Outgoing Default Action: | Permit O Deny |
| Incoming Default Action: | Permit O Deny |

**Default Action Status** 

Outgoing DefaultChoose the default action for outgoing IPv6 traffic, either Permit or<br/>Action:Action:Deny. The default is Permit.

Incoming DefaultChoose the default action for incoming IPv6 traffic, either Permit or<br/>Action:Action:Deny. The default is Permit.

#### **Rule Configuration**

| Rule Action:                               | Select whether to <b>Permit</b> or <b>Deny</b> IPv6 traffic for this rule.                          |
|--------------------------------------------|----------------------------------------------------------------------------------------------------|
| Protocol:                                  | Select the protocol to apply the rule to: <b>IPv6</b> , <b>ICMP6</b> , <b>TCP</b> , or <b>UDP</b> . |
| ICMP6 Type:                                | If ICMP6 is selected <b>PING6</b> is the ICMP6 Type.                                                |
| Direction:                                 | Select whether to apply to rule to <b>Upstream</b> or <b>Downstream</b> traffic.                    |
| Source IPv6<br>Address & Prefix<br>Length: | Enter the source IPv6 address and prefix length to apply the rule to.                               |
| Dest IPv6 Address<br>& Prefix Length:      | Enter the destination IPv6 address and prefix length to apply the rule to.                          |

**SPort:** Enter the source port range, if applicable.

#### **Rule Configuration** Rule Action: Permit Deny Icmp6 PING6 IPv6 ▼ ▼ Protocol: Type: Upstream Direction: Source Prefix IPv6 Length: Address: Dest IPv6 Prefix Address: Length: SPort: **DPort:** Enable: 🗸 Apply Changes Help Reset

### IPv6 Filter (continued)

**DPort:** Enter the destination port range, if applicable.

**Enable:** Check this box to enable the rule.

Click the **Apply Changes** to add your IPv6 filter.

| Rule Conf                  | figuration        |                   |       |
|----------------------------|-------------------|-------------------|-------|
| Rule<br>Action:            | Permit 		Deny     |                   |       |
| Protocol:                  | IPv6 ▼            | Icmp6<br>Type:    | PING6 |
| Direction:                 | Upstream <b>V</b> |                   |       |
| Source<br>IPv6<br>Address: |                   | Prefix<br>Length: |       |
| Dest IPv6<br>Address:      |                   | Prefix<br>Length: |       |
| SPort:                     | -                 | DPort:            | -     |
| Enable:                    | $\checkmark$      |                   |       |
|                            | Apply Changes     | Reset             | Help  |

| Cu   | Current Filter Table |                         |                           |       |                |         |            |                   |
|------|----------------------|-------------------------|---------------------------|-------|----------------|---------|------------|-------------------|
| Rule | Protocol             | Source<br>IPv6/Prefix S | Port Dest IPv6/<br>Prefix | DPort | Icmp6<br>Type: | State   | Direction  | Action            |
| deny | ip6                  | eeee:                   | any                       | 50    |                | disable | Downstream | enable<br>Delete  |
| deny | ip6                  | ffff::                  | any                       |       |                | enable  | Upstream   | disable<br>Delete |

#### **Current Filter Table**

The section displays the current IPv6 Filter Rules.

To enable or disable an IPv6 route filter, click its **disable** or **enable** button from the **Action** column.

To delete an IPv6 route filter, select it form the table and click the **Delete** button.

### **IPv6 Routing**

This page allows you to you to define custom IPv6 routes to control how data traffic is moved around your network.

| <b>D-Link</b> |                            |         |
|---------------|----------------------------|---------|
| DIR-608       | Advanced                   | Mainter |
| IPv6 Routing  | IPv6 Routing Configuration |         |

|                                                                                                    | Configuration                                                                                          |  |
|----------------------------------------------------------------------------------------------------|----------------------------------------------------------------------------------------------------|--|
| Destination:                                                                                        | This is the IPv6 address of the router used to reach the specified destination.                        |  |
| <b>Prefix Lenth:</b> Enter the IPv6 address prefix length of the packets that will take this route. |                                                                                                    |  |
| Next Hop:                                                                                           | Enter your next hop gateway to be taken if this route is used.                                         |  |
| Interface:                                                                                          | Select the interface that the IP packet must use to transit out of the router when this route is used. |  |

Click the **Add Route** to add your custom IPv6 route. It will be added to the **IPv6 Static Route Table**.

#### IPv6 Static Route Table

The section displays the current IPv6 Static Route Table.

To delete an IPv6 route, select it from the IPv6 Static Route table and click the **Delete Selected** button.

| nfiguration   |                 |
|---------------|-----------------|
| Destination   |                 |
| Prefix Length |                 |
| Next Hop      |                 |
| Interface     | ▼               |
| Add Route     | Delete Selected |

| IPv6 Static Route Table |        |             |         |           |
|-------------------------|--------|-------------|---------|-----------|
|                         | Select | Destination | NextHop | Interface |

## Maintenance

The Maintenance tab provides access to administration related settings of your DIR-608.

| Product Page: DIR | -608  |          |          | Har         | dware version:A1 Fir | mware version: 1.00    |
|-------------------|-------|----------|----------|-------------|----------------------|------------------------|
| <b>D-Lin</b>      | K     |          |          |             | Select Lan           | guage English <b>v</b> |
| DIR-608           | Setup | Wireless | Advanced | Maintenance | Status               | Help                   |
| Reboot            |       |          |          |             |                      |                        |
| Firmware Upgrade  |       |          |          |             |                      |                        |
| Backup/Restore    |       |          |          |             |                      |                        |
| Admin             |       |          |          |             |                      |                        |
| Time and Date     |       |          |          |             |                      |                        |

To return to the Web UI Table of Contents page, simply click the D-Link logo on the top right of each page.

| <b>D-Lin</b> | K     |        |
|--------------|-------|--------|
| DIR-608      | Setup | Wirele |
| Wizard       |       |        |

### Reboot

This page allows you to reboot your device with the current setting or reset it to the factory default setting.

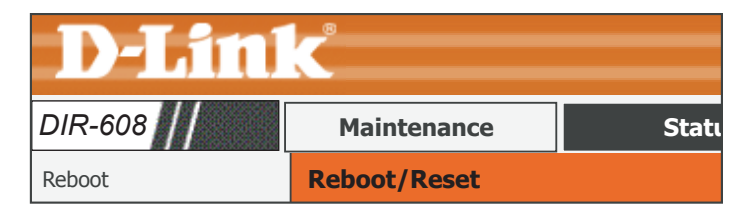

Reset

Reboot

#### Reboot/Reset System

Click the **Reboot** button to reboot the system. To reset the system to the factory default setting, click the **Reset** button.

| Reboot/F | Reset System |
|----------|--------------|
|----------|--------------|

### Firmware Upgrade

This page allows you to upgrade the firmware of the router. If you plan to install new firmware, make sure the firmware you want to use is on the local hard drive of the computer. Please check the D-Link support site for firmware updates at http://support.dlink.com. You can download firmware upgrades to your hard drive from the D-Link support site.

**Select File** 

**Select File:** After you have downloaded the new firmware, click **Browse** to locate the firmware update on your hard drive.

Click the **Upload** button to upload the selected file to the router, or click the **Reset** button to cancel the selection.

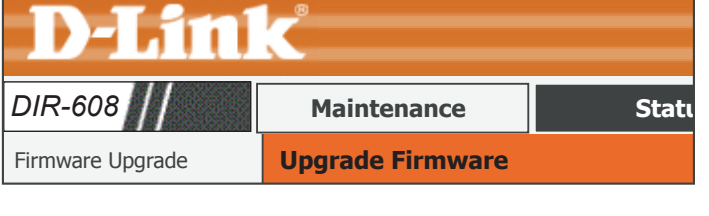

| Select File                                |          |
|--------------------------------------------|----------|
|                                            | Browse   |
| Automatically reset default after firmware | upgraded |

Reset

Upload

### Backup/Restore

This page allows you to save the router's current configuration file onto your computer's hard drive or load a saved file from your hard drive.

#### Save Settings to File

Click the **Save** button to download the current configuration settings as a file onto your hard drive.

#### Load Settings From

To load a previously saved settings file, click the **Browse** button to locate the file on your hard drive, then click the **Upload** button.

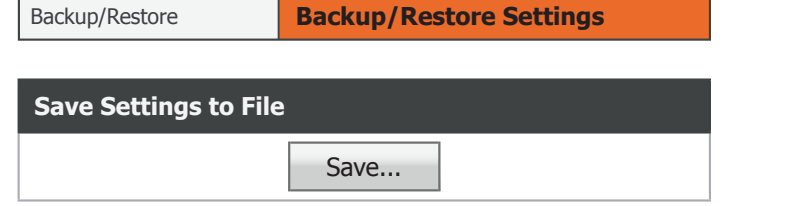

Maintenance

**D-Link** 

DIR-608

| Load Settings From |        |        |
|--------------------|--------|--------|
|                    | Browse | Upload |

Statı

### Admin

This page allows you to add a user account to the router's Web server. You can also delete or modify existing accounts.

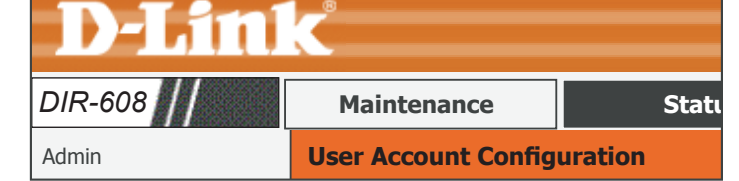

| Configuration    |               |           |
|------------------|---------------|-----------|
| User Nam         | e:            |           |
| Privileg         | e: Root 🔻     |           |
| Old Passwor      | d:            |           |
| New Passwor      | d:            |           |
| Confirm Passwor  | d:            |           |
| Add              | Modify Delete | Reset     |
| User Account Tal | ble           |           |
| Select           | User Name     | Privilege |
| 0                | Admin         | root      |

|               | Configuration                                                |
|---------------|--------------------------------------------------------------|
| User Name:    | Enter a username.                                            |
| Privilege:    | The user has Root privilege. No other options are available. |
| Old Password: | Enter the current password of the account.                   |
| New Password: | Enter the new password for the account.                      |

Confirm Password: Retype the new password.

Click the **Add** button to save any changes made. The user account will also be added to the User Account Table below.

To modify an existing user account, click the Select tab next to the user account in the table, edit the user settings you wish to change, and then click the **Modify** button.

To delete an existing account, click the Select tab next to the user account in the table and then click the **Delete** button.

### **Time and Date**

This page allows you to edit the system time and Network Time Protocol (NTP). You can configure, update, and maintain the correct time on the system clock, and configure Daylight Saving.

|                            | System Time                                                                                                    | System Time                                                                                                    |
|----------------------------|----------------------------------------------------------------------------------------------------|----------------------------------------------------------------------------------------------------|
| System Time:               | Enter the correct year, month, day, and time.                                                                                          | System Time: 2016 Year Jul ▼ Month 5 Day                                                                        |
| Daylight Saving<br>Offset: | Select the daylight saving offset if Daylight Saving time will be used.                                                                | 16Hour09min16secDaylight Saving Offset:0:00▼                                                                    |
| Click the <b>Apply Cha</b> | <b>nges</b> button to save any changes made.                                                                                           | Apply Changes Reset                                                                                             |
|                            | NTP Configuration:                                                                                                    | NTP Configuration:                                                                                              |
| State:                     | Choose to enable or disable the NTP client.                                                                                            | State: O Disable  Enable                                                                                        |
| Server:                    | Enter the address of the NTP server to connect to.                                                                                     | Server: ntp1.dlink.com                                                                                          |
| Server2:                   | Enter the address of a second NTP server to connect to.                                                                                | Server2:                                                                                                    |
| Interval:                  | Enter the time period that you want the NTP server to synchronize time with the devices on the network. The default value is one hour. | Interval:       Every       1       hours         Time Zone:       (GMT+08:00) China, Hong Kong, Taipei       ▼ |
| Time Zone:                 | Select the time zone you are in from the dropdown menu.                                                                                | <b>GMT time:</b> Tue July 5 16:09:10 2016                                                                       |
| GMT Time:                  | This shows the current GMT (Greenwich Mean Time) time.                                                                                 | Apply Changes Reset                                                                                             |
|                            |                                                                                                    |                                                                                                    |

#### Click the **Apply Changes** button to save any changes made.

#### **Start NTP:**

**NTP Start:** To update the current time using NTP, click the **Get GMT Time** button.

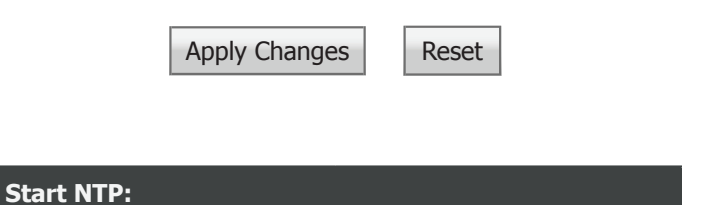

NTP Start:

Maintenance

**System Time Configuration** 

Get GMT Time

**D-Link** 

DIR-608

Time and Date

Statı

## Status

The Status tab provides information about the DIR-608's current status.

| Product Page: DIR   | -608  |          |          | Har         | dware version:A1 Firm | ware version: 1.0 | 0 |
|---------------------|-------|----------|----------|-------------|-----------------------|-------------------|---|
|                     |       |          |          |             |                       |                   |   |
|                     |       |          |          |             | Select Langu          | Jage English      | V |
|                     |       |          |          |             |                       |                   |   |
| DIR-608             | Setup | Wireless | Advanced | Maintenance | Status                | Help              |   |
| Device Info         |       |          |          |             |                       |                   |   |
| Active Client Table |       |          |          |             |                       |                   |   |
| IPV6                |       |          |          |             |                       |                   |   |
| IPV6 Routing Table  |       |          |          |             |                       |                   |   |

To return to the Web UI Table of Contents page, simply click the D-Link logo on the top right of each page.

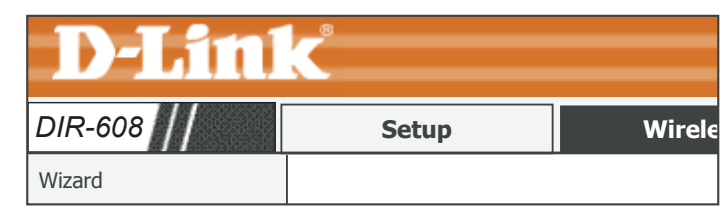

### **Device Info**

|                                                                              | DIR-608                                                                                     | Status                                                   |                                                        |
|------------------------------------------------------------------------------|---------------------------------------------------------------------------------------------|----------------------------------------------------------|--------------------------------------------------------|
|                                                                              | Device Info                                                                                 | Wireless Router Stat                                     | tus                                                    |
| System                                                                       | System                                                                                      |                                                          |                                                        |
| Displays the device's produce name, uptime, and the currentdate and time.    | Product Name<br>Uptime<br>Date/Time                                                         | e DIR-<br>1 06:3<br>Tue Jul 5 1                          | 608<br>5:16<br>6:09 2016                               |
| LAN Configuration                                                            | LAN Configuration                                                                           |                                                          |                                                        |
| Displays the MAC address and the private (local) IP settings for the router. | IP Address<br>Subnet Mask<br>DHCP Server<br>MAC Address                                     | 192.16<br>255.255<br>Ena<br>FF:FF:                       | 8.11.1<br>5.255.0<br>ble<br>FF:FF                      |
| WLAN Configuration                                                           | WLAN Configuration                                                                          | n                                                        |                                                        |
| Displays the wireless settings such as SSID and Channel.                     | Wireless<br>Mode<br>SSID<br>Encryption<br>Channel<br>Broadcast SSI<br>WPS<br>Repeater Statu | Enat<br>Al<br>D-Link_C<br>WPA/WP/<br>1<br>D Enat<br>Enat | oled<br>DIR-608<br>A2 Mixed<br>Died<br>Died<br>Diected |
| WAN Configuration                                                            | WAN Configuration                                                                           |                                                          |                                                        |

Displays the MAC address and the public IP settings for the router.

This page displays the current status and basic settings of the router.

Click the **Refresh** button to view the most current information.

| WAN C     | onfigura | ation         |         |         |                |        |
|-----------|----------|---------------|---------|---------|----------------|--------|
| Interface | Protocol | IP<br>Address | Gateway | DNS     | Mac<br>Address | Status |
| WAN       | DHCP     | 0.0.0.0       | 0.0.0.0 | 0.0.0.0 | FF:FF:FF       | Down   |

**D-Link** 

Refresh

Hel

### **Active Client Table**

This page displays all of the currently connected wired and wireless clients. The IP address and MAC address of each client is displayed in the tables.

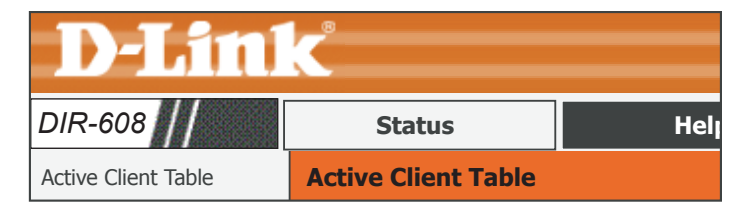

| Active Wired Client Table                        | Active Wired Client Table |                            |                                     |  |
|--------------------------------------------------|---------------------------|----------------------------|-------------------------------------|--|
| This table displays all active wired clients.    | Name                      | IP Address                 | MAC Address                         |  |
| Active Wireless Client Table                     | Active Wireless C         | lient Table                |                                     |  |
| This table displays all active wireless clients. | Name<br>Wi-Fi Computer    | IP Address<br>192.168.11.3 | MAC Address<br>ff:ff:ff:ff:ff:ff:ff |  |

Click the **Refresh** button to refresh the router's active client table.

### Statistics

This page displays the statistics for packets that have been transmitted and received on the network on the router's WAN and LAN ports, and wireless bands.

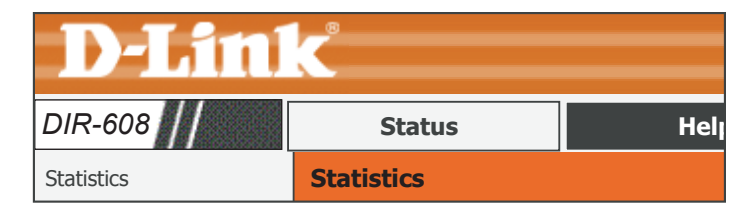

Rx drop

Tx pkt

Tx err

Tx drop

Rx err

| Statistics                                                           | Statisti  | ics     |
|----------------------------------------------------------------------|-----------|---------|
| This table displays the current statistics broken down by interface. | Interface | Rx pkt  |
|                                                                      | LAN1      | 56842   |
|                                                                      | LAN2      |         |
|                                                                      | LAN3      | 54678   |
|                                                                      | LAN4      |         |
|                                                                      | WAN       | 1403745 |
|                                                                      | WLAN      | 44030   |

Click the **Refresh** button to refresh the router's traffic statistics.

### IPV6

This page displays the current IPv6 connection information as well as all currently connected IPv6 clients by their IPv6 address and MAC address.

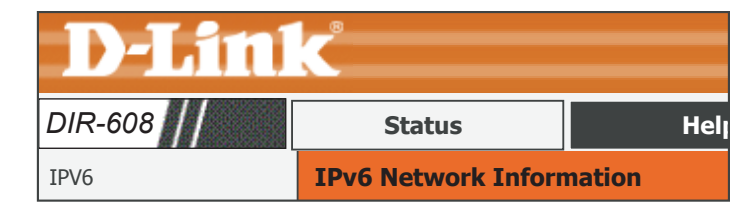

| IPv6 Connection Information                                                     | IPv6 Connection Information                            | n                                  |
|---------------------------------------------------------------------------------|--------------------------------------------------------|------------------------------------|
| This table displays the current IPv6 connection type and IPv6 address.          | IPv6 Connection Type<br>LAN IPv6 Link-Local<br>Address | IP Address<br>fe80::ffff:1dff:fe03 |
| Active LAN IPv6 Client                                                          | Active LAN IPv6 Client                                 |                                    |
| This table displays all active IPv6 clients and their associated MAC addresses. | IPv6 Address                                           | Mac Address                        |
|                                                                                 | L                                                      |                                    |

Click the **Refresh** button to refresh the router's IPv6 information.

### **IPV6 Routing Table**

This page displays the current IPv6 routing table.

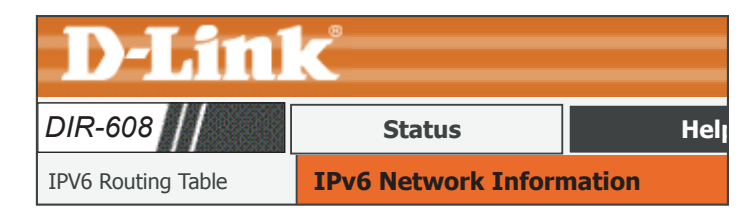

#### Current IPV6 Routing Table

This table displays the current IPv6 routing table.

| Current IPV6 Routing Table |         |        |           |  |  |  |
|----------------------------|---------|--------|-----------|--|--|--|
| Destination                | NextHop | Metric | Interface |  |  |  |
|                            |         |        |           |  |  |  |

Click the **Refresh** button to refresh the router's IPv6 information.

## Help

The Help section provides documentation for each section of the web-based configuration utility.

| Product Page: DIR- | ·608                                                                                                    |          |          | Ha          | rdware version:A1 F | irmware version: 1.00   |
|--------------------|----------------------------------------------------------------------------------------------------|----------|----------|-------------|---------------------|-------------------------|
| D-Lin1             | C                                                                                                    |          |          |             | Select La           | nguage English <b>v</b> |
| DIR-608            | Setup                                                                                                    | Wireless | Advanced | Maintenance | Status              | Help                    |
| Menu               | Help Menu                                                                                                    |          |          |             |                     |                         |
| Setup              | • <u>Setup</u>                                                                                                    |          |          |             |                     |                         |
| Wireless           | <u>Advanced</u>                                                                                                    |          |          |             |                     |                         |
| Advanced           | <u>Maintenance</u> <u>Status</u>                                                                                    |          |          |             |                     |                         |
| Maintenance        |                                                                                                    |          |          |             |                     |                         |
| Status             | <ul> <li>Wizard</li> <li>Local Network</li> <li>Internet Setup</li> <li>IPV6</li> <li>PPTP</li> <li>L2TP</li> </ul> |          |          |             |                     |                         |
|                    | Wireless Help                                                                                                    | 55<br>IT |          |             |                     |                         |

# Connect a Wireless Client to Your Router WPS Button

The easiest and most secure way to connect your wireless devices to the router is with WPS (Wi-Fi Protected Setup). Most wireless devices such as wireless adapters, media players, Blu-ray DVD players, wireless printers, and cameras will have a WPS button (or a software utility with WPS) that you can press to connect to the DIR-608 router. Please refer to your user manual for the wireless device you want to connect to make sure you understand how to enable WPS. Once you know, follow the steps below:

**Step 1** - Press the WPS button on the DIR-608 for about 1 second. The wireless LED on the front will start to blink.

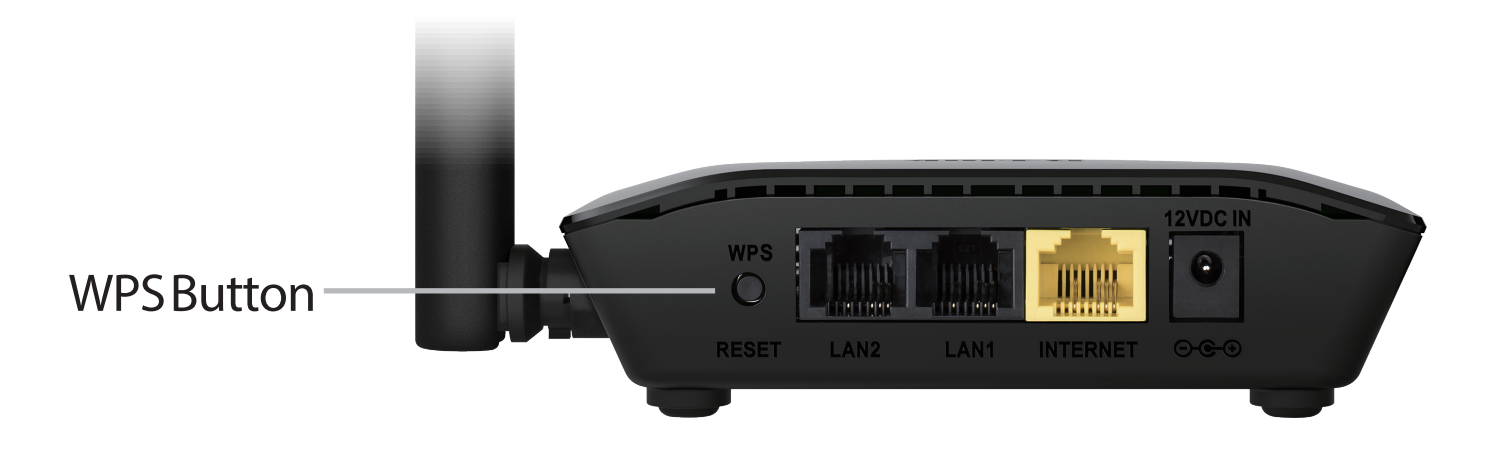

- **Step 2** Within 2 minutes, press the WPS button on your wireless device (or launch the software utility and start the WPS process).
- **Step 3** Allow up to 1 minute for your connection to be configured. Once the WPS LED stops blinking, you will be connected and your wireless connection will be secure with WPA2.

next to the time display and click on it.

## Windows® 10

When connecting to the DIR-608 wirelessly for the first time, you will need to input the wireless network name (SSID) and Wi-Fi password (security key) of the device you are connecting to. If your product has a Wi-Fi configuration card, you can find the default network name and Wi-Fi password here. Otherwise refer to the product label for the default Wi-Fi network SSID and password, or enter the Wi-Fi credentials set during the product configuration.

Clicking on this icon will display a list of wireless networks which are within range of your computer. Select the desired network by clicking on the SSID.

To join an existing network, locate the wireless network icon in the taskbar,

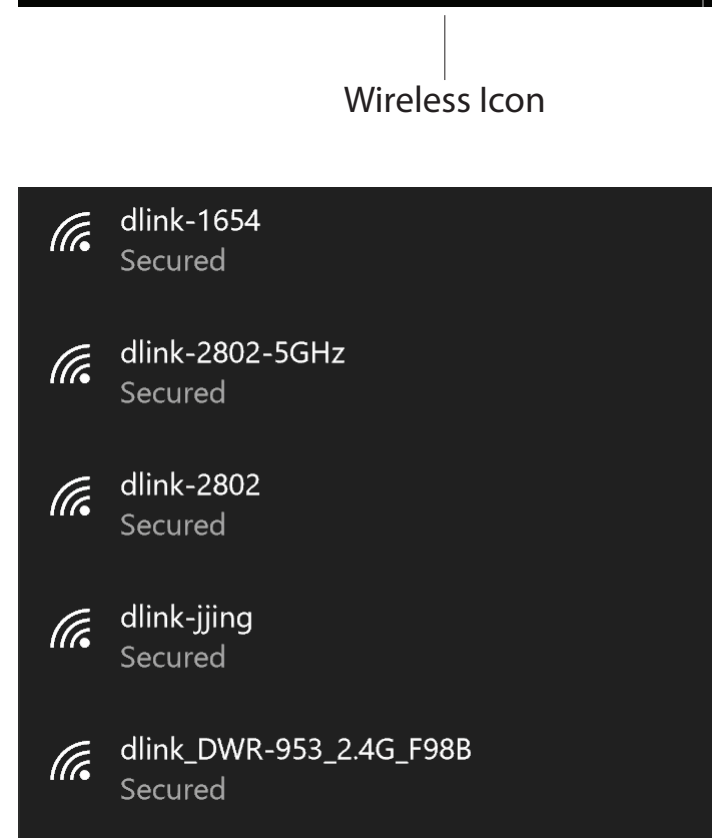

11:24 AM

1/27/2016

へ \* ( ひ) 투

#### To connect to the SSID, click **Connect.**

To automatically connect with the router when your device next detects the SSID, click the **Connect Automatically** check box.

You will then be prompted to enter the Wi-Fi password (network security key) for the wireless network. Enter the password into the box and click **Next** to connect to the network. Your computer will now automatically connect to this wireless network when it is detected.

You can also use Wi-Fi Protected Setup (WPS) to connect to the router. Press the WPS button on your D-Link device and you will be automatically connected.

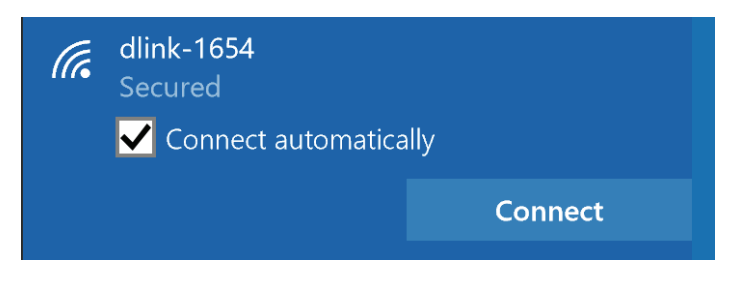

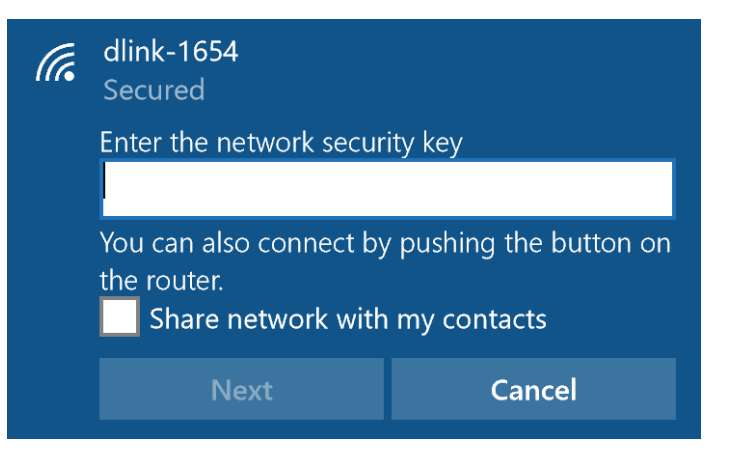

## Windows<sup>®</sup> 8 WPA/WPA2

It is recommended that you enable wireless security (WPA/WPA2) on your wireless router or access point before configuring your wireless adapter. If you are joining an existing network, you will need to know the security key (Wi-Fi password) being used.

To join an existing network, locate the wireless network icon in the taskbar next to the time display.

Clicking on this icon will display a list of wireless networks that are within connecting proximity of your computer. Select the desired network by clicking on the network name.

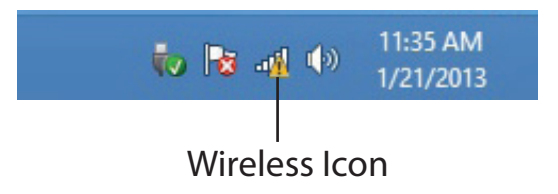

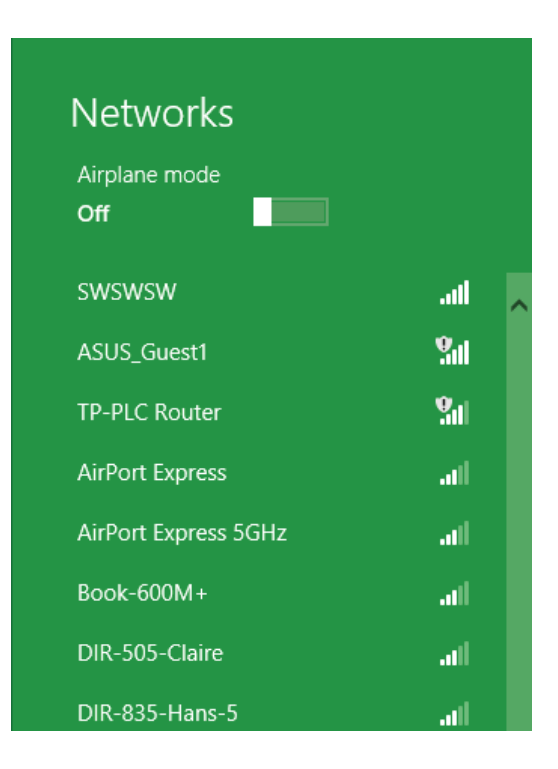

You will then be prompted to enter the network security key (Wi-Fi password) for the wireless network. Enter the password into the box and click Next.

If you wish to use Wi-Fi Protected Setup (WPS) to connect to the router, you can also press the WPS button on your router during this step to enable the WPS function.

When you have established a successful connection to a wireless network, the word **Connected** will appear next to the name of the network to which you are connected to.

### .ul d-link-07725 Enter the network security key You can also connect by pushing the button on the router. Cancel

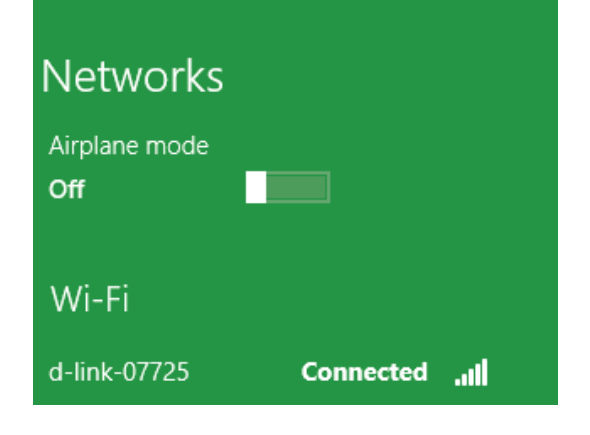

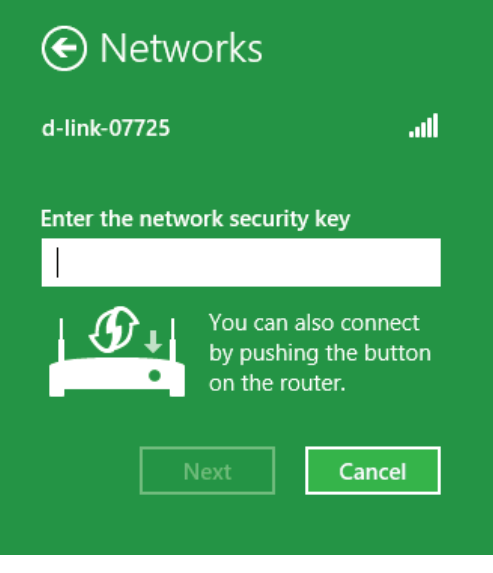

## Windows<sup>®</sup> 7 WPA/WPA2

It is recommended that you enable wireless security (WPA/WPA2) on your wireless router or access point before configuring your wireless adapter. If you are joining an existing network, you will need to know the security key or passphrase being used.

1. Click on the wireless icon in your system tray (lower-right corner).

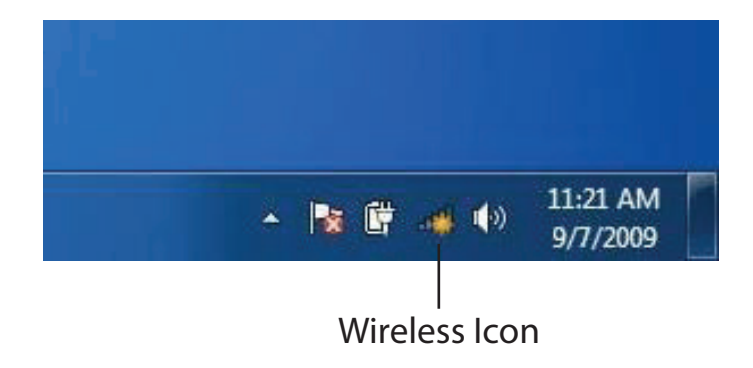

2. The utility will display any available wireless networks in your area.

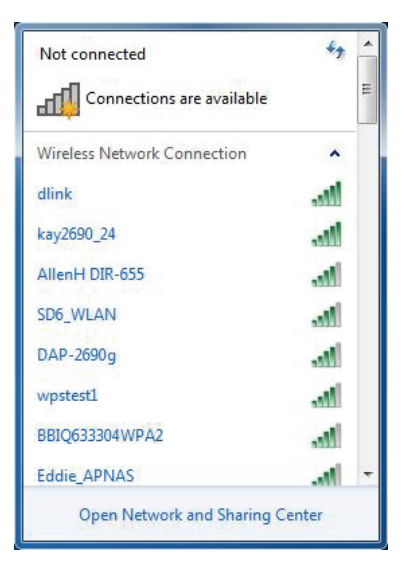

Section 4 - Connecting to a Wireless Network

3. Highlight the wireless connection with Wi-Fi name (SSID) you would like to connect to and click the **Connect** button.

If you get a good signal but cannot access the Internet, check your TCP/ IP settings for your wireless adapter. Refer to the Networking Basics section in this manual for more information.

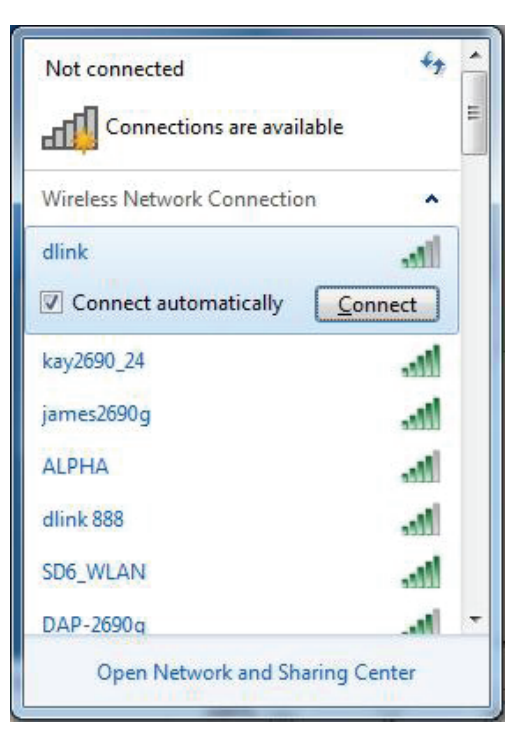

4. The following window appears while your computer tries to connect to the router.

| Y Connect to a Network         | ×      |
|--------------------------------|--------|
| Getting information from dlink |        |
|                                |        |
|                                |        |
|                                | Cancel |

### WPS

The WPS feature of the DIR-608 can be configured using Windows<sup>®</sup> 7. Carry out the following steps to use Windows<sup>®</sup> 7 to configure the WPS feature:

1. Click the **Start** button and select **Computer** from the Start menu.

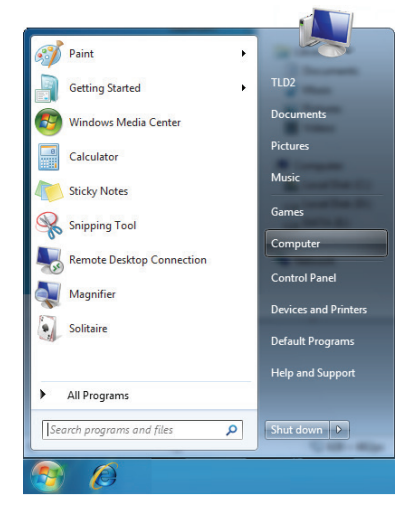

2. Click Network on the left side.

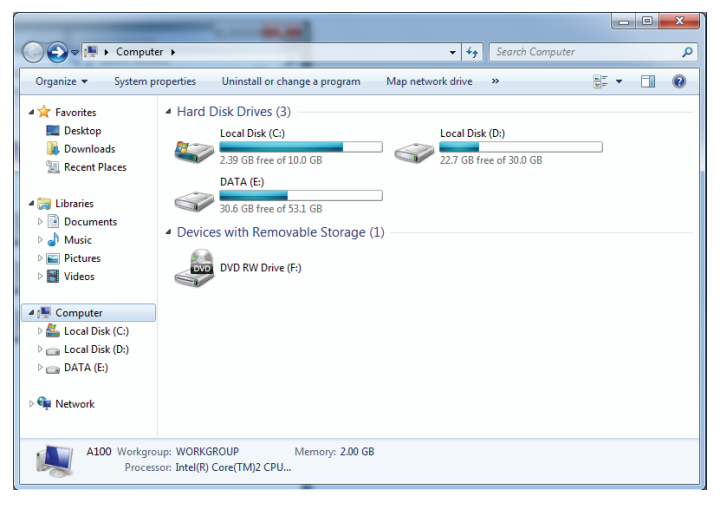

#### 3. Double-click the DIR-608.

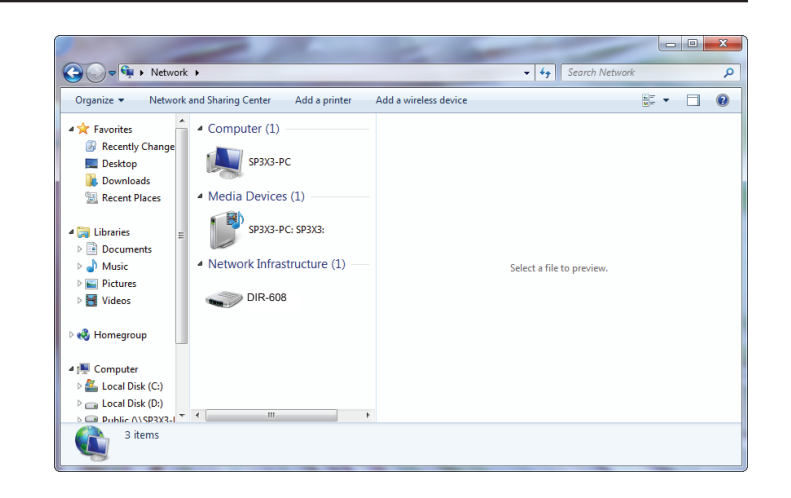

4. Input the WPS PIN number (on the router label) in the **Setup** > **Wireless Setup** menu in the Router's Web UI) and click **Next**.

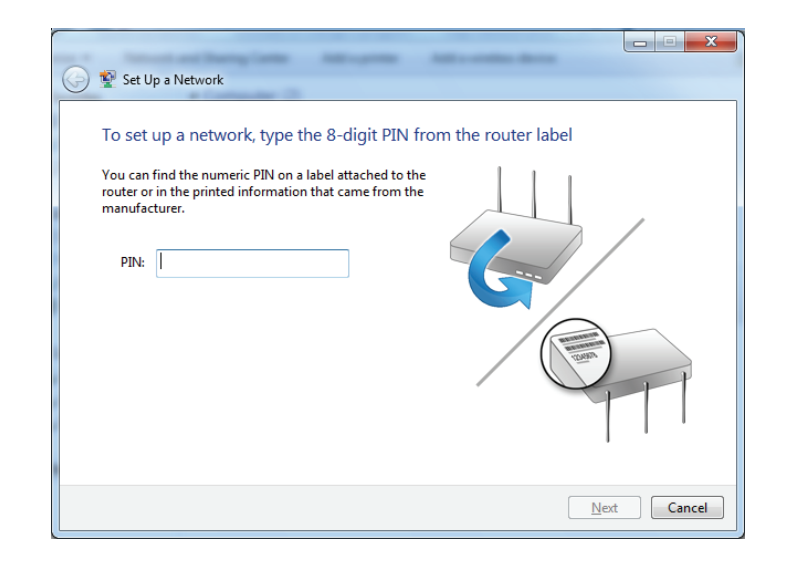

#### 5. Type a name to identify the network.

|                                                                                | X                                                                      |
|--------------------------------------------------------------------------------|------------------------------------------------------------------------|
| 🚱 👰 Set Up a Network                                                           |                                                                        |
| Give your network a name                                                       |                                                                        |
| Your network needs a unique name so t<br>characters or less) and recognizable. | hat it can be easily identified. It is best to keep the name short (25 |
| Type your network name:                                                        | Security-enabled network                                               |
| D-Link_Net                                                                     | Your network is being set up using WPA2-Personal.                      |
| Change passphrase, security level and e                                        | ncryption type (advanced): 🧼 🛞                                         |
| Upgrade or replace the router using                                            | the network settings stored on this computer                           |
|                                                                                | Next Cancel                                                            |

6. To configure advanced settings, click the  $\bigotimes$  icon.

Click **Next** to continue.

| $\bigcirc$ | 😰 Set Up a Network                                                                                                    |                                                                       |
|------------|----------------------------------------------------------------------------------------------------|-----------------------------------------------------------------------|
|            | Give your network a name                                                                                                    |                                                                       |
|            | Your network needs a unique name so that it car<br>characters or less) and recognizable.                                                                                                    | n be easily identified. It is best to keep the name short (25         |
|            | Type your network name:                                                                                                    | Security-enabled network                                              |
|            | D-Link_Net                                                                                                    | Your network is being set up using WPA2-Personal.                     |
|            | Change passphrase, security level and encryption<br>Security key:                                                                                                    | n type (advanced): 🔊                                                  |
|            | f6mm-gizb-9vmv                                                                                                    | WPA2-Personal (Recommended)                                           |
|            | Connect automatically                                                                                                    | Encryption type:                                                      |
|            |                                                                                                    | AES (Recommended)                                                     |
|            | Opprade or replace the router using the network of the network of the network | ork settings stored on this computer                                  |
|            |                                                                                                    |                                                                       |
|            |                                                                                                    | <u>N</u> ext Cancel                                                   |
|            | Upgrade or replace the router using the netw                                                                                                    | ALS (Kecommended)   ork settings stored on this computer  Next Cancel |

Section 4 - Connecting to a Wireless Network

7. The following window appears while the DIR-608 is being configured.

Wait for the configuration to complete.

8. The following window informs you that WPS on the DIR-608 has been set up successfully.

Make a note of the security key as you may need to provide this security key if adding an older wireless device to the network in the future.

9. Click **Close** to complete WPS setup.

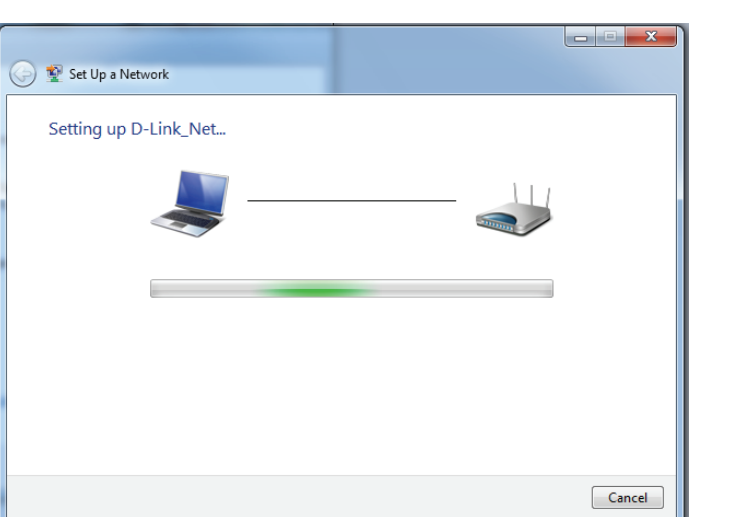

| 🌀 💇 Set                       | Up a Network                                         |                                        |                                    |                     | -            |                | <u> </u>         |
|-------------------------------|------------------------------------------------------|----------------------------------------|------------------------------------|---------------------|--------------|----------------|------------------|
| D-Lin                         | k_Net has b                                          | een successfu                          | Illy set up                        |                     |              |                |                  |
| To add                        | an older wirele                                      | s device to this n                     | etwork, you migl                   | ht need to p        | provide this | security key   |                  |
|                               |                                                      |                                        | 894g-eyd5-                         | g5wb                |              |                |                  |
| You ca<br>For gai<br>easier : | n <u>print these ne</u><br>ming consoles c<br>et up. | twork settings for<br>r computers runn | future reference<br>ing Windows XP | , <u>copy the r</u> | network pro  | ofile to a USB | <u>drive</u> for |
|                               |                                                      |                                        |                                    |                     |              |                | Close            |

## Windows Vista®

Windows Vista<sup>®</sup> users may use the built-in wireless utility. If you are using another company's wireless utility, please refer to the user manual of your wireless adapter for help connecting to a wireless network. Most wireless utilities will have a "site survey" option similar to the Windows Vista<sup>®</sup> utility as seen below.

If you receive the **Wireless Networks Detected** bubble, click on the center of the bubble to access the utility.

or

Right-click on the wireless computer icon in your system tray (lower-right corner next to the time). Select **Connect to a network**.

The utility will display any available wireless networks in your area. Click on a network (displayed using the SSID) and click the **Connect** button.

If you get a good signal but cannot access the Internet, check you TCP/IP settings for your wireless adapter. Refer to the **Networking Basics** section in this manual for more information.

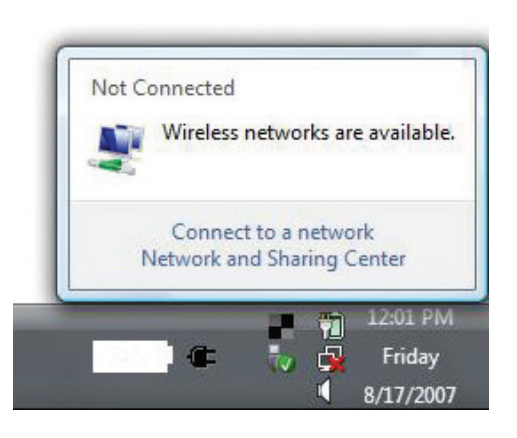

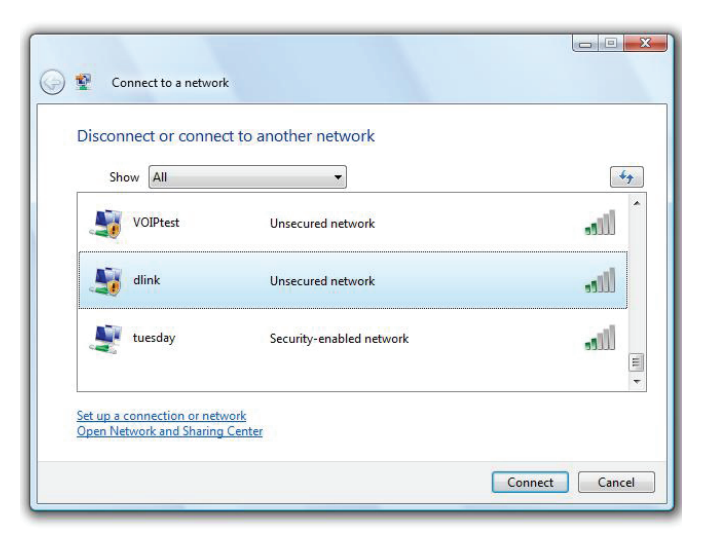

### WPA/WPA2

It is recommended that you enable wireless security (WPA/WPA2) on your wireless router or access point before configuring your wireless adapter. If you are joining an existing network, you will need to know the security key or passphrase being used.

1. Open the Windows Vista<sup>®</sup> Wireless Utility by right-clicking on the wireless computer icon in your system tray (lower right corner of screen). Select **Connect to a network**.

2. Highlight the Wi-Fi name (SSID) you would like to connect to and click **Connect**.

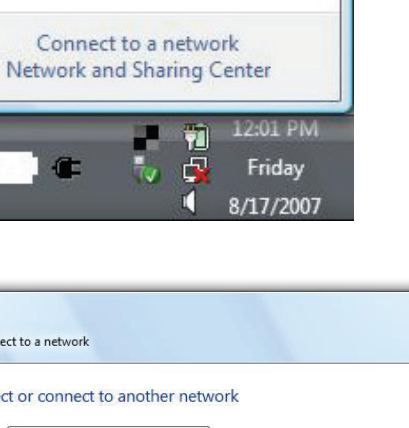

Wireless networks are available.

Not Connected

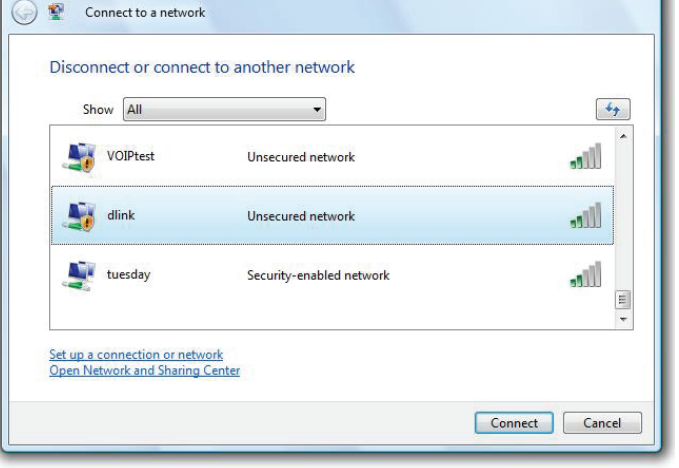

Section 4 - Connecting to a Wireless Network

3. Enter the same security key or passphrase (Wi-Fi password) that is on your router and click **Connect**.

It may take 20-30 seconds to connect to the wireless network. If the connection fails, please verify that the security settings are correct. The key or passphrase must be exactly the same as the one on the wireless router.

| 2 Connect to a network                                                        |           |
|-------------------------------------------------------------------------------|-----------|
| Type the network security key or passphrase for Candy                         |           |
| The person who setup the network can give you the key or passphrase.          |           |
| Security key or passphrase:                                                   |           |
| Display characters                                                            |           |
| If you have a USB flash drive with network settings for Candy, insert it now. |           |
| Conne                                                                         | ct Cancel |

# Troubleshooting

This chapter provides solutions to problems that can occur during the installation and operation of the DIR-608. Read the following descriptions if you are having problems. The examples below are illustrated in Windows<sup>®</sup> XP. If you have a different operating system, the screenshots on your computer will look similar to these examples.

#### 1. Why can't I access the web-based configuration utility?

When entering the IP address of the D-Link router (**192.168.11.1** for example), you are not connecting to a website, nor do you have to be connected to the Internet. The device has the utility built-in to a ROM chip in the device itself. Your computer must be on the same IP subnet to connect to the web-based utility.

- Make sure you have an updated Java-enabled web browser. We recommend the following:
  - Internet Explorer 10 or higher
  - EDGE Browser 20 or higher
  - Firefox 28 or higher
  - Safari 6.0 or higher
  - Chrome 28 or higher
- Verify physical connectivity by checking for solid link lights on the device. If you do not get a solid link light, try using a different cable, or connect to a different port on the device if possible. If the computer is turned off, the link light may not be on.
- Disable any Internet security software running on the computer. Software firewalls such as ZoneAlarm, BlackICE, Sygate, Norton Personal Firewall, and Windows<sup>®</sup> XP firewall may block access to the configuration pages. Check the help files included with your firewall software for more information on disabling or configuring it.

- Configure your Internet settings:
  - Go to Start > Settings > Control Panel. Double-click the Internet Options Icon. From the Security tab, click the button to restore the settings to their defaults.
  - Click the **Connection** tab and set the dial-up option to Never Dial a Connection. Click the LAN Settings button. Make sure nothing is checked. Click **OK**.
  - Go to the **Advanced** tab and click the button to restore these settings to their defaults. Click **OK** three times.
  - Close your web browser (if open) and open it.
- Access the web management. Open your web browser and enter the IP address of your D-Link router in the address bar. This should open the login page for your web management.
- If you still cannot access the configuration, unplug the power to the router for 10 seconds and plug back in. Wait about 30 seconds and try accessing the configuration. If you have multiple computers, try connecting using a different computer.

#### 2. What can I do if I forgot my password?

If you forgot your password, you must reset your router. This process will change all your settings back to the factory defaults.

To reset the router, locate the reset button (hole) on the rear panel of the unit. With the router powered on, use a paperclip to hold the button down for 10 seconds. Release the button and the router will go through its reboot process. Wait about 30 seconds to access the router. The default IP address is **192.168.11.1**. When logging in, leave the password box empty.

#### 3. Why can't I connect to certain sites or send and receive emails when connecting through my router?

If you are having a problem sending or receiving email, or connecting to secure sites such as eBay, banking sites, and Hotmail, we suggest lowering the MTU in increments of ten (Ex. 1492, 1482, 1472, etc).

To find the proper MTU Size, you'll have to do a special ping of the destination you're trying to go to. A destination could be another computer, or a URL.

- Click on **Start** and then click **Run**.
- Windows<sup>®</sup> 95, 98, and Me users type in **command** (Windows<sup>®</sup> NT, 2000, XP, Vista<sup>®</sup>, and 7 users type in **cmd**) and press **Enter** (or click **OK**).
- Once the window opens, you'll need to do a special ping. Use the following syntax:

#### ping [url] [-f] [-l] [MTU value]

Example: ping yahoo.com -f -l 1472

```
C:\>ping yahoo.com -f -l 1482
Pinging yahoo.com [66.94.234.13] with 1482 bytes of data:
Packet needs to be fragmented but DF set.
Packet needs to be fragmented but DF set.
Packet needs to be fragmented but DF set.
Packet needs to be fragmented but DF set.
Ping statistics for 66.94.234.13:
     Packets: Sent = 4, Received = 0, Lost = 4 (100% loss)
Approximate round trip times in milli-seconds:
     Minimum = Oms, Maximum = Oms, Average = Oms
C:\>ping yahoo.com -f -l 1472
Pinging yahoo.com [66.94.234.13] with 1472 bytes of data:
Reply from 66.94.234.13: bytes=1472 time=93ms TTL=52
Reply from 66.94.234.13: bytes=1472 time=109ms TTL=52
Reply from 66.94.234.13: bytes=1472 time=125ms TTL=52
Reply from 66.94.234.13: bytes=1472 time=203ms TTL=52
Ping statistics for 66.94.234.13:
     Packets: Sent = 4, Received = 4, Lost = 0 (0% loss),
Approximate round trip times in milli-seconds:
                                                                  132ms
     Minimum = 93ms, Maximum = 203ms, Average
C:∖>
```
You should start at 1472 and work your way down by 10 each time. Once you get a reply, go up by 2 until you get a fragmented packet. Take that value and add 28 to the value to account for the various TCP/IP headers. For example, lets say that 1452 was the proper value, the actual MTU size would be 1480, which is the optimum for the network we're working with (1452+28=1480).

Once you find your MTU, you can now configure your router with the proper MTU size.

To change the MTU rate on your router follow the steps below:

- Open your browser, enter the IP address of your router (192.168.11.1) and click **OK**.
- Enter your username (admin) and password (blank by default). Click **OK** to enter the web configuration page for the device.
- Click on **Setup** and then click **Manual Configure**.
- To change the MTU, enter the number in the MTU field and click **Save Settings** to save your settings.
- Test your email. If changing the MTU does not resolve the problem, continue changing the MTU in increments of ten.

# **Wireless Basics**

D-Link wireless products are based on industry standards to provide easy-to-use and compatible high-speed wireless connectivity within your home, business, or public access wireless networks. Strictly adhering to the IEEE standard, the D-Link wireless family of products will allow you to securely access the data you want, when, and where you want it. You will be able to enjoy the freedom that wireless networking delivers.

A wireless local area network (WLAN) is a cellular computer network that transmits and receives data with radio signals instead of wires. Wireless LANs are used increasingly in both home and office environments, and public areas such as airports, coffee shops and universities. Innovative ways to utilize WLAN technology are helping people work, and communicate more efficiently. Increased mobility and the absence of cabling and other fixed infrastructure have proven to be beneficial for many users.

Wireless users can use the same applications they use on a wired network. Wireless adapter cards used on laptop and desktop systems support the same protocols as Ethernet adapter cards.

Under many circumstances, it may be desirable for mobile network devices to link to a conventional Ethernet LAN in order to use servers, printers or an Internet connection supplied through the wired LAN. A wireless router is a device used to provide this link.

# What is Wireless?

Wireless or Wi-Fi technology is another way of connecting your computer to the network without using wires. Wi-Fi uses radio frequency to connect wirelessly so you have the freedom to connect computers anywhere in your home or office network.

# Why D-Link Wireless?

D-Link is the worldwide leader and award winning designer, developer, and manufacturer of networking products. D-Link delivers the performance you need at a price you can afford. D-Link has all the products you need to build your network.

# How does wireless work?

Wireless works similarly to how cordless phones work, through radio signals that transmit data from one point A to point B. But wireless technology has restrictions as to how you can access the network. You must be within the wireless network range area to be able to connect your computer. There are two different types of wireless networks: Wireless Local Area Network (WLAN), and Wireless Personal Area Network (WPAN).

### Wireless Local Area Network (WLAN)

In a wireless local area network, a device called an Access Point (AP) connects computers to the network. The access point has a small antenna attached to it, which allows it to transmit data back and forth over radio signals. With an indoor access point the signal can travel up to 300 feet. With an outdoor access point the signal can reach out up to 30 miles to serve places like manufacturing plants, industrial locations, university and high school campuses, airports, golf courses, and many other outdoor venues.

## Wireless Personal Area Network (WPAN)

Bluetooth is the industry standard wireless technology used for WPAN. Bluetooth devices in WPAN operate in a range up to 30 feet away.

Compared to WLAN the speed and wireless operation range are both less than WLAN, but in return it doesn't use nearly as much power. This makes it ideal for personal devices, such as mobile phones, PDAs, headphones, laptops, speakers, and other devices that operate on batteries.

# Who uses wireless?

Wireless technology as become so popular in recent years that almost everyone is using it, whether it's for home, office, business, D-Link has a wireless solution for it.

## Home Uses/Benefits

- Gives everyone at home broadband access
- Surf the web, check email, instant message, etc.
- Gets rid of the cables around the house
- Simple and easy to use

# **Small Office and Home Office Uses/Benefits**

- Stay on top of everything at home as you would at office
- Remotely access your office network from home
- Share Internet connection and printer with multiple computers
- No need to dedicate office space

# Where is wireless used?

Wireless technology is expanding everywhere, not just at home or office. People like the freedom of mobility and it's becoming so popular that more and more public facilities now provide wireless access to attract people. The wireless connection in public places is usually called "hotspots".

Using a D-Link USB adapter with your laptop, you can access the hotspot to connect to the Internet from remote locations like: airports, hotels, coffee shops, libraries, restaurants, and convention centers.

Wireless network is easy to setup, but if you're installing it for the first time it could be quite a task not knowing where to start. That's why we've put together a few setup steps and tips to help you through the process of setting up a wireless network.

# Tips

Here are a few things to keep in mind, when you install a wireless network.

### Centralize your router or access point

Make sure you place the router/access point in a centralized location within your network for the best performance. Try to place the router/access point as high as possible in the room, so the signal gets dispersed throughout your home. If you have a two-story home, you may need a repeater to boost the signal to extend the range.

## **Eliminate Interference**

Place home appliances such as cordless telephones, microwaves, and televisions as far away as possible from the router/access point. This would significantly reduce any interference that the appliances might cause since they operate on same frequency.

# Security

Don't let your next-door neighbors or intruders connect to your wireless network. Secure your wireless network by turning on the WPA or WEP security feature on the router. Refer to the product manual for detail information on how to set it up.

# **Wireless Modes**

There are basically two modes of networking:

- Infrastructure All wireless clients will connect to an access point or wireless router.
- Ad-hoc Directly connecting to another computer for peer-to-peer communication using wireless network adapters on each computer, such as two or more wireless network USB adapters.

An Infrastructure network contains an access point or wireless router. All the wireless devices, or clients, will connect to the wireless router or access point.

An Ad-hoc network contains only clients, such as laptops with wireless USB adapters. All the adapters must be in Ad-hoc mode to communicate.

# **Networking Basics**

# **Check your IP address**

After you install your new D-Link adapter, by default, the TCP/IP settings should be set to obtain an IP address from a DHCP server (i.e. wireless router) automatically. To verify your IP address, please follow the steps below.

Click on **Start** > **Run**. In the run box type *cmd* and click **OK**. (Windows<sup>®</sup> 7/Vista<sup>®</sup> users type *cmd* in the **Start Search** box.)

At the prompt, type *ipconfig* and press Enter.

This will display the IP address, subnet mask, and the default gateway of your adapter.

If the address is 0.0.0.0, check your adapter installation, security settings, and the settings on your router. Some firewall software programs may block a DHCP request on newly installed adapters.

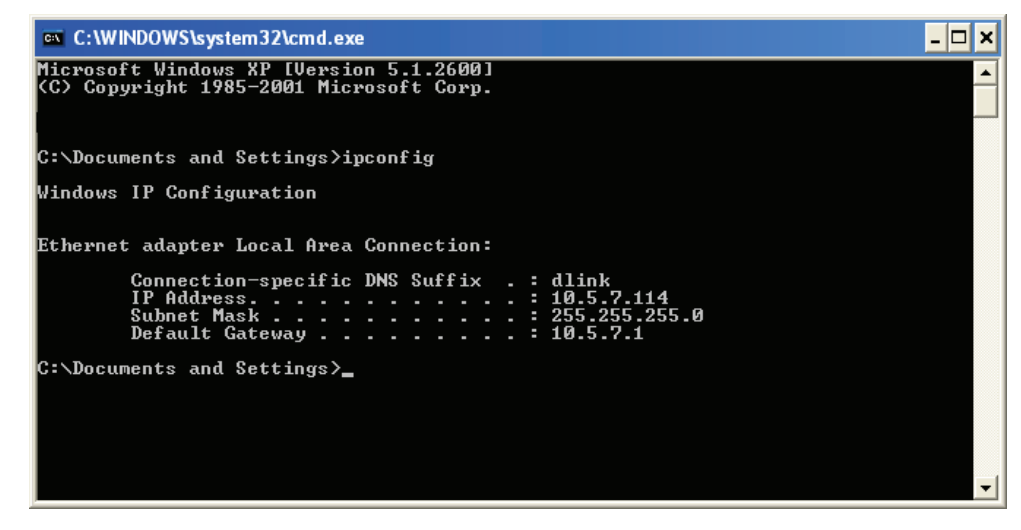

# Statically Assign an IP address

If you are not using a DHCP capable gateway/router, or you need to assign a static IP address, please follow the steps below:

#### Step 1

| Windows® 7 -     | Click on Start > Control Panel > Network and Internet > Network and Sharing Center.                              |
|------------------|----------------------------------------------------------------------------------------------------|
| Windows Vista® - | Click on Start > Control Panel > Network and Internet > Network and Sharing Center > Manage Network Connections. |
| Windows® XP -    | Click on Start > Control Panel > Network Connections.                                                            |
| Windows® 2000 -  | From the desktop, right-click <b>My Network Places</b> > <b>Properties</b> .                                     |

#### Step 2

Right-click on the Local Area Connection which represents your network adapter and select Properties.

#### Step 3

Highlight Internet Protocol (TCP/IP) and click Properties.

#### Step 4

Click **Use the following IP address** and enter an IP address that is on the same subnet as your network or the LAN IP address on your router.

Example: If the router's LAN IP address is 192.168.11.1, make your IP address 192.168.0.X where X is a number between 2 and 99. Make sure that the number you choose is not in use on the network. Set the Default Gateway the same as the LAN IP address of your router (I.E. 192.168.11.1).

Set Primary DNS the same as the LAN IP address of your router (192.168.11.1). The Secondary DNS is not needed or you may enter a DNS server from your ISP.

**Step 5** Click **OK** twice to save your settings.

| You can get IP settings assigned<br>his capability. Otherwise, you ne<br>he appropriate IP settings. | l automatically if your network supports<br>ed to ask your network administrator fo |
|----------------------------------------------------------------------------------------------------|-------------------------------------------------------------------------------------|
| Obtain an IP address autom                                                                           | natically                                                                           |
| Use the following IP addres                                                                          | s:                                                                                  |
| IP address:                                                                                          | 192.168.0.52                                                                        |
| Subnet mask:                                                                                         | 255 . 255 . 255 . 0                                                                 |
| Default gateway:                                                                                     | 192.168.0.1                                                                         |
| Obtain DNS server address                                                                            | automatically                                                                       |
| Ose the following DNS serv                                                                           | er addresses:                                                                       |
| Preferred DNS server:                                                                                | 192.168.0.1                                                                         |
| Alternate DNS server:                                                                                |                                                                                     |
|                                                                                                    |                                                                                     |

# **Wireless Security**

This section will show you the different levels of security you can use to protect your data from intruders. The DIR-608 offers the following types of security:

- WPA2 (Wi-Fi Protected Access 2)
- WPA (Wi-Fi Protected Access)

- WPA2-PSK (Pre-Shared Key)
- WPA-PSK (Pre-Shared Key)

# What is WPA?

WPA (Wi-Fi Protected Access), is a Wi-Fi standard that was designed to improve the security features of WEP (Wired Equivalent Privacy).

The 2 major improvements over WEP:

- Improved data encryption through the Temporal Key Integrity Protocol (TKIP). TKIP scrambles the keys using a hashing algorithm and by adding an integrity-checking feature, ensures that the keys haven't been tampered with. WPA2 is based on 802.11i and uses Advanced Encryption Standard (AES) instead of TKIP.
- User authentication, which is generally missing in WEP, through the extensible authentication protocol (EAP). WEP regulates access to a wireless network based on a computer's hardware-specific MAC address, which is relatively simple to be sniffed out and stolen. EAP is built on a more secure public-key encryption system to ensure that only authorized network users can access the network.

WPA-PSK/WPA2-PSK uses a passphrase or key to authenticate your wireless connection. The key is an alpha-numeric password between 8 and 63 characters long. The password can include symbols (!?\*&\_) and spaces. This key must be the exact same key entered on your wireless router or access point.

WPA/WPA2 incorporates user authentication through the Extensible Authentication Protocol (EAP). EAP is built on a more secure public key encryption system to ensure that only authorized network users can access the network.

# **Technical Specifications**

#### **Hardware Specifications**

- LAN Interface: Two 10/100 Mbps LAN ports
- WAN Interface: One 10/100 Mbps Internet port
- Wireless Interface (2.4 GHz): IEEE 802.11n/g/b

#### **Operating Voltage**

- Input: 100~240 V AC, 50~60 Hz
- Output: 12 V DC, 0.5 A

#### Temperature

- Operating: 0 ~ 40 °C (32 ~ 104 °F)
- Non-Operating: -20 ~ 65 °C (-20 ~ 149 °F)

#### Humidity

- Operating: 10% 90% non-condensing
- Storage: 5% 95% non-condensing

#### Wireless Frequency Range

- IEEE 802.11b: 2400 MHz ~ 2483 MHz
- IEEE 802.11g: 2400 MHz ~ 2484 MHz
- IEEE 802.11n: 2400 MHz ~ 2484 MHz

#### Wireless Bandwidth Rate<sup>1</sup>

- IEEE 802.11b: 11, 5.5, 2, and 1 Mbps
- IEEE 802.11g: 6, 9, 12, 18, 24, 36, 48, and 54 Mbps
- IEEE 802.11n: 6.5 to 150 Mbps

#### Antenna Type

One external antenna

#### **Wireless Security**

• 64/128bit WEP, WPA/WPA2-Personal, WPS-PBC

#### Safey and Emission Certification

• FCC

#### **Dimensions & Weight**

- 180.56 x 91.07 x 25.37 mm (7.11 x 3.59 x 1.00 inches)
- 114 g ( 4.02 oz)

1 Maximum wireless signal rate derived from IEEE Standard 802.11b, 802.11g, and 802.11n specifications. Actual data throughput will vary. Network conditions and environmental factors, including volume of network traffic, building materials and construction, and network overhead, lower actual data throughput rate. Environmental factors will adversely affect wireless signal range. 2 Frequency range varies depending on country's regulation.

# **Safety Statements**

**Caution:** Do not remove the plug and connect it to a power outlet by itself; always attach the plug to the power adaptor first before connecting it to a power outlet.

## **FCC Statement:**

## Federal Communication Commission Interference Statement

This equipment has been tested and found to comply with the limits for a Class B digital device, pursuant to Part 15 of the FCC Rules. These limits are designed to provide reasonable protection against harmful interference in a residential installation. This equipment generates, uses and can radiate radio frequency energy and, if not installed and used in accordance with the instructions, may cause harmful interference to radio communications. However, there is no guarantee that interference will not occur in a particular installation. If this equipment does cause harmful interference to radio or television reception, which can be determined by turning the equipment off and on, the user is encouraged to try to correct the interference by one of the following measures:

- Reorient or relocate the receiving antenna.
- Increase the separation between the equipment and receiver.
- Connect the equipment into an outlet on a circuit different from that to which the receiver is connected.
- Consult the dealer or an experienced radio/TV technician for help.

**FCC Caution:** Any changes or modifications not expressly approved by the party responsible for compliance could void the user's authority to operate this equipment.

This device complies with Part 15 of the FCC Rules. Operation is subject to the following two conditions: (1) This device may not cause harmful interference, and (2) this device must accept any interference received, including interference that may cause undesired operation.

For product available in the USA/Canada market, only channel 1~11 can be operated. Selection of other channels is not possible.

## IMPORTANT NOTE: FCC Radiation Exposure Statement:

This equipment complies with FCC radiation exposure limits set forth for an uncontrolled environment. This equipment should be installed and operated with minimum distance 25 cm between the radiator and your body.